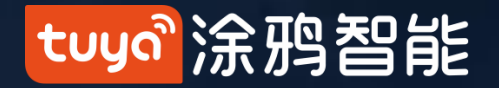

# 涂鸦智能V3.14.0 App 使用手册

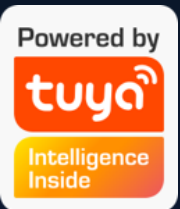

### tuyaầ涂鸦智能

# 目录

| 1、App下载                                                   | 46<br>47 |
|-----------------------------------------------------------|----------|
|                                                           | 47       |
| <b>2、汪册/登录/戎回密码</b>                                       |          |
| 3、App使用控制设备-设备管理                                          | 48       |
| 3.1 家庭/成员管理                                               | 49       |
| 3.2 语音助手                                                  | 51       |
| 3.3 环境信息                                                  | 56       |
| 3.4 添加设备智能-自动化-添加任务                                       | 57       |
| 3.4.1 手动添加-Wi-Fi设备-默认模式                                   | 58       |
| 手动添加-Wi-Fi设备-兼容模式                                         | 59       |
| 手动添加-Wi-Fi设备-输入Wi-Fi密码                                    | 60       |
| 手动添加-Wi-Fi设备-配网过程                                         | 63       |
| 3.4.2 手动添加-Zigbee设备                                       | 66       |
| 3.4.3 手动添加-IPC设备-有线配网模式                                   | 67       |
| 3.4.4 搜索设备                                                | 68       |
| 搜索设备-权限请求                                                 | 69       |
| 搜索设备-支持手动添加的默认模式(EZ配网)                                    | 70       |
| 3.4.5 扫码配网:NB-loT产品扫描设备二维码或者手动输入进行配网38        7.3 "我"消息中心 | 73       |
| 3.5 设备列表7.4 "我"-常见问题与反馈                                   | 76       |
| 3.5.1 设备/房间列表排序                                           | 77       |
| 3.5.2 设备/房间列表展示                                           | 79       |
| 3.5.3 常用功能快捷操作                                            | 80       |
| 8.1 账号与安全-停用账号                                            | 81       |
| 8.2 个人中心-手势密码                                             | 82       |

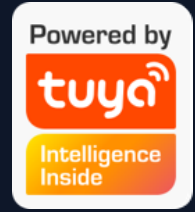

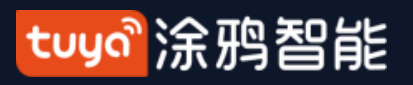

NO.1 App下载

## 在Apple Store和各大应用市场搜索 "涂鸦智能"或者扫描以下 二维码即可下载此App

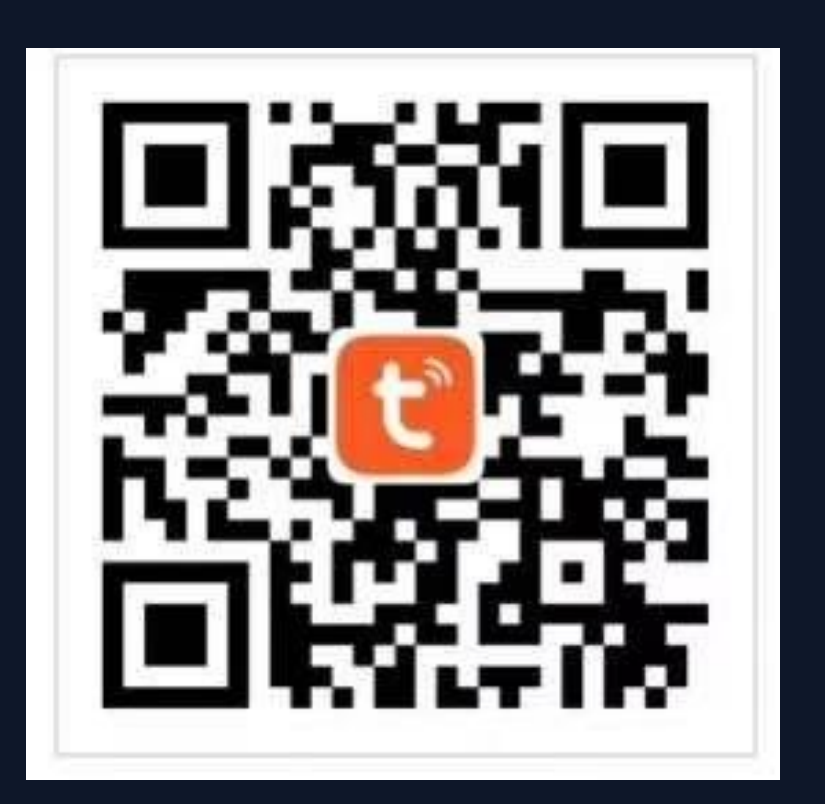

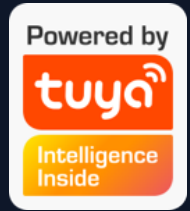

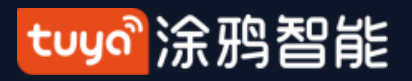

#### 注册/登录/找回密码 **NO.2**

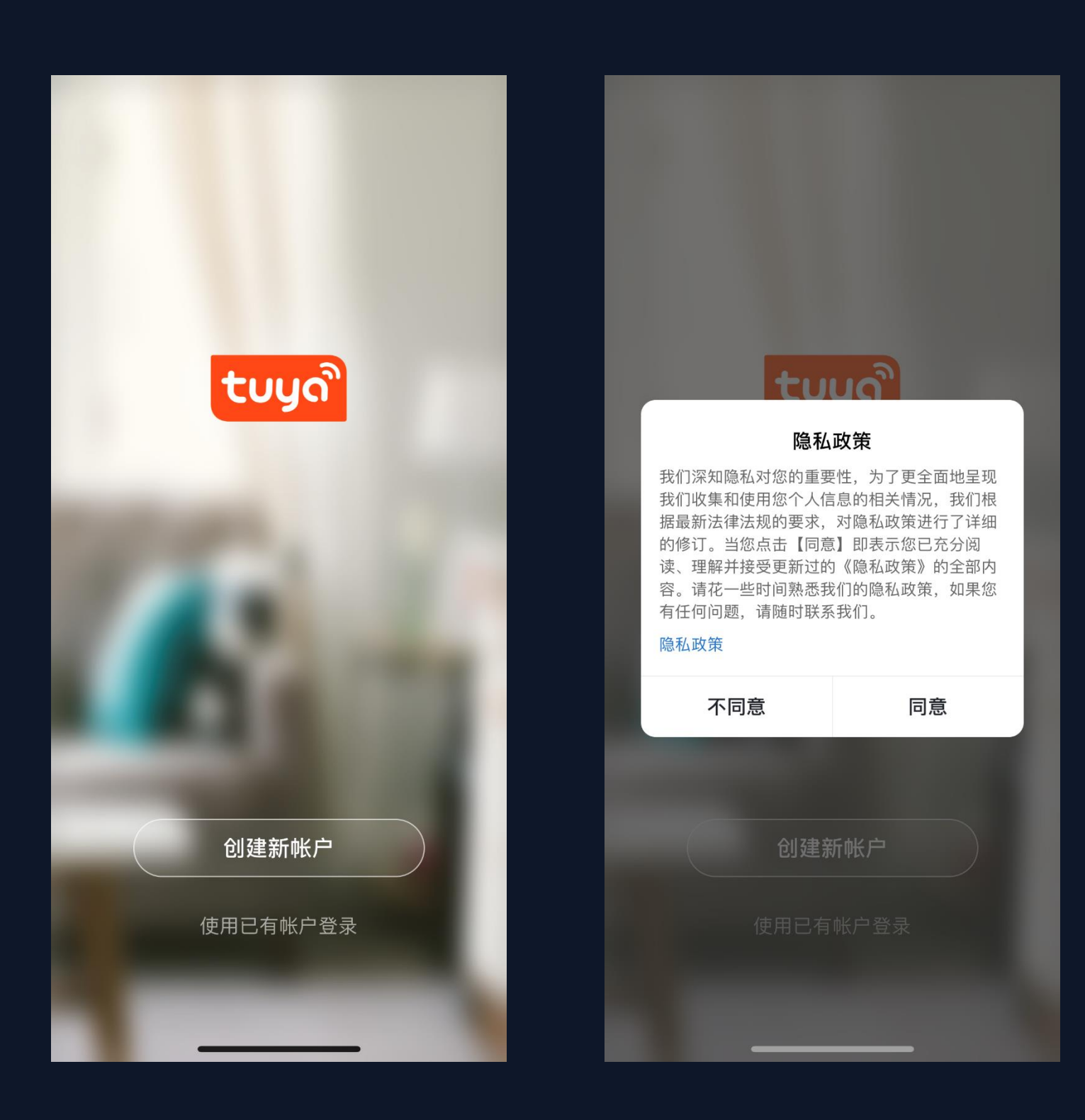

#### 注册

1.点击"创建新帐户", 会弹出涂鸦智 能平台的隐私政策页面,阅读并同意 后,会进入账号注册页面

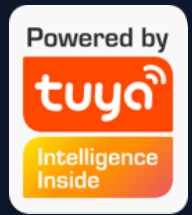

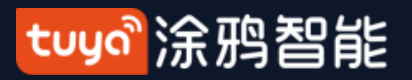

### NO.2 注册/登录/找回密码

| 5:16     | <b>? ()</b> , | 5:16                 |          | 📚 🔳,                     | 5:17                | ···· 🗢 🔳, |
|----------|---------------|----------------------|----------|--------------------------|---------------------|-----------|
| <        |               | <                    |          |                          | <                   |           |
| 注册       |               | 输入验证                 | 码        |                          | 设置密码                |           |
| 中国 +86   | >             |                      |          |                          |                     |           |
| 手机号 / 邮箱 |               |                      |          |                          | 密码支持6-20位,必须包含字母和数字 |           |
|          |               |                      |          |                          |                     |           |
| 获取验证码    |               | 验证码已经发送到<br>发送 (56s) | 刂您的手机:   | ,重新                      |                     |           |
|          |               |                      |          |                          |                     |           |
|          |               |                      |          |                          |                     |           |
|          |               |                      |          |                          |                     |           |
|          |               | 1                    | 2        | 3                        |                     |           |
|          |               | 4                    | 5        | 6                        |                     |           |
|          |               | бні                  | JKL      | MNO                      |                     |           |
|          |               | 7<br>pqrs            | 8<br>TUV | 9<br>wxyz                |                     |           |
|          |               |                      | 0        | $\langle \times \rangle$ |                     |           |

我同意<u>用户协议</u>与<u>隐私政策</u>

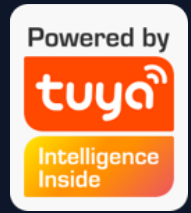

2.可以用邮箱或手机号进行注 册,国家/地区会跟随手机系统 的设置,您也可以手动更改国 家/地区(注册完成后国家/地 区将无法更改)。输入手机号 码或邮箱后,点击"获取验证 码";

3.输入收到的验证码后,会跳 转到设置密码页面,根据下方 的提示设置密码完毕后,点击 "完成",即可完成注册。

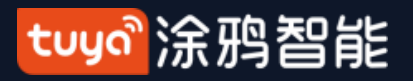

#### 注册/登录/找回密码 **NO.2**

| 5:17     |                             | <b>(;</b> |
|----------|-----------------------------|-----------|
| <        |                             |           |
| 登录       |                             |           |
| 中国 +86   |                             | >         |
| 手机号 / 邮箱 |                             |           |
| 密码       |                             |           |
|          |                             |           |
|          |                             |           |
| 验证码登录    |                             | 忘记密码      |
|          |                             |           |
|          |                             |           |
|          |                             |           |
|          | 친 것 만 모 곳 ㅋ                 |           |
|          |                             |           |
|          | 微信                          |           |
| ☑ 我同意    | 氰 <u>用户协议</u> 与 <u>隐私政策</u> | Ĩ         |
|          |                             |           |

#### 账号密码登录

如果您已经拥有App账号,点击"创建新账 户"下方的"使用已有帐户登录",进入登 录页面 1.系统自动判断当前的国家/地区, 您也可以 手动选择国家/地区 2. 输入您注册时所使用的手机号码或邮箱, 输入密码后,即可登录系统 第三方社交账号登录 如果您的手机已经安装微信和QQ,点击社交 账号登录区域的微信或QQ图标,经过授权页 面后,即可登录系统,如果您使用的是iOS系 统,还可以使用Apple ID来登录。

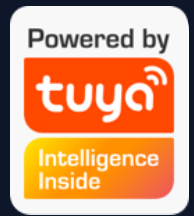

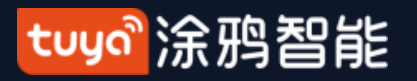

#### NO.2 注册/登录/找回密码

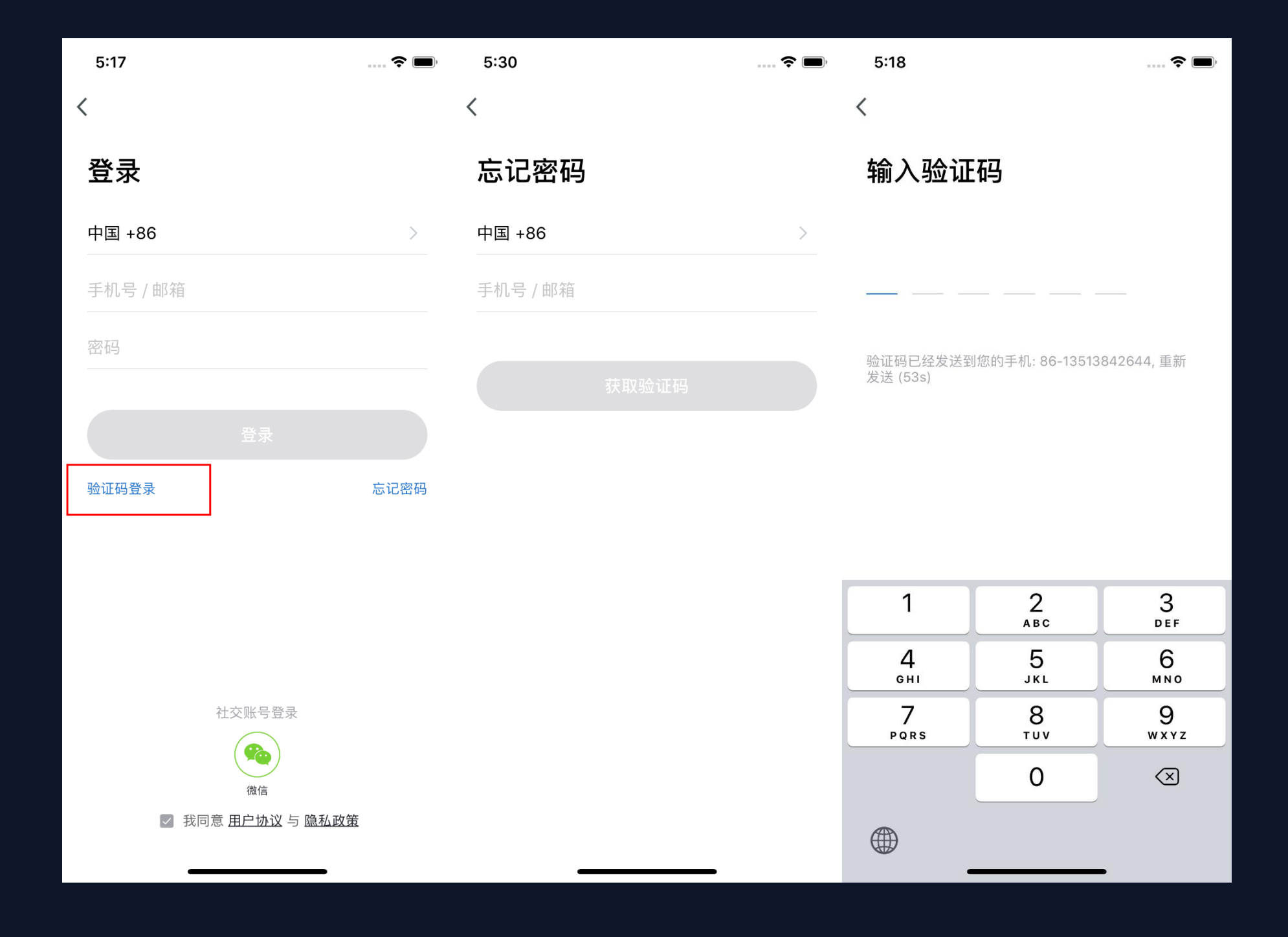

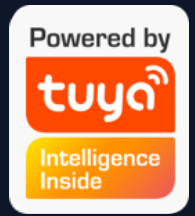

#### 账号+验证码登录

1.点击"验证码登录",会跳转至验
 证码登录页面。
 2.系统自动判断当前的国家/地区,您

也可以手动选择国家/地区(手机号注册的用户需要更改为注册时的国家/地区)

3.输入手机号码或邮箱后点击"获取 验证码";

4.输入短信或者邮箱中的验证码,即 可登录系统;

注: 此登录方式适合忘记密码的用户

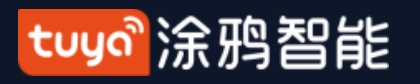

#### 注册/登录/找回密码 **NO.2**

| 5:17                                 | ? 🗩          | 5:30     | 🗢 🗩 |
|--------------------------------------|--------------|----------|-----|
| <                                    |              | <        |     |
| 登录                                   |              | 忘记密码     |     |
| 中国 +86                               | >            | 中国 +86   | >   |
| 手机号 / 邮箱                             |              | 手机号 / 邮箱 |     |
| 密码                                   |              |          |     |
|                                      |              |          |     |
|                                      |              |          |     |
| 验证码登录                                | 忘记密码         |          |     |
|                                      |              |          |     |
|                                      |              |          |     |
|                                      |              |          |     |
| 社交账号登录                               | t.           |          |     |
|                                      |              |          |     |
| <sup>微信</sup><br>マ 我同意 <u>用户协议</u> 与 | <u> 隐私政策</u> |          |     |
|                                      |              |          | _   |

## 忘记密码

- 如果您忘记了App的账号登录密码,可以通 过找回密码的流程重置账号密码
- 2. 系统自动判断当前的国家/地区, 您也可以
- 手动选择国家/地区 (手机号注册的用户需要
- 更改为注册时的国家/地区)
- 3. 输入您注册时使用的手机号码或邮箱,确
- 认无误后点击"获取验证码"。

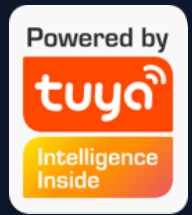

1. 点击"忘记密码";

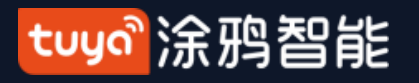

#### NO.2 注册/登录/找回密码

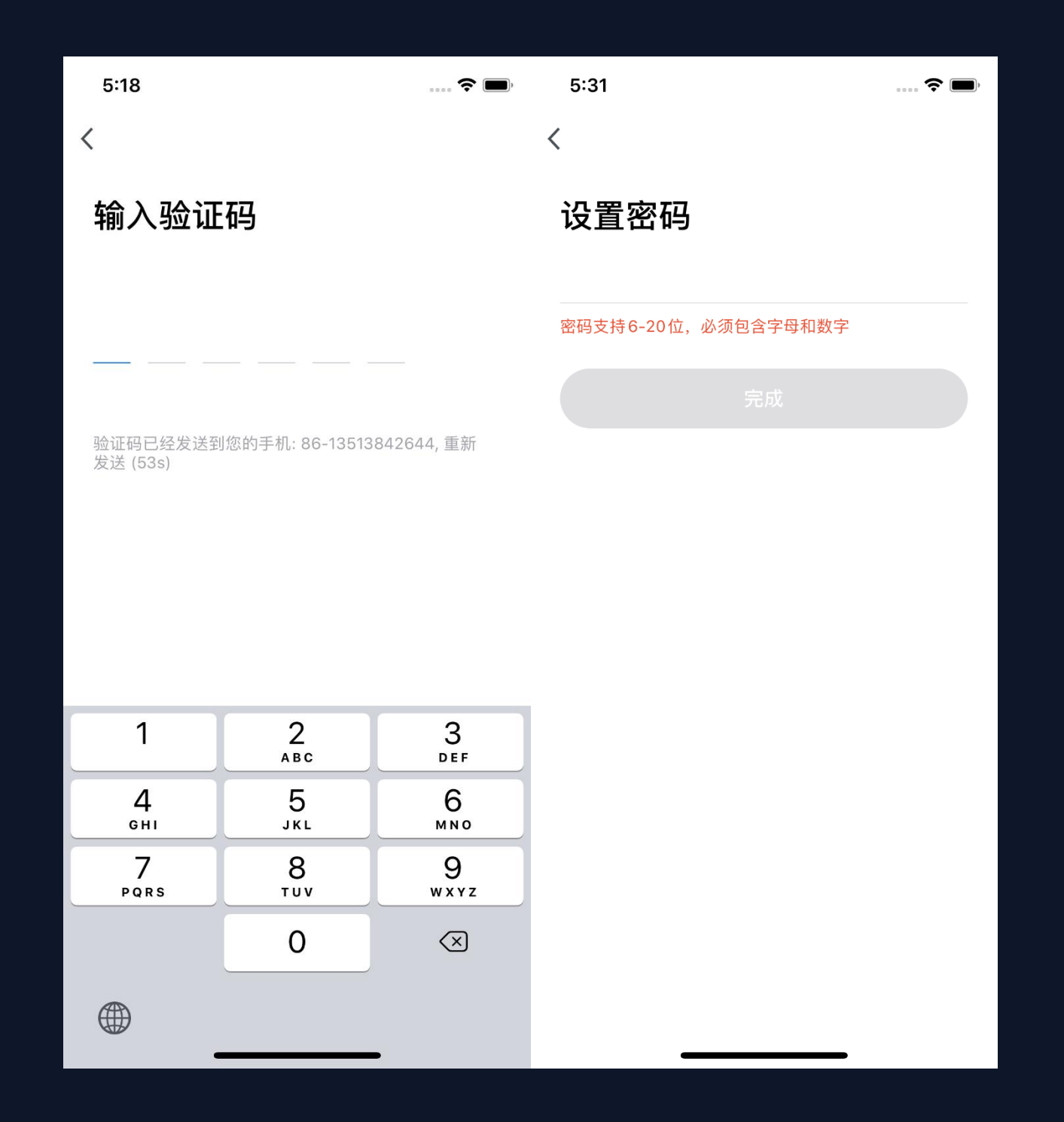

4. 输入手机短信或者邮箱邮件收到的验证码;
5. 输入新的密码,点击"完成"即可完成密码重置操作并自动登录入账号。
6. 为了您的安全考虑,App在登录过程中会对您的系统进行风险检测,当检测到root或者越狱风险后会弹出"安全提醒",让您选择是否退出App。(默认为关闭)

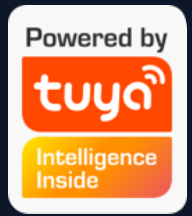

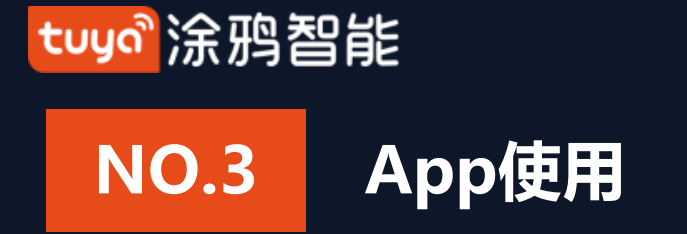

| 10:53 |                        | 🗢 🔲                  | 5:32             | <b>?</b> ( <b>D</b> ) <sup>,</sup> | 5:33 7 |      | 🗢 🔲 |
|-------|------------------------|----------------------|------------------|------------------------------------|--------|------|-----|
|       |                        | 0 🕂                  |                  | 8                                  | <      | 家庭管理 |     |
|       |                        |                      | <b>点此设置昵称</b>    | >                                  | Тиуа   |      | >   |
|       |                        |                      | 310003723@qq.com |                                    | 添加家庭   |      |     |
|       | +                      |                      | △ 家庭管理           |                                    |        |      |     |
|       | No devices, please add |                      | 💬 消息中心           | • >                                |        |      |     |
|       | Add Device             |                      | 🎦 常见问题与反馈        | >                                  |        |      |     |
|       |                        |                      | □ 更多服务           | >                                  |        |      |     |
|       |                        |                      | ◎ 设置             | >                                  |        |      |     |
|       |                        |                      |                  |                                    |        |      |     |
|       |                        |                      |                  |                                    |        |      |     |
|       |                        |                      |                  |                                    |        |      |     |
| Home  | -Ò.<br>Smart           | <mark>О</mark><br>Ме | ☆ - ☆-<br>我的家 智能 | <b>日</b><br>我                      | _      |      |     |

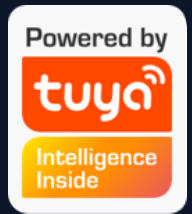

 新用户注册登录后进入"我的家"页面 (设备列表页),左上角显示用户头像,
 未完善家庭信息前,首页不显示环境信息 和房间;

点击右下角"我",选择"家庭管理"
 进入家庭管理页面。

新注册用户在点击"家庭管理"按钮
 后,会直接跳转到"添加家庭"的家庭信
 息编辑页面。

4. 若已添加过家庭,选择家庭下方的"添加家庭"按钮,则会进入家庭信息编辑页面。

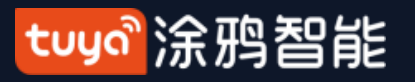

#### 家庭/成员管理 NO.3.1

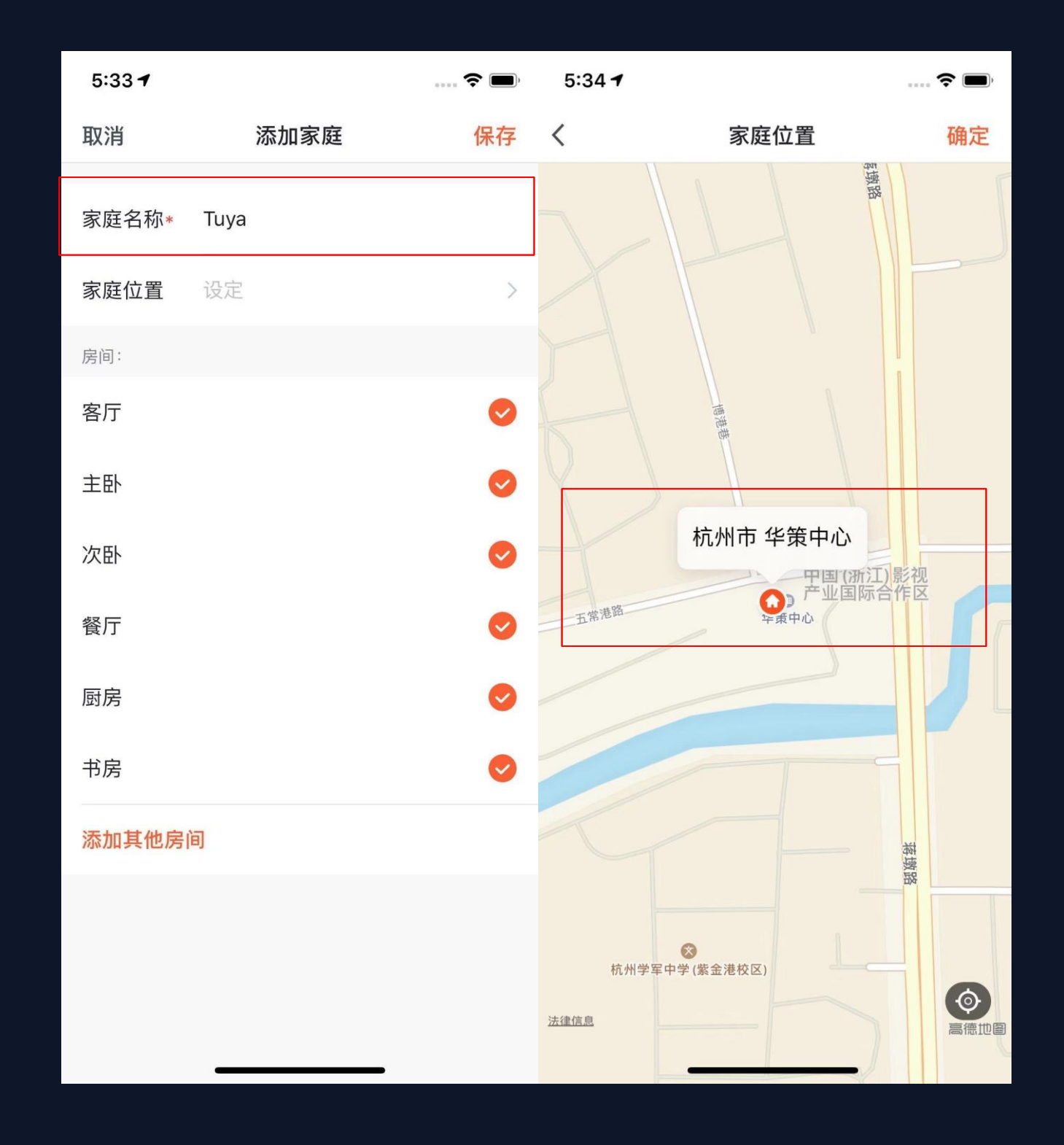

认"即可;

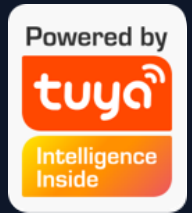

- 5. "家庭名称"可以根据您的喜好随意设置(最多输 入25个字符);
- 6. "家庭位置"会根据您手机的定位进行设置, 您也 可以手动设置家庭坐标点来更改"家庭位置"(暂不 支持手动输入查找地理位置),确认地址后点击"确

tuya。涂鸦智能

## NO.3.1 家庭/成员管理

| 5:33 7 |      | 🗢 🔲,       | 5:34 |            | 🗢 🗩 | 5:34                                   |                              | 🕈  |
|--------|------|------------|------|------------|-----|----------------------------------------|------------------------------|----|
| 取消     | 添加家庭 | 保存         | <    | 添加房间       | 确定  | Tuya 🗸                                 |                              | Û  |
| 宁应久办。  | Time |            | 白闷夕狗 |            |     | ~~~~~~~~~~~~~~~~~~~~~~~~~~~~~~~~~~~~~~ |                              |    |
| 豕庭名称*  | Тиуа |            | 厉旧名称 |            |     |                                        | ~D                           |    |
| 家庭位置   | 设定   | >          | 推荐   |            |     | 15.0 °C<br>室外温度                        | <b>良</b> 良<br>室外PM2.5 室外空气质量 |    |
| 房间:    |      |            | 客厅   | 图 (加) (相主) | 餐厅  | 所有设备                                   | 客厅 主卧 次卧                     | 餐厅 |
| 客厅     |      | $\bigcirc$ | 厨房   | 书房 玄关 阳    | 田台  |                                        |                              |    |
| 主印     |      | •          | 儿童房  | 衣帽间        |     |                                        |                              |    |
| U1     |      | •          |      |            |     |                                        |                              |    |
| 次卧     |      | $\bigcirc$ |      |            |     |                                        |                              |    |
| 餐厅     |      | $\bigcirc$ |      |            |     |                                        |                              |    |
| 厨房     |      |            |      |            |     |                                        | 暂无设备,请添加                     |    |
| באונצו |      |            |      |            |     |                                        | 添加设备                         |    |
| 书房     |      | $\bigcirc$ |      |            |     |                                        |                              |    |
| 添加其他房间 | 间    |            |      |            |     |                                        |                              |    |
|        |      |            |      |            |     |                                        |                              |    |
|        |      |            |      |            |     |                                        |                              |    |

**②** 我

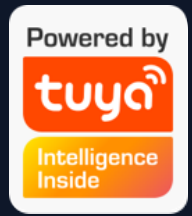

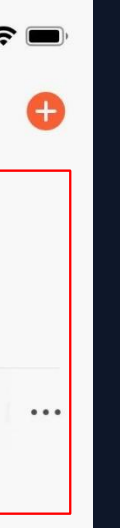

7. 您可以选择系统默认的"房间名称",也可以点击"添加其他房间"对
房间进行自定义设置(房间名称最多输入25个字符)。

 完成家庭信息的完善后,再回到首 页,首页将会显示"天气、温度和房间 名称"等信息,若添加了复数"家 庭",点击左上角的按钮可以切换并管 理"家庭"。

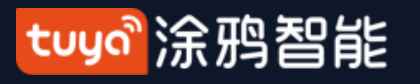

## NO.3.1 家庭/成员管理

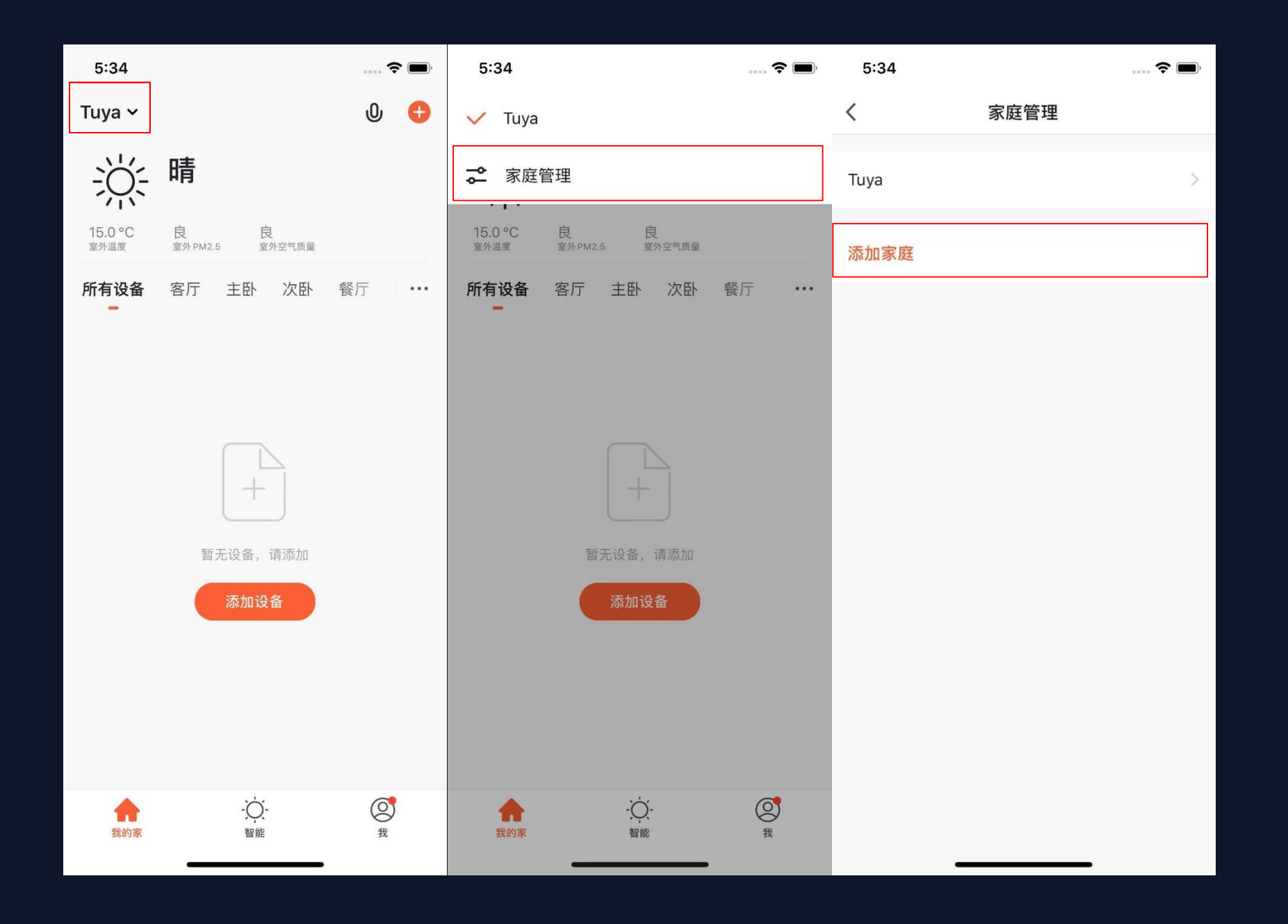

# 9. 在"我的家"页面中,点击左上角的下拉按钮,可以切换已有"家庭"

10. 通过"家庭管理"按钮能够编辑已有 "家庭"和"添加新的家庭"。一个账号可 以同时控制多个家庭,每个家庭中的智能设 备都是独立的

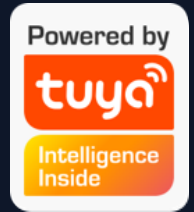

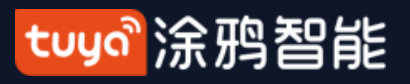

#### 家庭/成员管理 NO.3.1

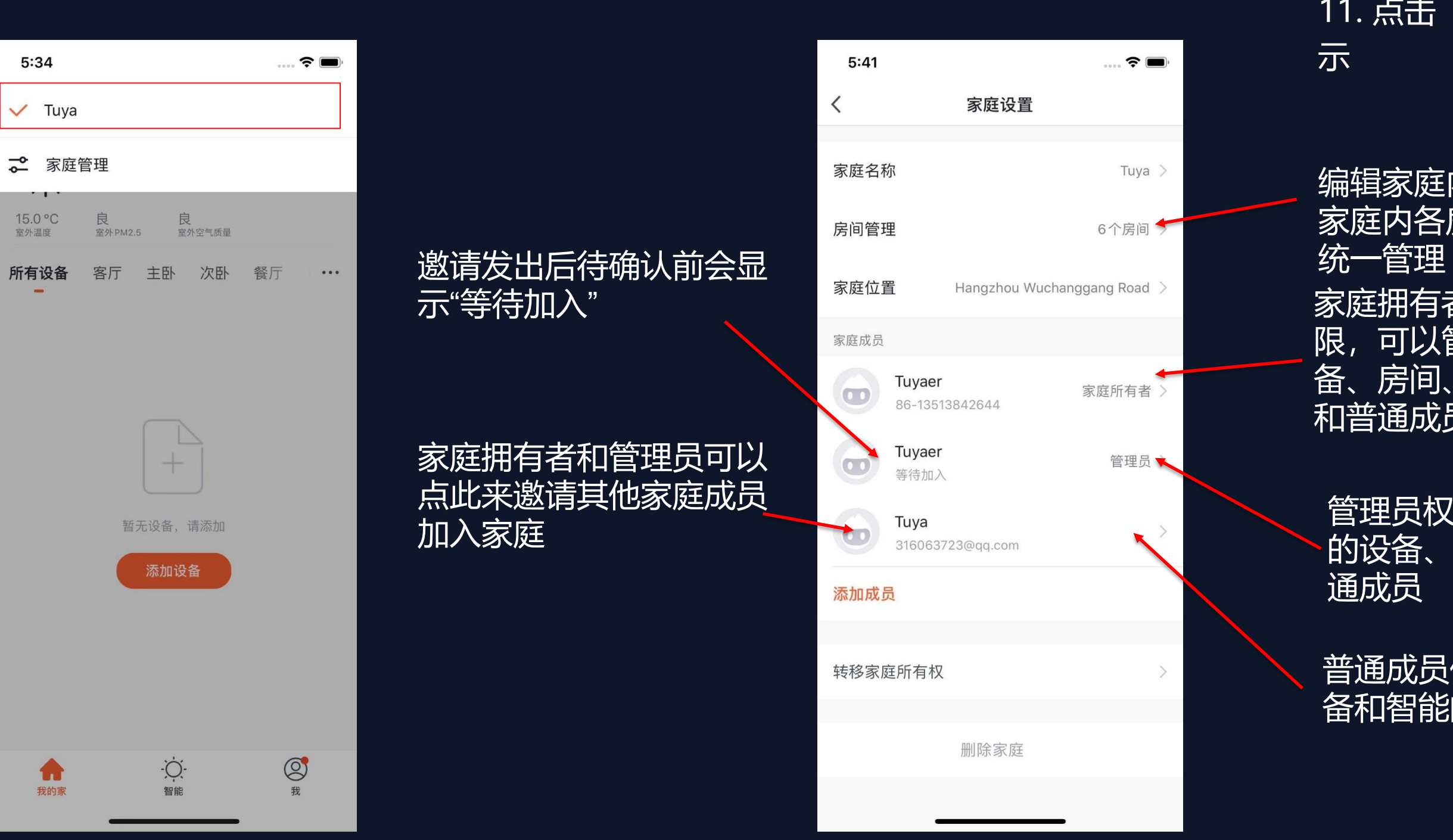

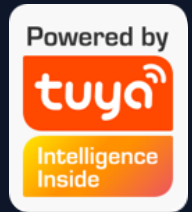

#### 11. 点击"Tuya"的家进入家庭设置页面,如图所

编辑家庭内的房间,并对 家庭内各房间的设备进行

家庭拥有者拥有最高权 限,可以管理家庭中的设 房间、智能、管理员 和普通成员权限

管理员权限可管理家庭中 的设备、房间、智能及普

普通成员仅拥有设 备和智能的使用权

tuyal涂鸦智能

## NO.3.1 家庭/成员管理

| 17:42 🕫                                         | ::!! ? ■                                      | 17:43 🕫       |                                       |             | <b>;;!! ≎ ■</b> )  |
|-------------------------------------------------|-----------------------------------------------|---------------|---------------------------------------|-------------|--------------------|
| く家庭                                             | 管理                                            | <             | 告警家服                                  | <b>建</b> 通知 | <b>ତ</b>           |
| Тиуа                                            |                                               | <b>09</b> 12月 |                                       |             |                    |
| Tuya 待加入                                        |                                               | ណ៍            | <b>家庭成员添加</b><br>樱桃将你添加为"Tu<br>设备和智能了 | ıya"的成员,ī   | 17:42:20<br>可以使用家中 |
| 添加家庭                                            |                                               |               | 点击或上拉                                 | 加载更多        |                    |
| <b>邀请</b><br>您有一个待确认的<br>庭:"Tuya"一起享受行<br>请您确认: | <b>确认</b><br>邀请,邀请您加入家<br>智能生活带来的便利。<br>是否加入? |               |                                       |             |                    |
| 拒绝加入                                            | 接受邀请                                          |               |                                       |             |                    |
|                                                 |                                               |               |                                       |             |                    |
|                                                 |                                               |               |                                       |             |                    |
|                                                 |                                               |               |                                       |             |                    |
|                                                 |                                               |               |                                       |             |                    |
|                                                 |                                               |               |                                       |             |                    |

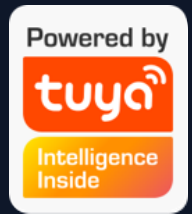

12. 被添加的成员会在App中收到弹窗提 醒,您可以选择"接受"或"拒绝"。同 时,在消息中心也会收到提醒。

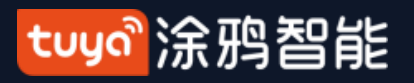

NO.3.2 语音助手

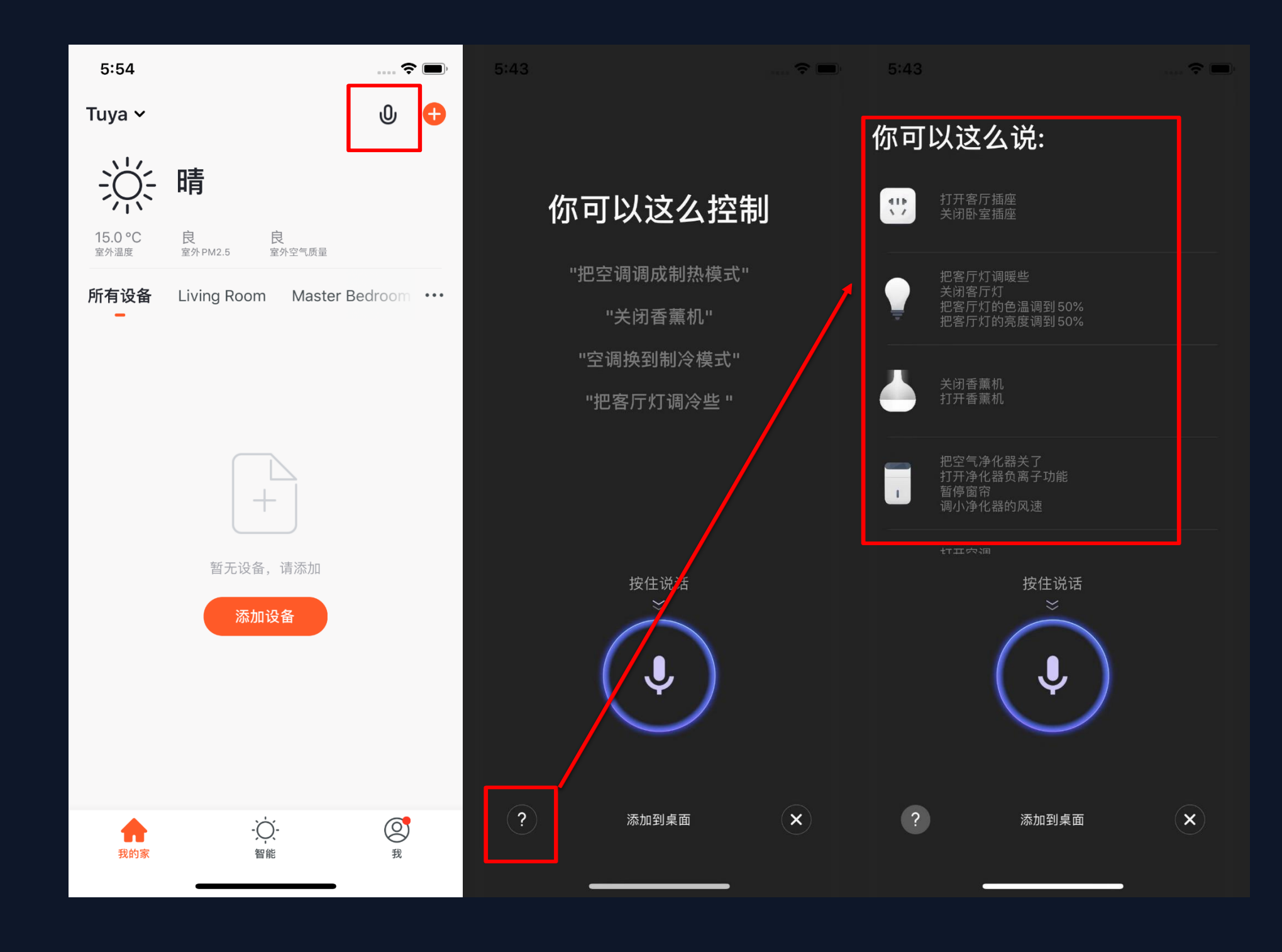

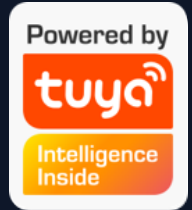

- 1. 点击右上角"麦克风"图标, 会进入到语音助手页面。
- 如果不知道如何使用,可以点击 左下角"?"图标,会显示相关的 提示与帮助。

tuyaî涂鸦智能

NO.3.2 语音助手

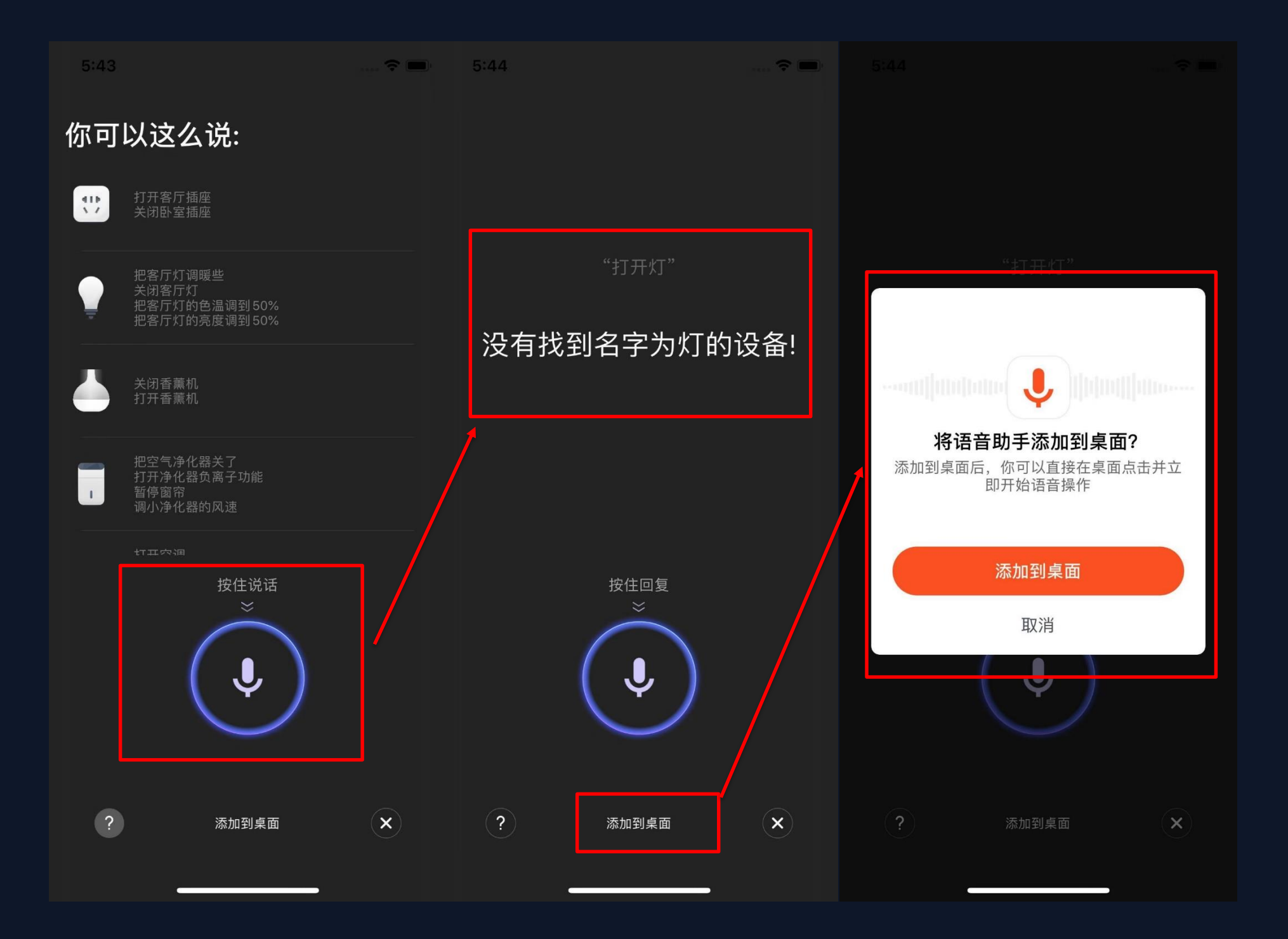

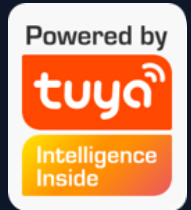

3. 可以根据上方的"提示"对语音助手下达指令,下达指令时需要长按"麦克风"图标。

4. 如果需要更便捷的操作,可以点 击下方的"添加到桌面"按钮,将"语音 助手"添加至手机桌面上

tuyaầ涂鸦智能

NO.3.2 语音助手

| 6:23 ◀<br>◀ TuyaSmart                                                                                                    | 🗢 🔲 | 5:44<br>< 涂鸦智能                  | 🗢 🗖                                                                                         | 5:45 <del>1</del> |            |               | ···· 🗢 🖃     |
|----------------------------------------------------------------------------------------------------|-----|---------------------------------|---------------------------------------------------------------------------------------------|-------------------|------------|---------------|--------------|
| data:                                                                                                    | S   | 语音助手<br>data:text/html;base64,P | PCFETON 选项 >                                                                                |                   | $\bigcirc$ |               | $\star$      |
| <ul> <li>Step 1: Click the button at the bottom of the screen <sup>↑</sup></li> <li>Step 2: Choose "Add to Home</li> </ul> |     | 「<br>隔空投送 信息<br>()              | ●<br>●<br>●<br>●<br>●<br>●<br>●<br>●<br>●<br>●<br>●<br>●<br>●<br>●<br>●<br>●<br>●<br>●<br>● | 文件<br>了<br>提示     | 査找         | 快捷指令<br>Watch | iTunes Store |
| Screen" +                                                                                                    |     | 拷贝                              | ß                                                                                           | +                 | J          |               |              |
|                                                                                                    |     | 加入阅读列表                          | 00                                                                                          | 涂鸦智能              | 语音助手       |               |              |
|                                                                                                    |     | 添加书签                            | Ш                                                                                           |                   |            |               |              |
|                                                                                                    |     | 添加到个人收藏                         | \$                                                                                          |                   |            |               |              |
|                                                                                                    |     | 在页面上查找                          | Q                                                                                           |                   |            |               |              |
|                                                                                                    |     | 添加到主屏幕                          | Ð                                                                                           |                   |            |               |              |
|                                                                                                    |     | 标记                              | $\odot$                                                                                     |                   |            |               |              |
|                                                                                                    |     | 打印                              | ē                                                                                           |                   |            |               |              |
|                                                                                                    |     | 编辑操作…                           |                                                                                             |                   | •          | •             |              |
|                                                                                                    |     |                                 |                                                                                             |                   |            |               | []           |

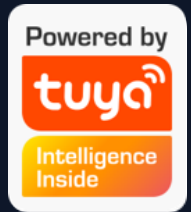

5. 根据提示进行操作,即可将"语音助手"添加至手机桌面上。(安卓手机只需允许"添加桌面快捷方式"的权限即可完成添加,上述步骤为iOS系统)

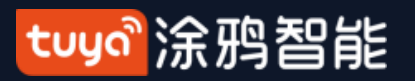

NO.3.3 环境信息

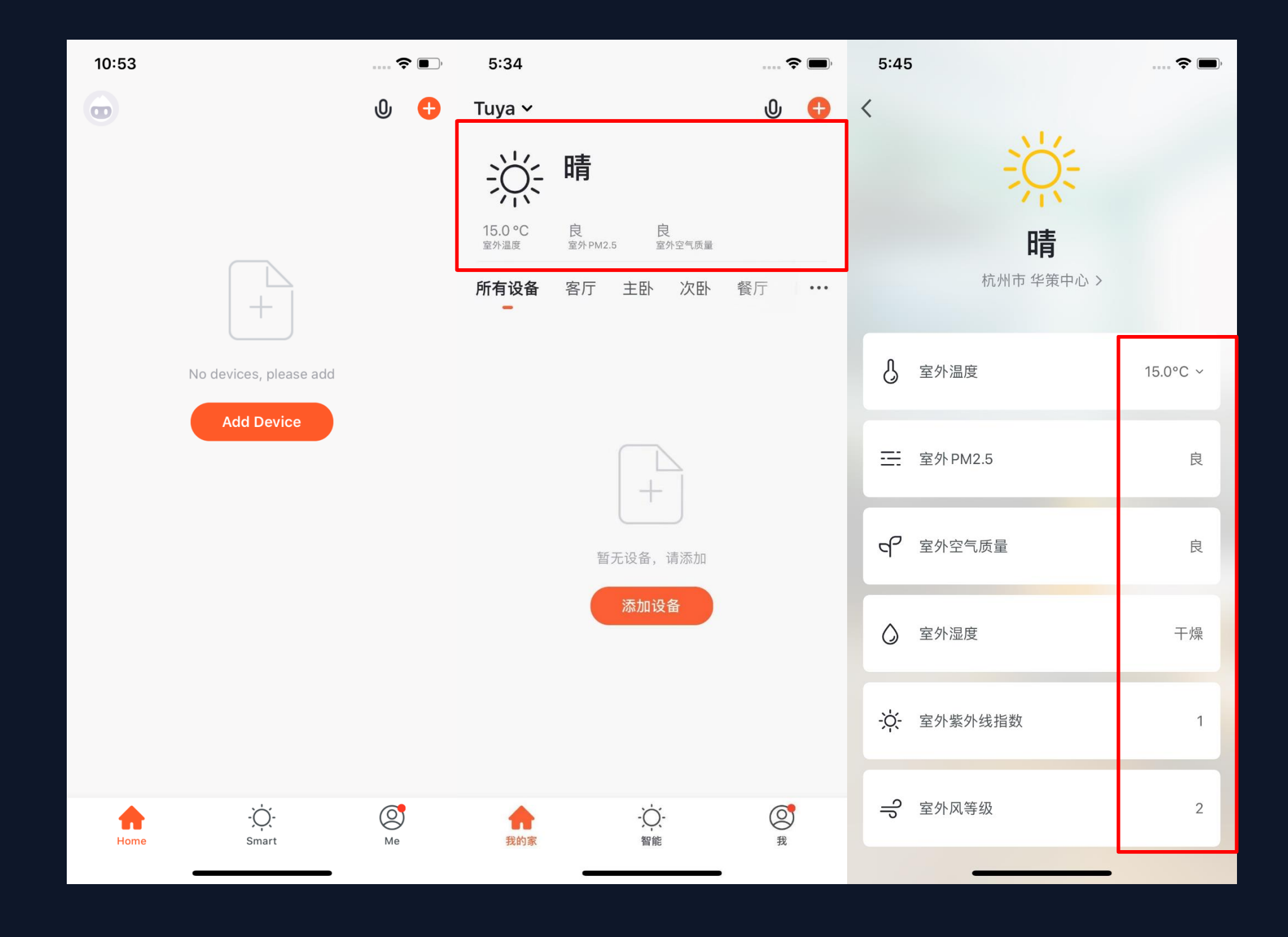

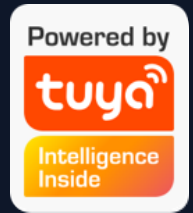

- 完善家庭信息和定位后,设备列表页上 方会展示"天气和环境信息",点击可 以查看具体的环境信息
- 若App中连接有其他传感类设备(例如:空气净化器,湿度计,温度计等),则会优先显示传感设备传回的各项环境信息。
- 可以通过长按来自由拖动需要调整位置 的"天气和环境信息"条目(此操作仅 家庭拥有者和管理员拥有权限)。

#### tuyol涂鸦智能

NO.3.4 添加设备

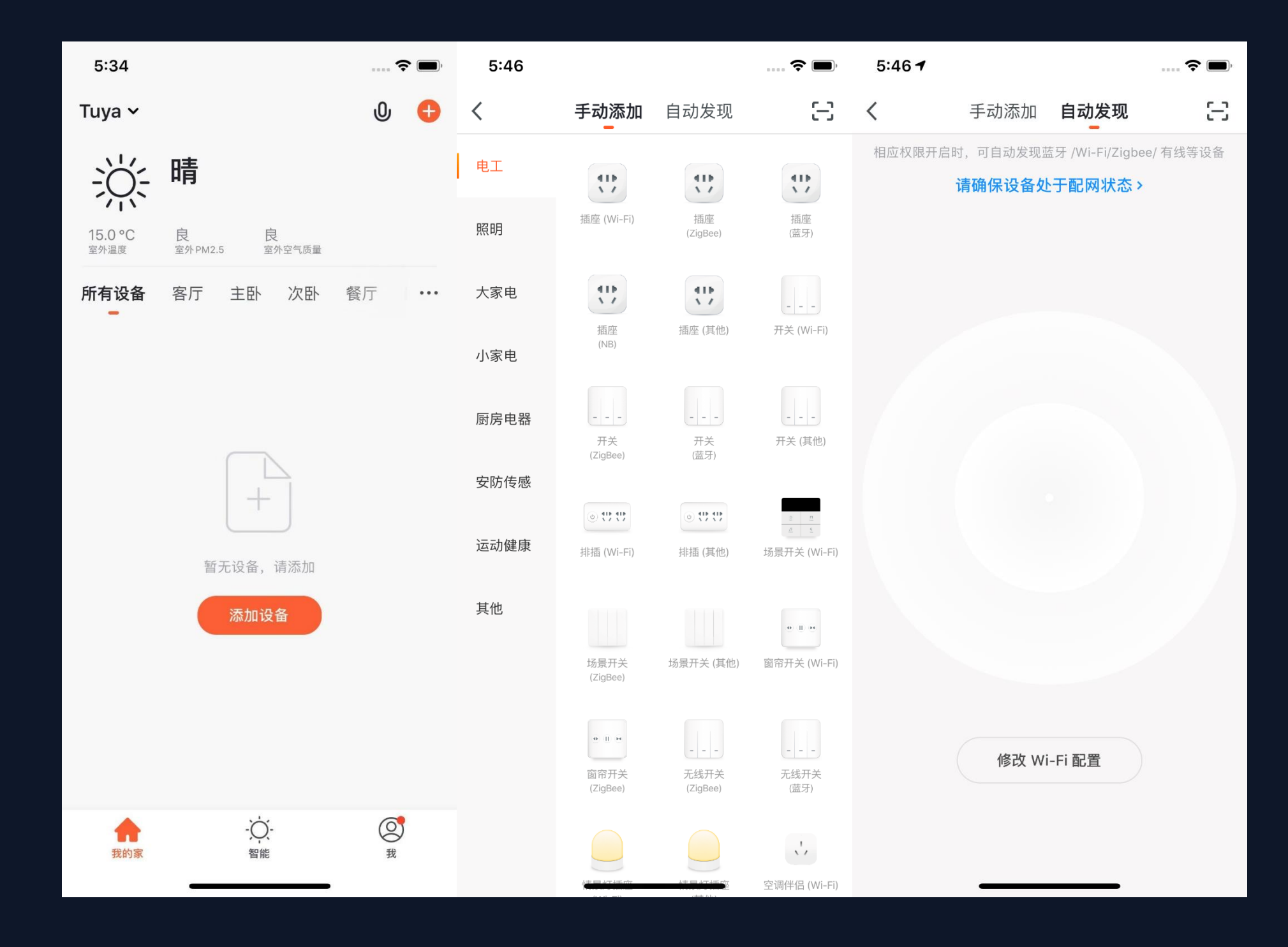

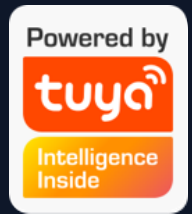

在设备列表页点击中央的"添加设备"按钮或点击右上方 "+"按钮,即可进入"添加设 备"页面,目前分为"手动添 加"和"自动发现"两种方 式。("自动发现"模式需要 允许App使用"WI-Fi和蓝牙" 权限)

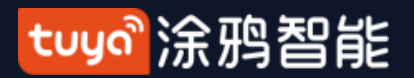

#### NO.3.4.1

#### 手动添加-WI-Fi设备

| 6:44 <b>1</b>                                                                                  | ···· 🗢 🗩   | 6:44 <b>7</b>                                             | ···· 🗢 🔲, | 6:44                                                                       | 🗢 🔳,                                              |
|------------------------------------------------------------------------------------------------|------------|-----------------------------------------------------------|-----------|----------------------------------------------------------------------------|---------------------------------------------------|
| 取消                                                                                             | 其他方式       | く 选择配网方式                                                  |           | 取消                                                                         | 其他方式                                              |
| 请先重置设备                                                                                         |            | 请参照"说明书"或根据设备联网类                                          | 型选择       | 请先重置设备                                                                     |                                                   |
| 若指示灯已在快闪,请跳过重置步骤<br>① 接通电源<br>② 长按复位键(开关)5秒。(以说明书为准)<br>③ 确认指示灯快闪<br>注意:重置设备后,请在三分钟内完成配<br>网操作 |            | <b>Wi-Fi 快连</b><br>手机连接路由器后,将配网信息广<br>播,收到配网信息的设备自动连      | (¢        | 若指示灯已在慢闪,<br>① 接通电源<br>② 长按复位键(开关)<br>次长按复位键(开关)<br>③ 确认指示灯慢闪<br>注意:重置设备后, | 请跳过重置步骤<br>)5秒,灯快闪后,再<br>5秒。(以说明书为准)<br>请在三分钟内完成配 |
| ① ② ③<br>55 ~<br>① ② ④                                                                         | ×<br>((●)) | <b>热点配网 (兼容模式)</b><br>设备生成Wi-Fi热点,手机连接设<br>备热点后将配网信息点对点传送 |           | 网操作<br>① ②<br>5s…5s<br>①                                                   |                                                   |
| 肇重议审详细软性,                                                                                      |            |                                                           |           | 重置设备                                                                       | 洋细教程>                                             |

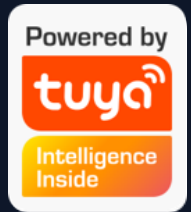

1.App为普通设备提供两种配网方 式:WI-Fi快连(默认模式)、热 点配网(兼容模式) 可在"配网页面"点击右上角"其 他方式"切换配网模式。

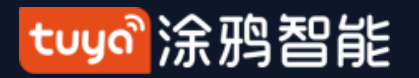

#### NO.3.4.1 手动添加-WI-Fi设备-默认模式

| 6:45 |                                            | ···· <b>? D</b> , |
|------|--------------------------------------------|-------------------|
| <    | 默认模式配网                                     |                   |
|      | <b>步骤 1</b> / 3<br>将设备接通电源<br>10 秒后断电再接通电源 |                   |
|      |                                            |                   |
|      | <b>步骤 2</b> /3<br>长按复位键 5 秒                |                   |
|      |                                            |                   |
|      | 步骤 3 / 3<br>确认指示灯快闪                        |                   |
|      |                                            | 每秒闪2次             |

2. 采用 WI-Fi 快连模式 (默认模 式) 配网, 需要先将指示灯设置到 快闪状态,请按照图中的3个步骤 完成设置。

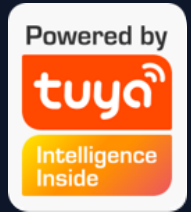

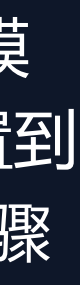

tuya。涂鸦智能

#### NO.3.4.1 手动添加-WI-Fi设备-兼容模式

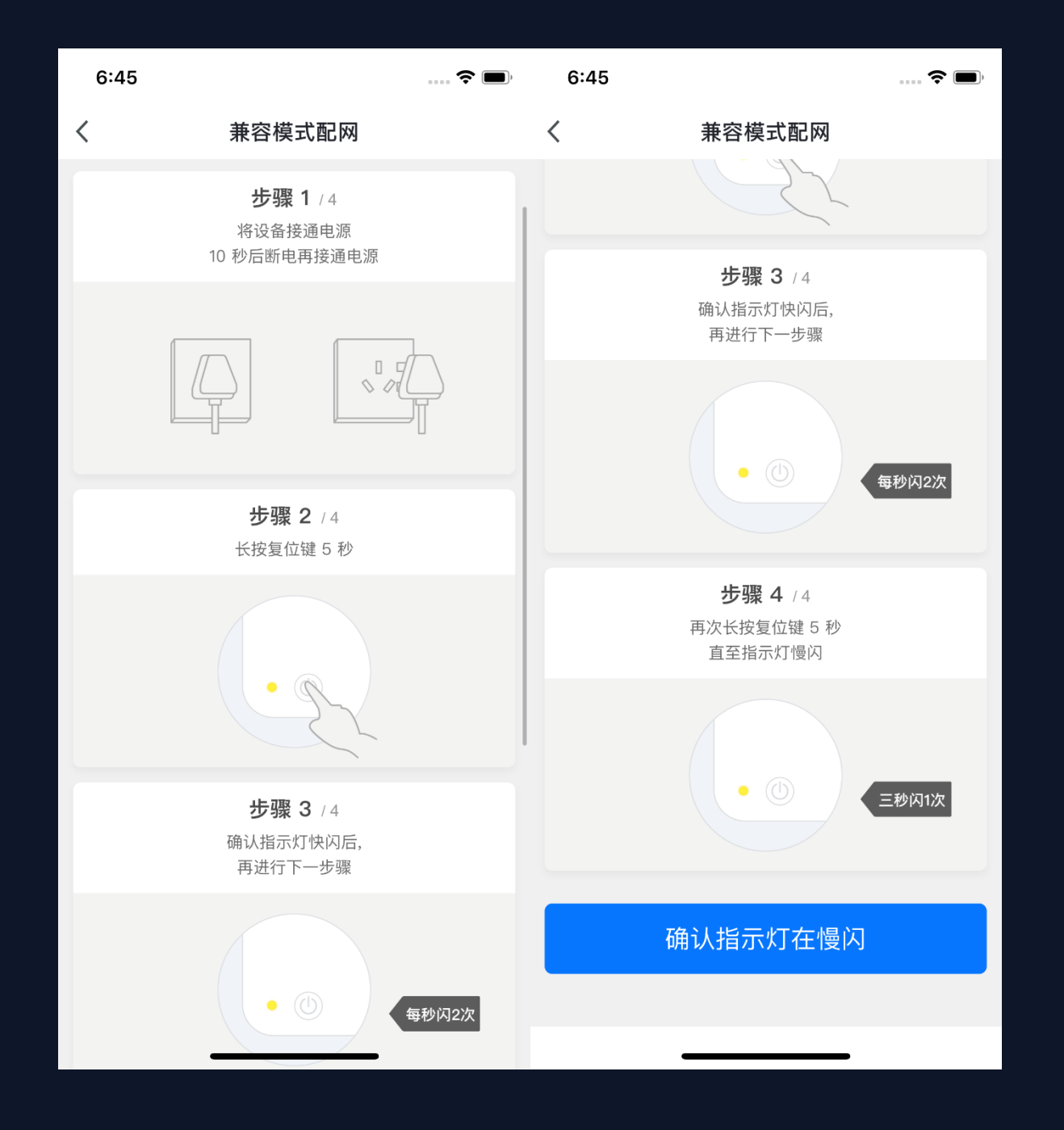

3. 采用热点配网模式(兼容模式)配网, 需要先将指示灯设置到慢闪状态,请按照 图中的4个步骤完成设置。

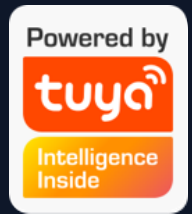

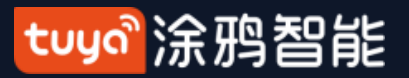

#### NO.3.4.1 手动添加- WI-Fi设备-接入Wi-Fi

| 6:45 <b>1</b>                      | 🗢 🔳,     |                                                                           |
|------------------------------------|----------|---------------------------------------------------------------------------|
| 取消                                 |          |                                                                           |
| 输 λ 家由的 Wi_ Εi 密码                  |          | 完成 怎么分辨我用的网络是 2.4G的还是                                                     |
|                                    |          | 怎么分辨我用的网络是2.4G的<br>还是5G的?                                                 |
| <br>2.4Gнz 5Gнz<br>✓ ×             |          | <ul> <li>一、PC端查看步骤如下:</li> <li>1、点击系统桌面右下角的网络标志按钮</li> </ul>              |
| 仅支持 2.4G Wi-Fi 网络 ><br>奈 Tuya-Test | <u> </u> |                                                                           |
| 8                                  | ٢        | ∧ d× 😚 📾 🦟 中 ≤ 👍 16:47 🖵                                                  |
| 确认                                 |          | 2、在弹出的框中,点击【网络和Internet设置】<br><i>【</i> <b>Tuya</b><br>已连接,安全<br><u>属性</u> |
|                                    |          | Mt II / to to                                                             |

4. 在配网页面中点击确认按钮后, 会进入到"输入 Wi-Fi密码"的页面(仅支持2.4G频段的Wi-Fi网络) 若不清楚所用网络的频段, 请点击"仅支持2.4G Wi-Fi网络"进入帮助中心获取帮助。

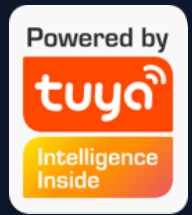

tuya。涂鸦智能

| 6:46 <b>1</b>                | ? 🗩 | 6:55                                                                    | 🗢 🔳 | 6:48                              | ? [                                                                               | <b>—</b> ), |
|------------------------------|-----|-------------------------------------------------------------------------|-----|-----------------------------------|-----------------------------------------------------------------------------------|-------------|
| 取消                           |     | 取消                                                                      |     | 关闭                                | 反馈问题                                                                              | 题           |
| <b>正在连接</b><br>路由器、手机和设备尽量靠近 |     | PJ10-Nooie /       添加设备成功       客厅     主卧     次卧     餐厅       厨房     书房 | Đ   | <b>请尝</b><br>① 确认<br>② 检查<br>③ 核对 | <b>设备无响应</b><br>试 <b>切换配网模式</b><br>设备已重置,灯在快闪<br>Wi-Fi 是否为 2.4GHz<br>Wi-Fi 密码是否正确 |             |
| 2%                           |     |                                                                         |     |                                   |                                                                                   |             |
|                              |     |                                                                         |     |                                   | 按步骤重试                                                                             |             |
| 找到设备<br>设备注册到智能云<br>设备初始化    |     |                                                                         |     |                                   | 切换配网方式                                                                            |             |
|                              |     | 完成                                                                      |     | ]                                 | 更多配网常见问题                                                                          |             |
|                              |     |                                                                         |     | -                                 |                                                                                   |             |

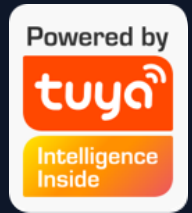

5. 若采用 WI-Fi 快连模式 (默认 模式) 配网, 配网过程App图中所 示的过程。配网成功的设备可以 "自定义名称" (最多支持64个

字符),也可以选择设备所在的房间。

6. 若配网失败,则显示以下页

面,可以根据图中指示进行排查。

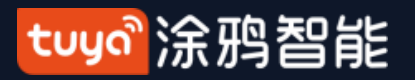

| 6:56 <del>1</del>                                                                | 🗢 🔳,                                                                                                    | 6:45 <del>1</del>                | 🗢 🔲, |
|----------------------------------------------------------------------------------|----------------------------------------------------------------------------------------------------|----------------------------------|------|
| 取消                                                                               |                                                                                                    | 取消                               |      |
| 将手机 Wi-Fi 连<br>设备热点                                                              | 接到                                                                                                    | 输入家中的Wi-Fi密码                     | 冯    |
| <ul> <li>1.请将手机连接到下图所示热点</li> <li>●●●●●●●●●●●●●●●●●●●●●●●●●●●●●●●●●●●●</li></ul> | <ul> <li>♥ 1 100%</li> <li>♥ 1 100%</li> <li>♥ 1</li> <li>♥ 1</li> <li>♥ 1</li> <li>♥ 1</li> <li>♥ 1</li> <li>♥ 1</li> <li>♥ 1</li> </ul> | <u>е</u><br>2.4Gнz 5Gнz<br>• ×   |      |
| 2.返回本应用,继续添加设备                                                                   |                                                                                                    | 仅支持2.4G Wi-Fi 网络><br>奈 Tuya-Test | 4    |
| 重新连接<br>确认连接热点无误,继续下                                                             | 三一步                                                                                                    | 确认                               |      |

"SmartLife" 开头的 Wi-Fi 热点。

8. 点击下方确认后, 会跳转到手机系统中设置 "Wi-Fi"的页面。

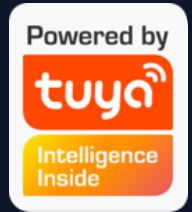

# 7. 若采用热点配网模式(兼容模式)配网,则需 要在手机的"Wi-Fi设置页面"连接以

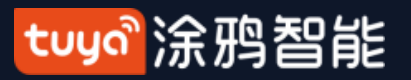

| (<br>< 涂   | 5:58<br>鸦智能         | <b>? ()</b> ,    | 6:58<br>◀ 涂鸦智能      |                   |
|------------|---------------------|------------------|---------------------|-------------------|
| <b>〈</b> 议 | 设置 Wi-Fi            |                  | <b>〈</b> 设置 Wi-Fi   |                   |
| ± /ı       |                     |                  | Wi-Fi               |                   |
| 共11        | 出网给                 |                  | ✓ SmartLife-E9F0    | <b>?</b> (i)      |
|            | ARLO_VMB_1041408127 | 🔒 후 🚺            | 个安全的网络              | <u> </u>          |
|            | Charles-5G          | a 🗟 🚺            | 我的网络                |                   |
|            | H3C_C156AD          | 🛾 🗢 i            | NETGEAR_5G-1        | <b>२</b> (i)      |
|            | H3C_C156AD_5G       | a 🗟 i            | Tuya-Mobile         | <b>?</b> (i)      |
|            | OpenWrt2            | 🛾 🗢 i            | Tuya-Test           | ? (i)             |
|            | OpenWrt5            | a 🕈 i            | 陆的 iPhone X         | 1 <b>1 4</b> G 🔳, |
| Г          | SmartLife-E9F0      | <del>?</del> (i) | 其他网络                |                   |
|            | test                | 🛚 🗢 i            | ARLO_VMB_1041408127 | <b>२</b> (i)      |
|            | TPGuest_D9AB        | <b>?</b> (j)     | Charles-5G          | <b>२</b> (i)      |
|            | Tuya-Guest          | <del>?</del> (j) | H3C_C156AD          | <b>?</b> (i)      |
|            | Tuya-Internet       | 🔒 🗢 🚺            | H3C_C156AD_5G       | <b>२</b> (i)      |
|            | 其他                  |                  | MERCURY_5G_0620     | <b>२</b> (i)      |
|            |                     |                  | OpenWrt2            | <b>?</b> (i)      |
| 询          | 问是否加入网络             | 通知 >             | OpenWrt5            | <b>?</b> (i)      |

9. 在"Wi-Fi"设置页面中找到以"SmartLife"开头的Wi-Fi热点,并点击进行连接。

10. 连接成功后,再返回App,即可开始配网流程。(部分 设备热点名称可能为自定义名称,同时手机连接的Wi-Fi必 须为2.4G频段)

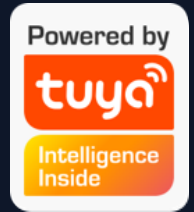

tuya。涂鸦智能

| 6:46 <b>1</b>                | 🗢 🔲 | 6:59                                                                    | 🗢 🔲, | 6:48                                         | 🗢 🔲                                                                       |
|------------------------------|-----|-------------------------------------------------------------------------|------|----------------------------------------------|---------------------------------------------------------------------------|
| 取消                           |     | 取消                                                                      |      | 关闭                                           | 反馈问题                                                                      |
| <b>正在连接</b><br>路由器、手机和设备尽量靠近 |     | PJ10-Nooie /       添加设备成功       客厅     主卧     次卧     餐厅       厨房     书房 |      | 3<br><b>请尝讨</b><br>① 确认设<br>② 检查 W<br>③ 核对 W | <b>设备无响应<br/>(切换配网模式</b><br>备已重置,灯在快闪<br>/i-Fi 是否为 2.4GHz<br>/i-Fi 密码是否正确 |
| 2%                           |     |                                                                         |      |                                              |                                                                           |
|                              |     |                                                                         |      |                                              | 按步骤重试                                                                     |
| 找到设备<br>设备注册到智能云<br>设备初始化    |     |                                                                         |      | ţ                                            | 刀换配网方式                                                                    |
|                              |     | 完成                                                                      |      | 更                                            | 多配网常见问题                                                                   |
|                              |     |                                                                         |      |                                              |                                                                           |

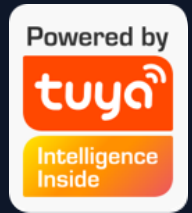

11. 连接上指定热点后回到App中的配网界面即可进入配网过程,
 App将经历图中所示的过程, 配网成功的设备可以"自定义名称"
 (最多支持64个字符),也可以
 选择设备所在的房间。
 12. 若配网失败,则显示以下页

面,可以根据图中指示进行排查。

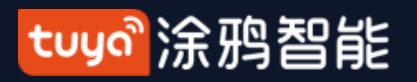

#### NO.3.4.2 手动添加--ZigBee设备

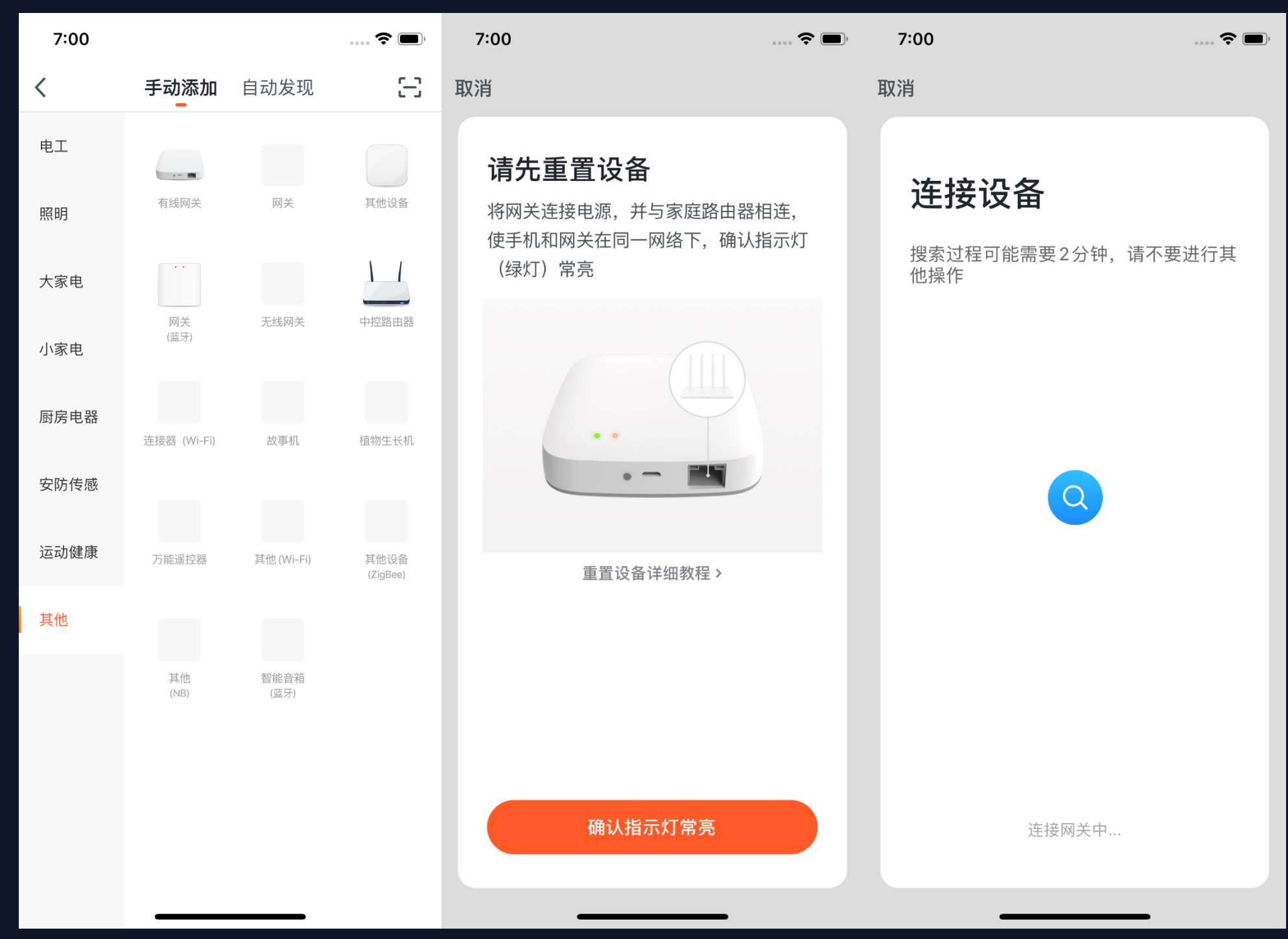

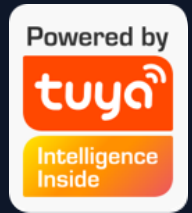

ZigBee设备添加的时候需要先添加
 网关,因此需要点击"添加设备——其
 他"去添加一款网关设备。
 、将网关接通电源,并且用网线连接
 到路由器.

3. 确认手机和网关所连接的网络在同 一个局域网内(手机连接的Wi-Fi必须 为2.4G频段)

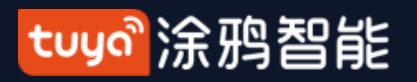

### NO.3.4.2 手动添加--ZigBee设备

| 7:02                      | 📚 🔲, | 7:02 -                       | ···· 🗢 🗩 | 7:03                                                                       | 🗢 🔲  |
|---------------------------|------|------------------------------|----------|----------------------------------------------------------------------------|------|
| く 连接设备                    |      | 取消                           |          | 取消                                                                         |      |
| 选择添加设备<br>智能网关<br>可以连接的设备 | 绑定   | <b>正在连接</b><br>路由器、手机和设备尽量靠近 |          | 智能网关(TYGWZ-07)       添加设备成功       客厅     主卧       次卧     餐       厨房     书房 | 1) 🖉 |
|                           |      | 5%                           |          |                                                                            |      |
|                           |      | 找到设备<br>设备注册到智能云<br>设备初始化    |          | 完成                                                                         |      |
|                           |      |                              |          |                                                                            |      |

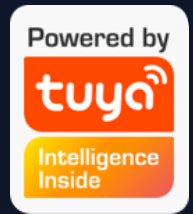

# 4. 如图所示完成对网关的添加后,下一步即可开始添加与其相连的ZigBee设备。

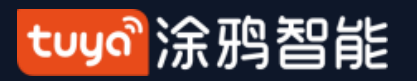

#### NO.3.4.2 手动添加--ZigBee设备

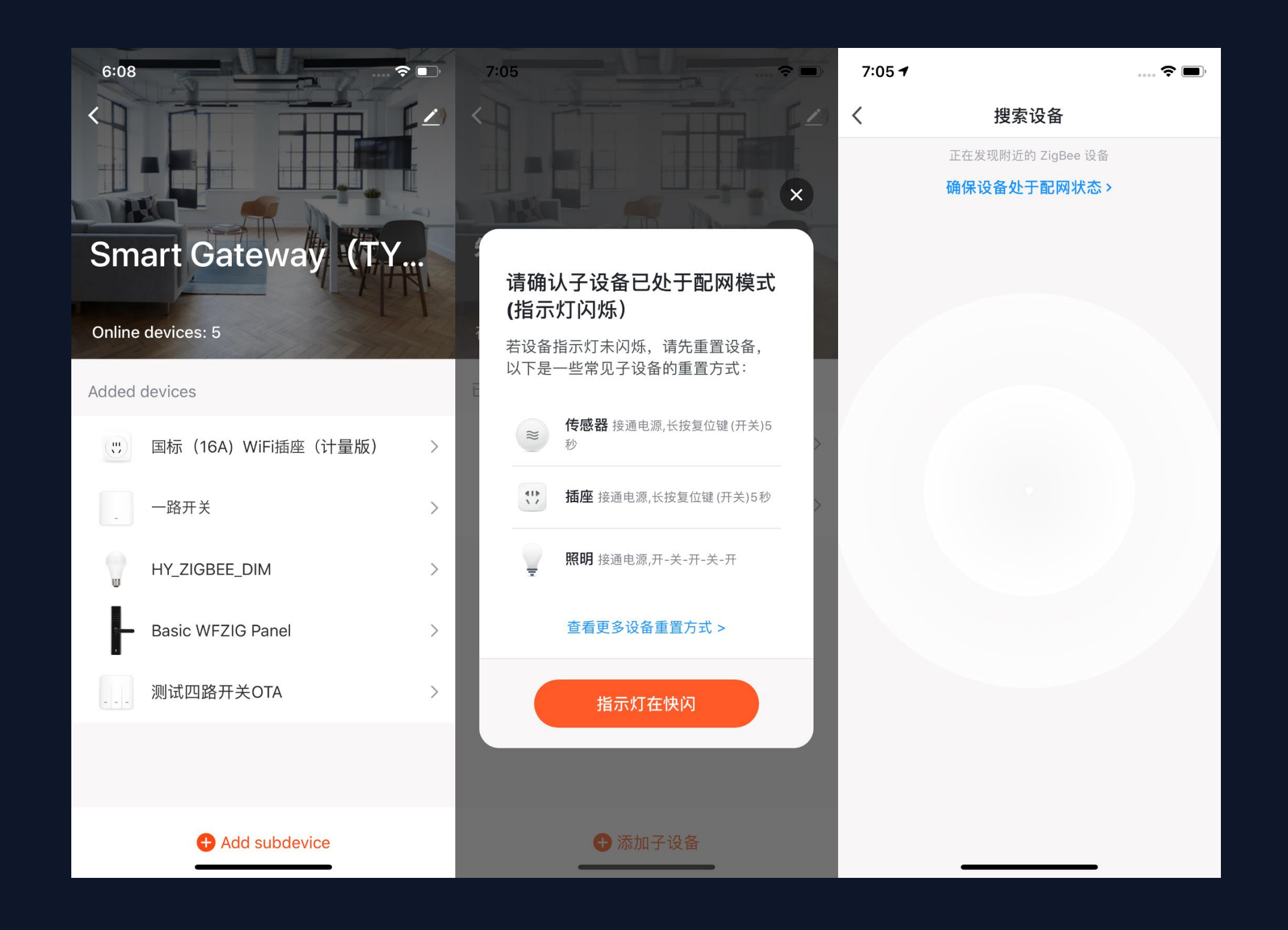

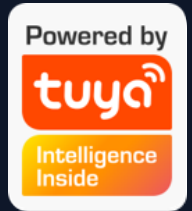

5. 网关添加成功后,进入网关页 面,点击"添加子设备",选择对 应的设备,即可添加同一网关下面 的其他设备,添加设备方式与普通 添加设备的流程一致。

6. 新版的App中添加了"自动发 现"(一键入网)的功能,能够让 您在同一时间将更多的设备添加到 网关下。

tuya。涂鸦智能

#### NO.3.4.3 手动添加--IPC设备—有线配网模式

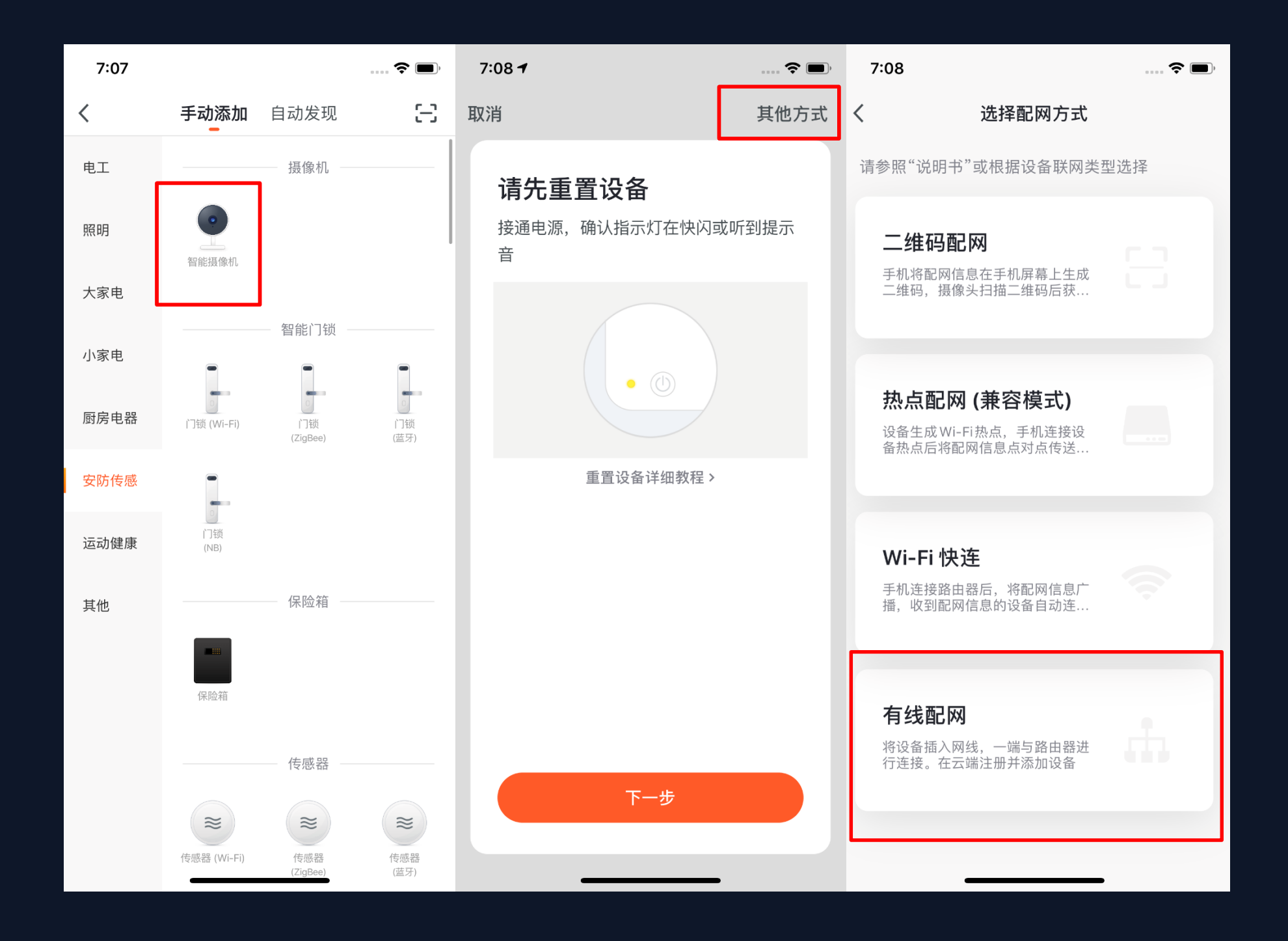

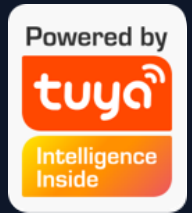

 1. 除大多数设备都有的 WI-Fi 快连 (默认模式)、热点配网(兼容模式)
 之外,部分设备还拥有"有线配网模 式"(例如: IPC设备和网关设备)

tuyo。涂鸦智能

#### NO.3.4.3 手动添加--IPC设备—有线配网模式

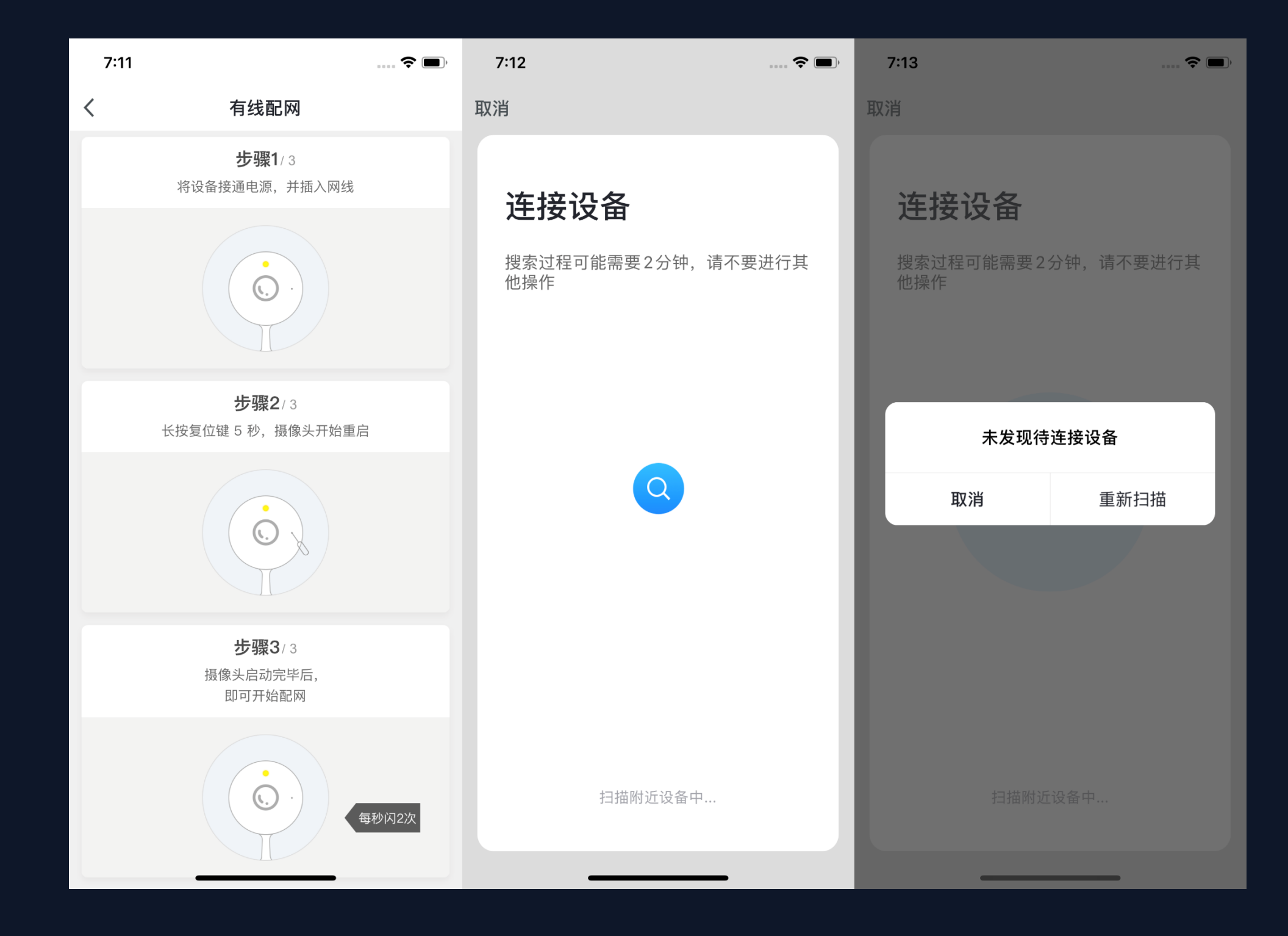

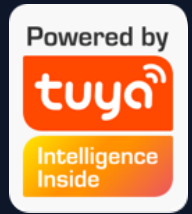

2. 采用有线模式配网,需将IPC设备的 指示灯设置到慢闪状态或听到相应提示 音,请按照图中的3个步骤完成设置 3. 点击确认按钮后,会进入到搜索设 备的页面,搜索过程可能需要2分钟, 请不要进行其他操作,也不要退出App 到后台。

4. 配网成功的设备可以"自定义名称"(最多支持64个字符),也可以选择设备所在的房间。

5. 若配网失败,则显示以下页面。

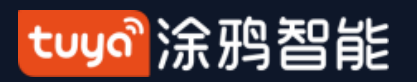

NO.3.4.4 搜索设备

| 7:13 🕇 |                           |                                      | 🗢 🔳      | 7:15 <b>-</b>                  |                                                                       |                                                                            | ···· <b>(?</b> |
|--------|---------------------------|--------------------------------------|----------|--------------------------------|-----------------------------------------------------------------------|----------------------------------------------------------------------------|----------------|
| <      | 手动添加                      | 自动发现                                 | Э        | <                              | 手动添加                                                                  | 自动发现                                                                       | 8              |
| 相应权限开启 | 时,可自动发现蓝<br><b>请确保设备处</b> | 讶 /Wi-Fi/Zigbee<br><b>于配网状态 &gt;</b> | 2/ 有线等设备 | 相应权限开启时                        | f,可自动发现蓝<br><b>清确保设备处</b>                                             | 盘牙 /Wi-Fi/Zigbee<br>☆ <b>于配网状态 &gt;</b>                                    | / 有线等设备        |
|        | 配置、                       | Wi-Fi                                |          | 1.请再次<br>处于配序<br>2.若重证<br>"手动添 | <b>搜索超时,</b><br>《确认设备支持<br>网状态。<br>就后仍无法搜索<br>述后"。<br>手动<br>手动<br>详细帮 | <b>未发现设备</b><br>持自动识别,并且<br>款到设备,建议<br><b>添加</b><br><mark>尝试</mark><br>助信息 | 且设备            |

1. "自动发现"模式支持多种搜索 方式同时触发,包括搜索免配网发 现的 WI-Fi 设备、蓝牙网关设备、 蓝牙Mesh设备、ZigBee网关设 备、已有网关下的ZigBee设备,搜 到的所有设备支持一键全部添加。 2. 若搜索超时未发现设备,请根据 图中提示进行排查,或进行"手动 添加"设备。

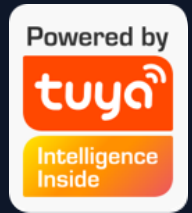

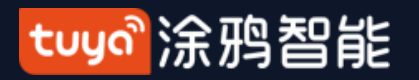

### NO.3.4.4 搜索设备—权限请求

| 7:16 |                                      |                                    |     |
|------|--------------------------------------|------------------------------------|-----|
| <    | 手动添加                                 | 自动发现                               | Э   |
| 启用   | <b>启用权限以</b><br>1蓝牙才能搜索到附近<br>类型,建议3 | <b>人搜索设备</b><br>蓝牙设备,如不确<br>≌部开启权限 | 定设备 |
|      | 启用                                   | Wi-Fi                              |     |
|      | 启用                                   | 蓝牙                                 |     |
|      |                                      |                                    |     |
|      | 开始                                   | 搜索                                 |     |
|      |                                      |                                    |     |

3. 在使用"自动发现"功能时,需准许App 启用 Wi-F i和蓝牙的权限。若不开启Wi-Fi权限,则搜索不到Wi-Fi设备;若不开 启蓝牙权限,则无法搜索到附近的蓝牙 设备

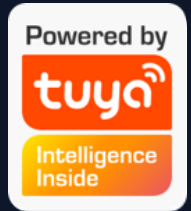

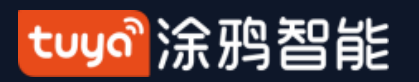

### NO.3.4.4 搜索设备

| 10:38 🔊                                                                                                    | ::!! ? 🔳           |  |  |  |
|----------------------------------------------------------------------------------------------------|--------------------|--|--|--|
| Tuya 🗸                                                                                                    | 0 🕀                |  |  |  |
| <ul> <li>・</li> <li>・</li> <li>・<th><u>差</u><br/>室外空气质量</th></li></ul> | <u>差</u><br>室外空气质量 |  |  |  |
| 🥏 Open All                                                                                                    | Reading            |  |  |  |
| 所有设备 Living Room                                                                                                    | Master Bedroom     |  |  |  |
| -                                                                                                    | U U                |  |  |  |
| 智能门锁-vdevo                                                                                                    | Smart Bulb 群组      |  |  |  |
| 发现待添加设备:3个                                                                                                    |                    |  |  |  |
| *                                                                                                    | *                  |  |  |  |
| bk7231s通用 New D                                                                                                    | evice New Device   |  |  |  |
| 暂不添加                                                                                                    | 去添加                |  |  |  |
| 我的家智                                                                                                    | 能 我                |  |  |  |

4. 为了增加App连接蓝牙设备的易用 性,新增了自动扫描附近蓝牙设备的功 能。

5. 只需打开App进入"我的家"页面, 即会扫描到附近的带待配网状态下的蓝 牙设备,并在接下来弹出窗中显示这些 待配网的蓝牙设备。

6. 可以点击下方的"暂不添加"或者 "去添加"按钮来选择是否添加蓝牙设 备。(扫描时App需要获取蓝牙权限, 蓝牙设备必须处于待配网状态)

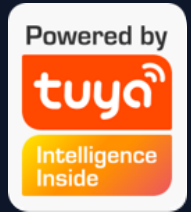
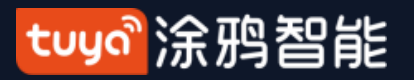

## NO.3.4.4 搜索设备—支持手动添加的默认模式 (EZ配网)

| 7:13 <b>-</b> |                             |                                      | ···· 🗢 🔲 | 6:45 <b>1</b>  |              | <b>? I</b> ,                                     | 7:25 |      |                     | <b>?</b> 🗩 | 7:26 <b>-</b> |                                                                 |
|---------------|-----------------------------|--------------------------------------|----------|----------------|--------------|--------------------------------------------------|------|------|---------------------|------------|---------------|-----------------------------------------------------------------|
| <             | 手动添加                        | 自动发现                                 | Ξ        | 取消             |              |                                                  | <    | 手动添加 | 自动发现                | 8          | <             |                                                                 |
| 相应权限开启        | 时,可自动发现蓝5<br><b>请确保设备处于</b> | 录 /Wi-Fi/Zigbee<br><b>于配网状态 &gt;</b> | e/ 有线等设备 | 输入家中的          | Wi-Fi 密码     |                                                  |      | 发现可  | I用设备                |            | •••<br>客厅     | <ul> <li>PJ10-Nooie-c</li> <li>添加设备成功</li> <li>主卧 次目</li> </ul> |
|               |                             |                                      |          | ⊆<br>2.4G<br>✓ | нz 5Gнz<br>× |                                                  |      |      | PJ10-Nooie-<br>oi4m |            | 厨房            | 书房                                                              |
|               | 配置 W                        | /i-Fi                                |          | 仅支持2.4G Wi-F   | i 网络≯<br>确认  | اللہ میں اور اور اور اور اور اور اور اور اور اور |      | ٦-   | 一步                  |            |               | 完成                                                              |

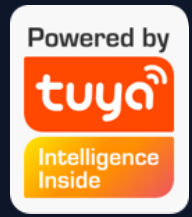

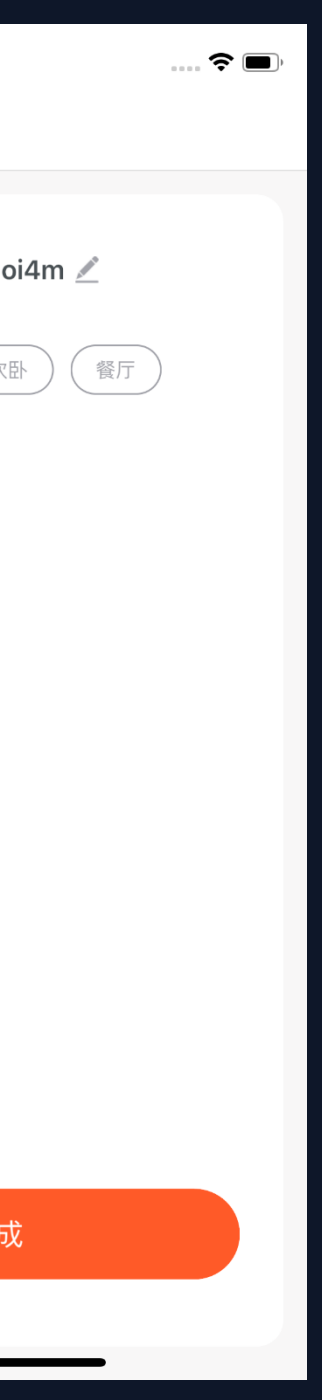

7. 快闪状态下的 NB-IoT Wi-Fi 产品同样支持通过 "搜索设备"的方式一键添 加。(需要先设置好Wi-Fi的 账号和密码,且连接的Wi-Fi 必须为2.4G频段)

tuya。涂鸦智能

#### NO.3.4.5 扫码配网: NB-loT产品扫描设备二维码或者手动输入进行配网

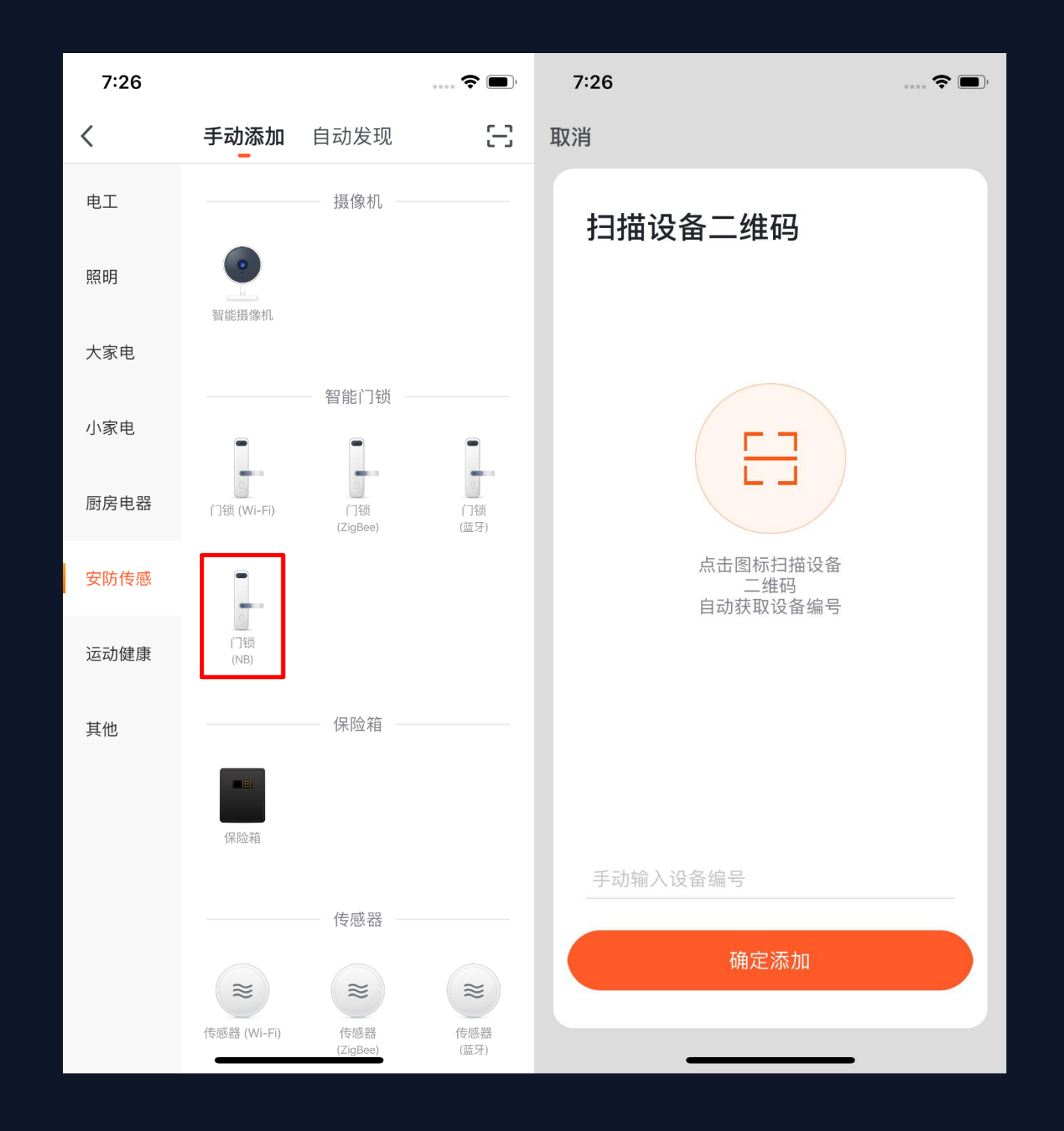

品, IMEI号, 定。

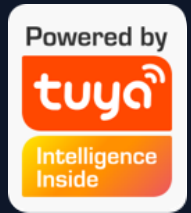

选择需要添加的NB产 点击扫描按钮扫描 设备上的二维码, 或是 直接输入设备标签上的 最后点击"确 定添加"按钮完成绑 (扫描时App需要 获取照相机权限)

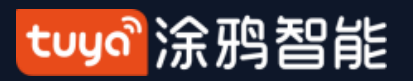

#### NO.3.5 设备/房间列表

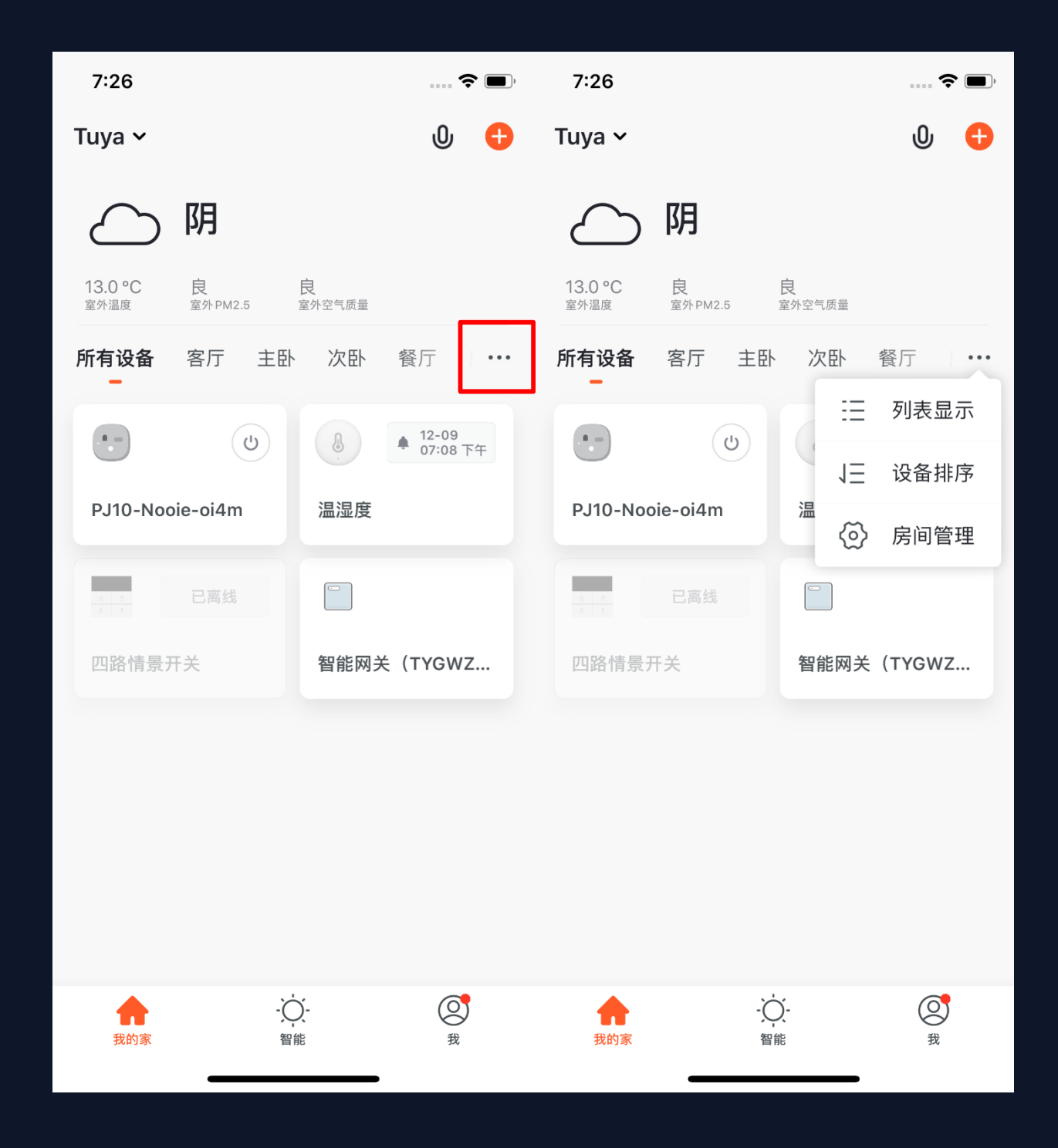

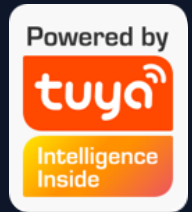

设备列表:目前显示有:所有设备、 房间名称

点击右侧最右侧的"…",可选择设 备展示方式为"列表显示"或"宫格 显示";可以点击"设备排序"来对 智能设备进行排序,以及通过"房间 管理"来对房间进行编辑。

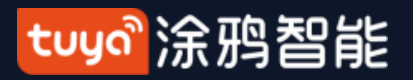

# NO.3.5.1 设备/房间列表排序

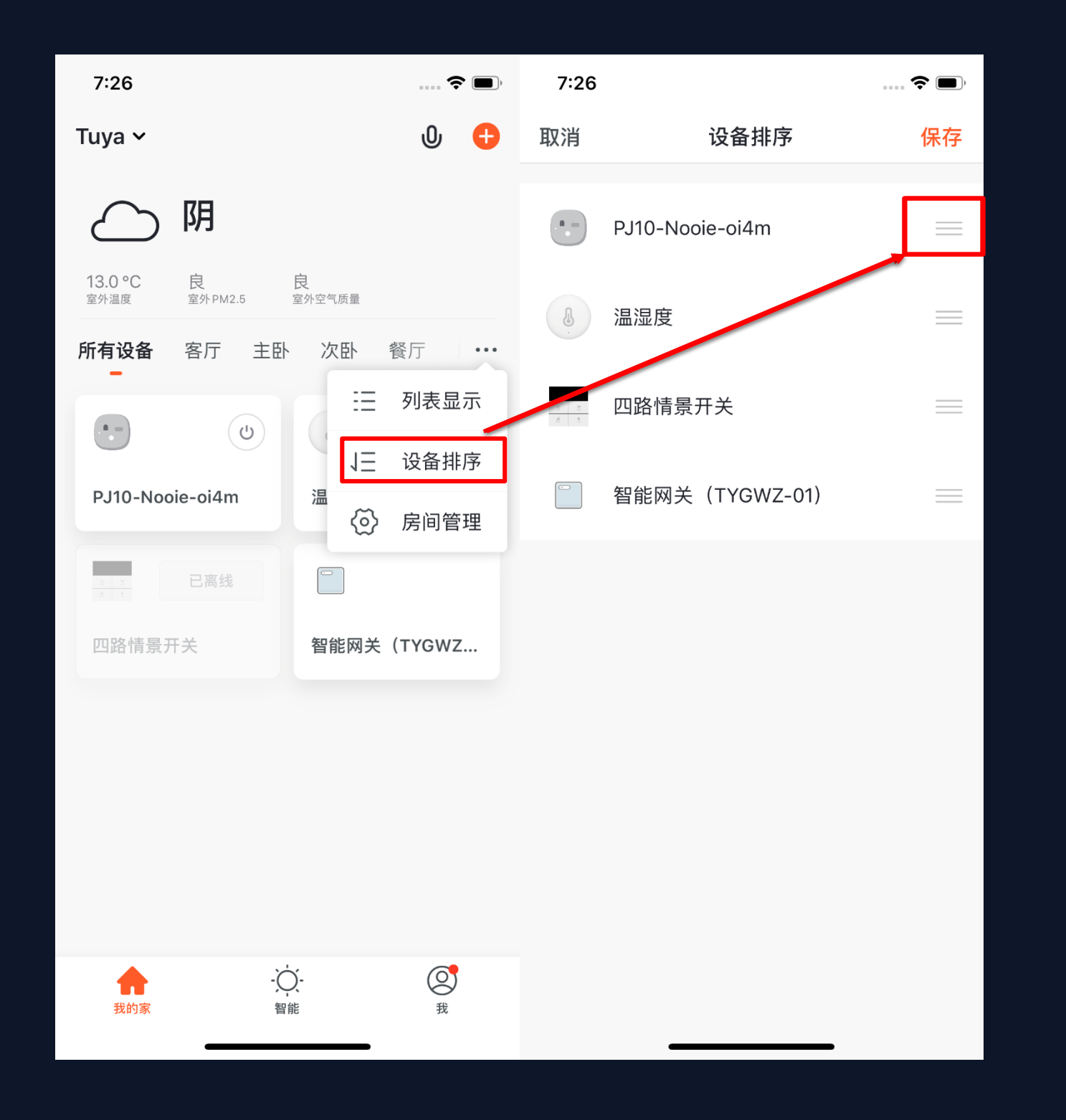

1. 在App设备列表页点击"…",选择弹出的"设备排序"即可跳转到"设备排序"即可跳转到"设备排序"页面,拖动设备右侧的图标即可对设备的顺序进行随意调整。

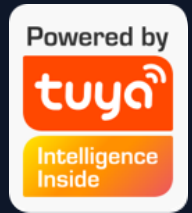

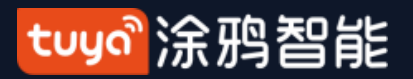

#### NO.3.5.1 设备/房间列表排序

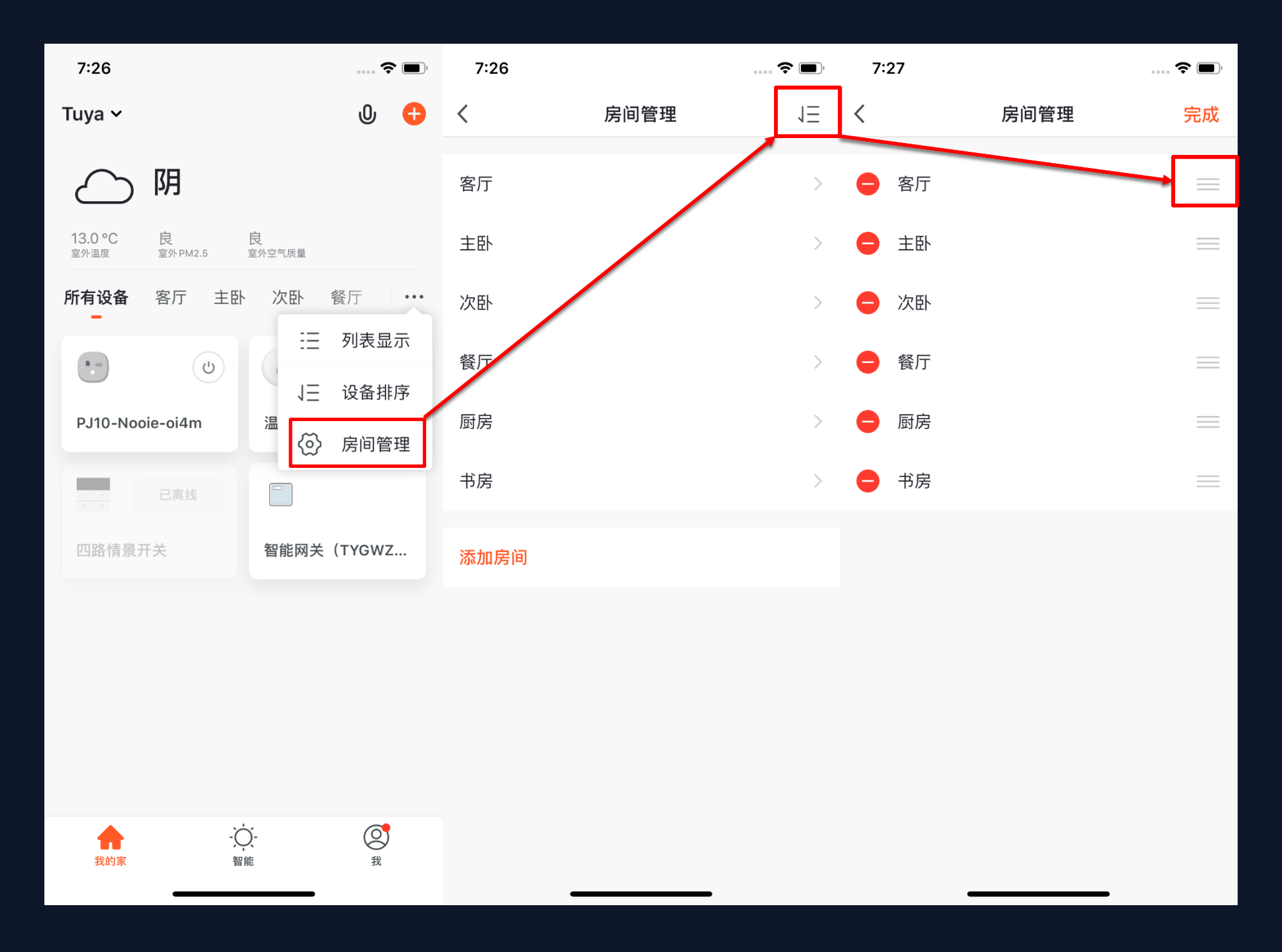

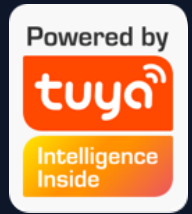

2. 在App设备列表页点击"…",选 择弹出的"房间管理"即可跳转到 "房间管理"页面,在此页面再点击 右上角的"编辑"按钮即可进入"房 间调整"页面,在此页面拖动房间右 侧的图标即可对房间的顺序进行随意 调整,按下左边的"-"即可以对房 间进行删减。

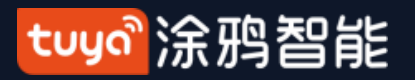

#### NO.3.5.2 设备/房间列表展示

| 7:27                                | 🗢 🔳                |
|-------------------------------------|--------------------|
| Tuya 🗸                              | 0 🕂                |
| 〇阴                                  |                    |
| 13.0°C 良<br><sup>室外温度 室外PM2.5</sup> | <b>良</b><br>室外空气质量 |
| <b>所有设备</b> 客厅 主卧<br>-              | 、次卧 餐厅 …           |
| •                                   | 12-09<br>07:08 下午  |
| PJ10-Nooie-oi4m                     | 温湿度                |
| <u>= =</u><br>= E离线                 |                    |
| 四路情景开关                              | 智能网关(TYGWZ         |
|                                     |                    |
| ★ -Č<br>我的家 智                       |                    |

3. 设备在线离/线状态显示: 设备模块显示灰色则表示该设备已离线, 白色则表示该设备在线;

 部分设备将直接在首页展示重点信息。譬如空 调、热水器、取暖器等带目标温度属性,当设备开 启后,设备图标区域变成温度显示,无须点击进入 就能查看。

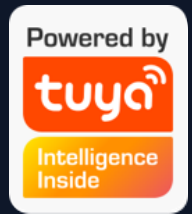

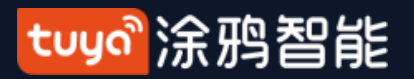

# NO.3.5.3 常用功能快捷操作

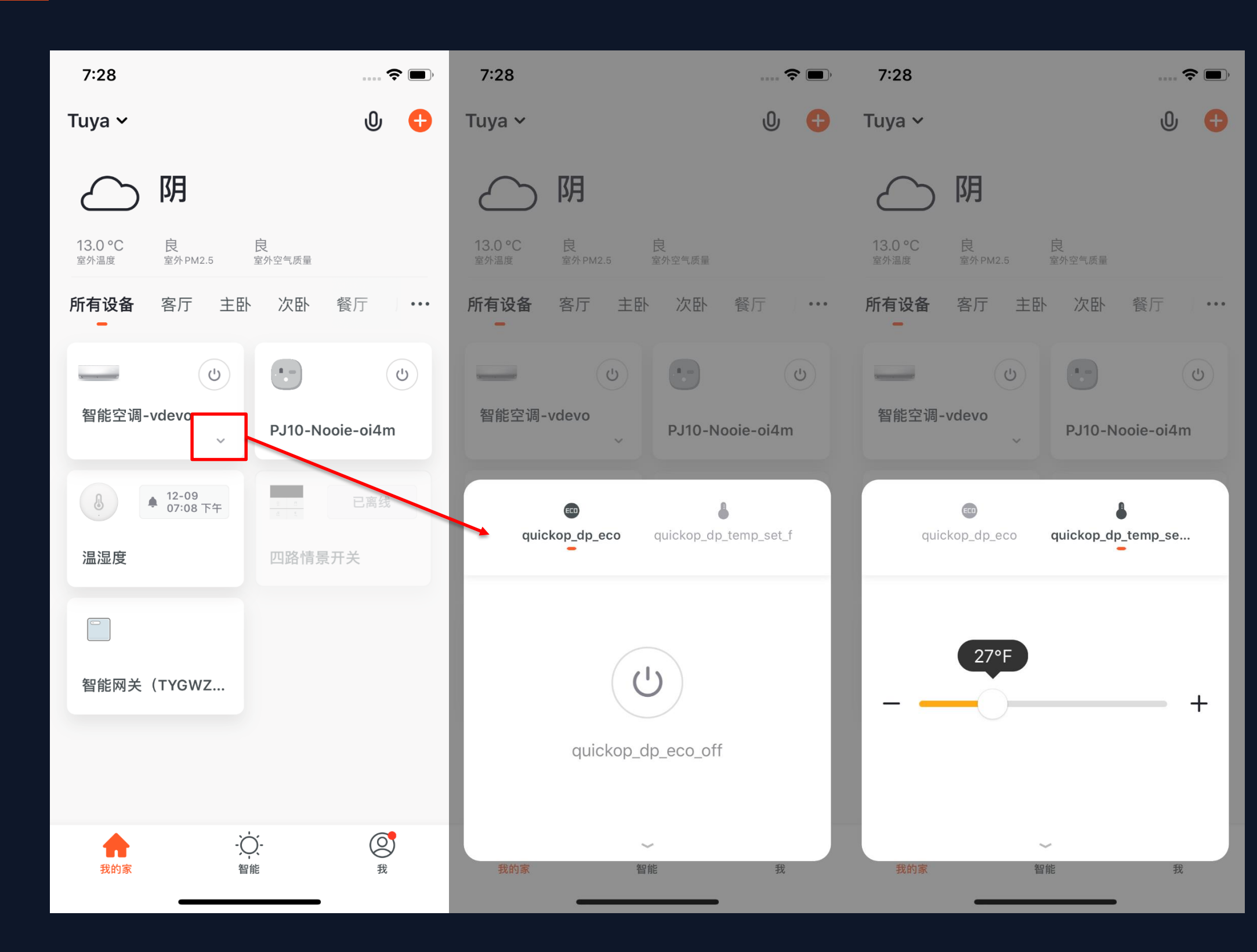

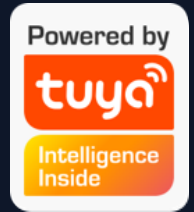

1. 当设备采取"宫格显示"方式进行 展示时,点击设备右下角的小箭头可 打开此设备的"扩展功能"窗口,其 中包含有该设备的一些常用操作。例 如:空调设备拥有"开关"和"温度 调整"。

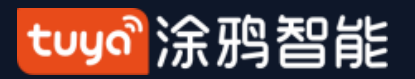

# NO.3.5.3 常用功能快捷操作

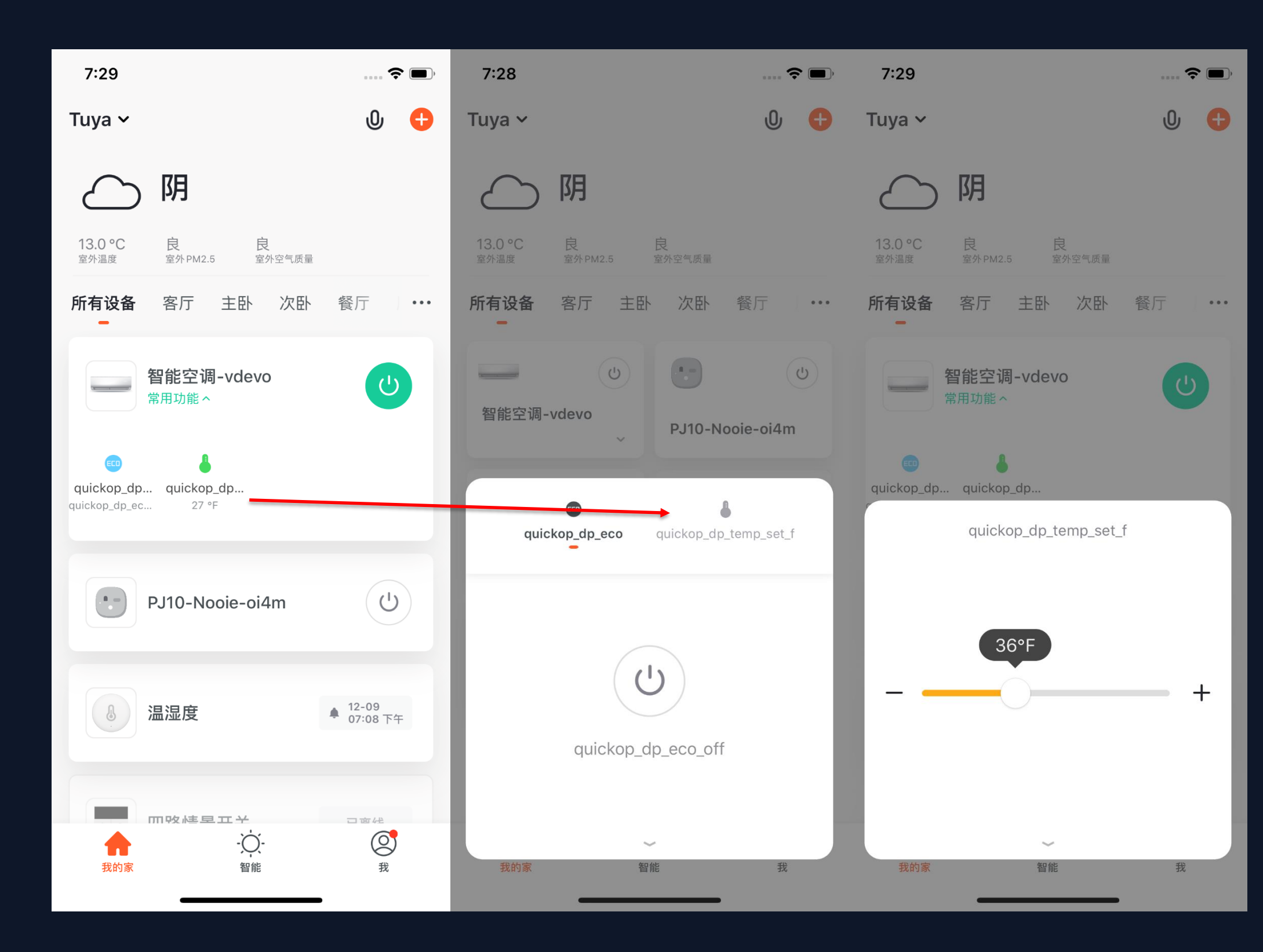

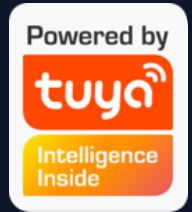

2. 当设备采取"列表显示"方式进行 展示时,点击设备名下方的"常用功 能"也可打开此设备的"扩展功能" 窗口,其中包含有该设备的一些常用 操作。例如:空调设备拥有"开关" 和"温度调整"。

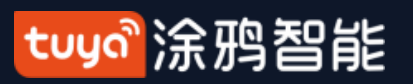

控制设备 **NO.4** 

| 7:29                                            | ···· 📚 🔳)                               |
|-------------------------------------------------|-----------------------------------------|
| Tuya 🗸                                          | 0 🕂                                     |
| 〇阴                                              |                                         |
| 13.0°C         良           室外温度         室外PM2.5 | <b>良</b><br>室外空气质量                      |
| <b>所有设备</b> 客厅 主日<br>-                          | N 次卧 餐厅 ···                             |
|                                                 | ••••••••••••••••••••••••••••••••••••••• |
| 智能空调-vdevo                                      | PJ10-Nooie-oi4m                         |
| <ul> <li>12-09<br/>07:08 下午</li> </ul>          |                                         |
| 温湿度                                             | 四路情景开关                                  |
|                                                 |                                         |
| 智能网关(TYGWZ                                      |                                         |
|                                                 |                                         |
|                                                 |                                         |
| 子         子           我的家         看             |                                         |

1. 当一设备配网成功后, App"设备列表页"中 将出现该智能设备的图标,点击即可进入该智能 设备的控制面板。(不同设备的控制面板会有所 不同)

2.设备离线时,设备显示"已离线",不可操 作。

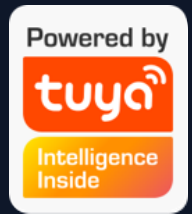

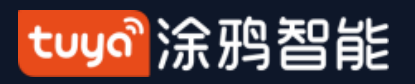

# NO.4.1 控制设备-单独控制

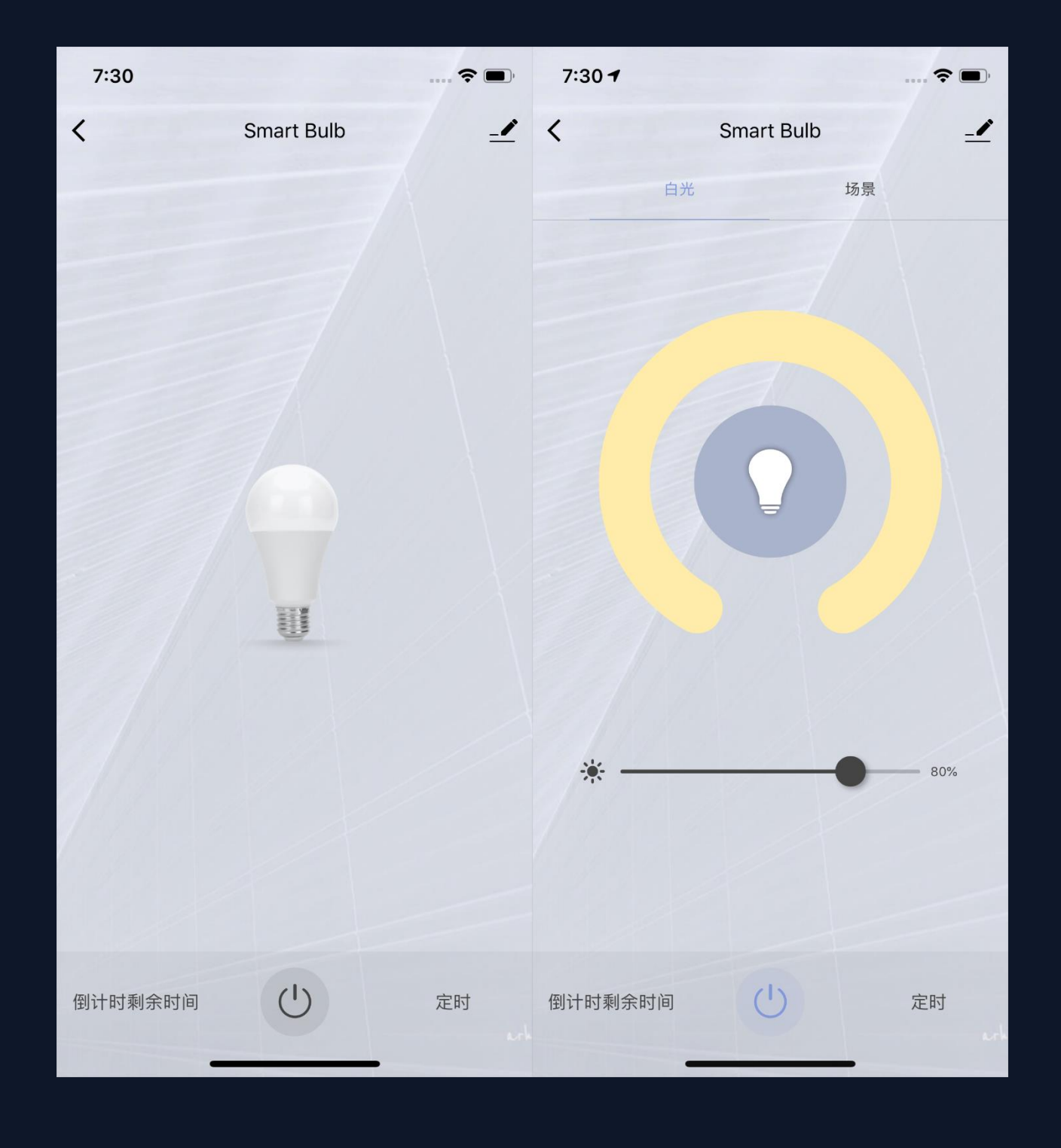

点击设备进入控制面板,以灯为例,当灯在关闭状态下时只能设置"定时"和"倒计时";当灯在开启状态下时,可以设置"场景、颜色、亮度和定时"。点击控制页面右上角的"⊘",可以单独对此设备进行管理。

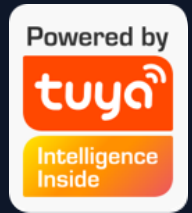

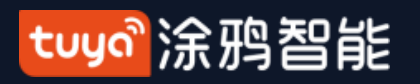

#### 控制设备-设备管理 NO.4.1

| 7:30         | ···· 🕈 🔲)  |
|--------------|------------|
| <            |            |
| Smart Bulb   | <u>/</u> > |
| 设备信息         | >          |
| "一键执行"和"自动化" | >          |
| 其他           |            |
| 共享设备         | >          |
| 创建群组         | >          |
| 常见问题与反馈      | >          |
| 添加到主屏幕       | >          |
| 检查固件升级       | >          |
|              |            |
| 移除设备         |            |
| 恢复出厂设置       |            |
|              |            |
|              |            |
|              |            |

设备修改界面如图所示:

- 1. 点击设备图标:可以对设备的图标、名称和位置进行修改;
- 2. 设备信息:可以查看设备的ID、IP地址、MAC地址、设备时区 和在线状态等;
- 3. "一键执行"和"自动化": 可以打开/关闭以及编辑系统推荐的"自动 化"设置;
- 4. 共享设备:可以把此设备分享给其他人,输入对方的手机/邮箱 即可(注:对方的手机/邮箱号必须注册了智能生活App账号) 5. 创建群组:进入页面后,会自动显示此账号下已经添加的,与此 设备型号相同的所有设备,可通过此功能将所有同型号的设备建立 成组群进行统一管理(内置固件必须为同一版本); 6. 常见问题与反馈:可以查看此类产品的常见问题,为您提供帮 助,也可以通过反馈按钮来进行反馈并寻求帮助。 7. 添加到主屏幕: 可以通过手机系统说桌面上的快捷方式来进入该 设备的控制面板。
- 8. 检查固件升级: 可以查看是否有需要更新的固件版本; 9. 移除设备: 将设备从设备列表中移除, 与其相关的"自动化"和"一 键执行"场景也将失效;
- 10. 恢复出厂设置: 将设备从设备列表移除, 同时设备相关的数据 也将全部清除。

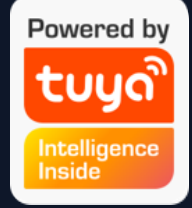

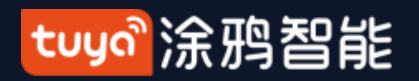

#### NO.4.1 控制设备-共享设备

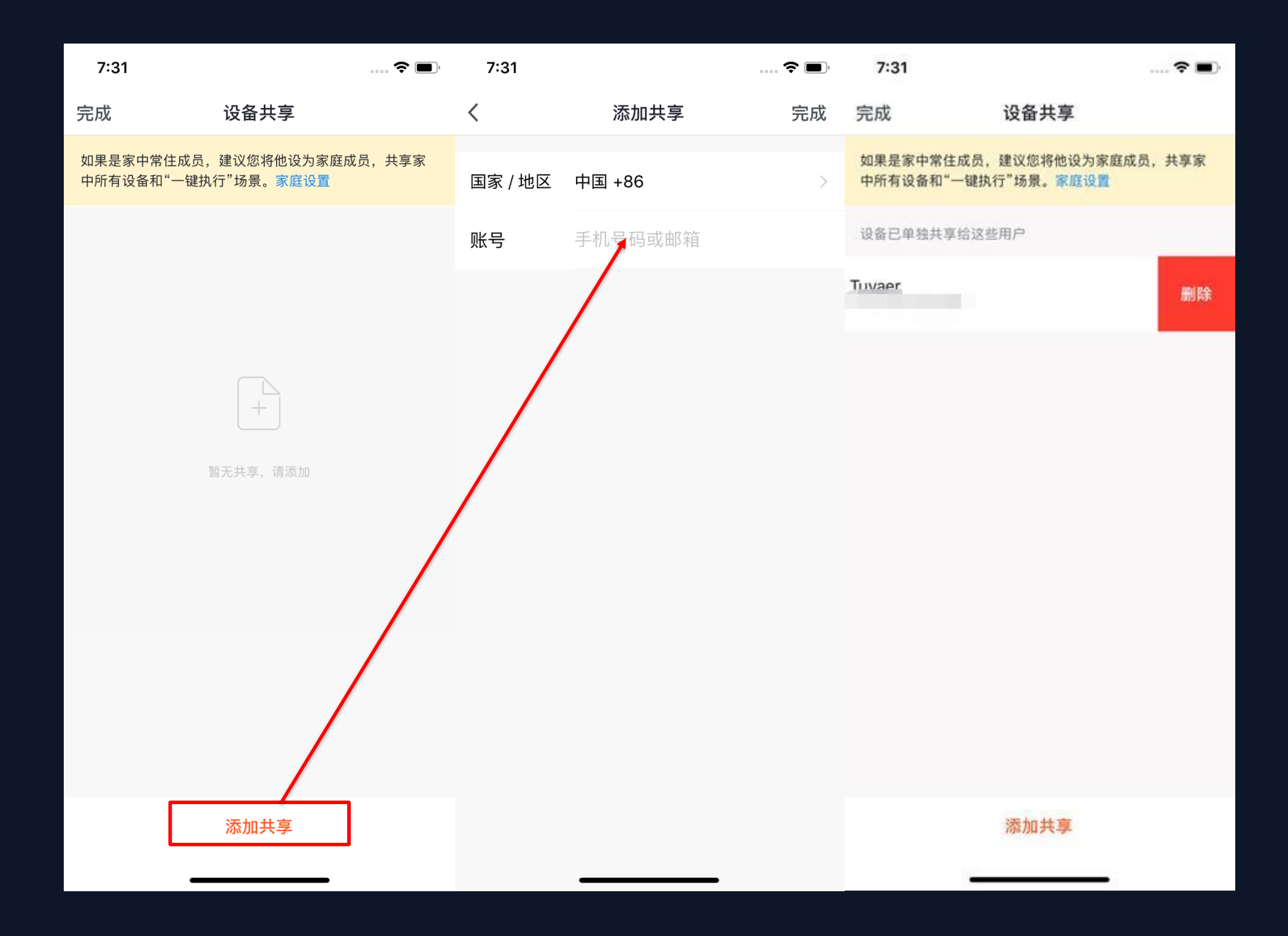

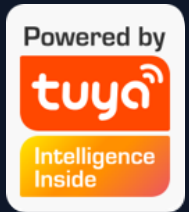

 在"设备管理"页面点击"设备共享" 即可进入设备共享页面。
 进入"设备共享"页面后,点击页面下 方的"添加共享"按钮,然后输入要共享
 的账号,点击完成即可。(共享的人也需 要有涂鸦智能App的账号,并且在同一个
 区域,不同区域的账号不支持设备共享。
 3.已经添加的共享账户,如果不想继续共

享,安卓系统可以长按进行删除,苹果系 统可以左滑进行删除。

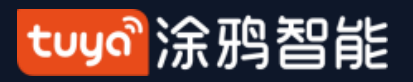

# NO.4.2 控制设备-群组控制

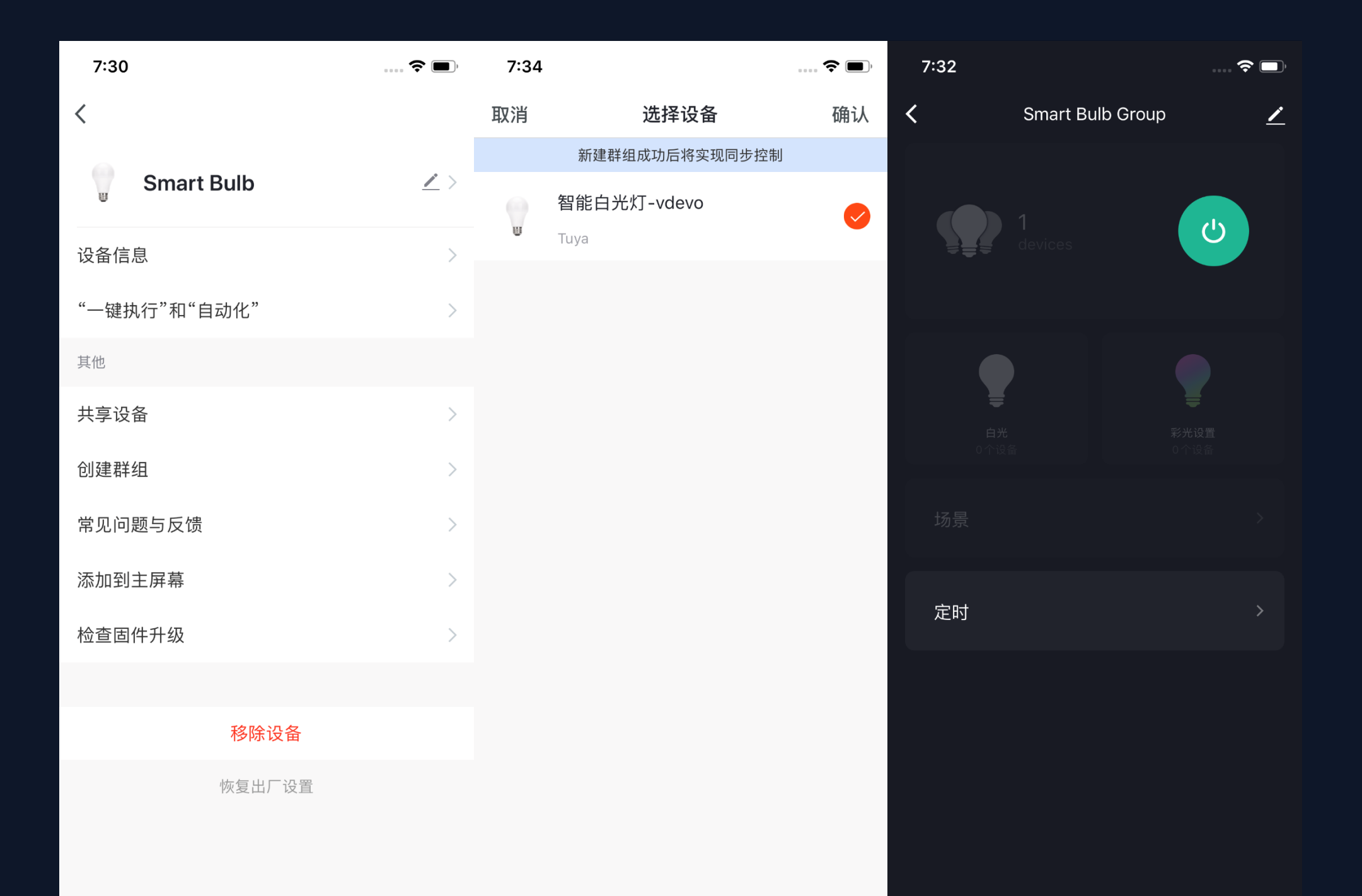

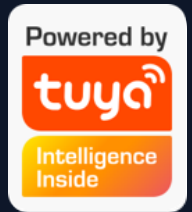

- 点击单个设备"更多"页面的"创建群 组"。
- 页面会显示出型号相同的可供创建
   群组的设备,选择设备后点击保
   存,输入群组名称,点击确认即
   可。
- 群组创建成功后自动跳转到设备的 群组控制面板页,此时就可以实现 对一个群组下的所有设备进行统一 控制。

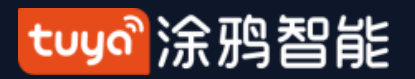

# NO.4.2 控制设备-群组控制

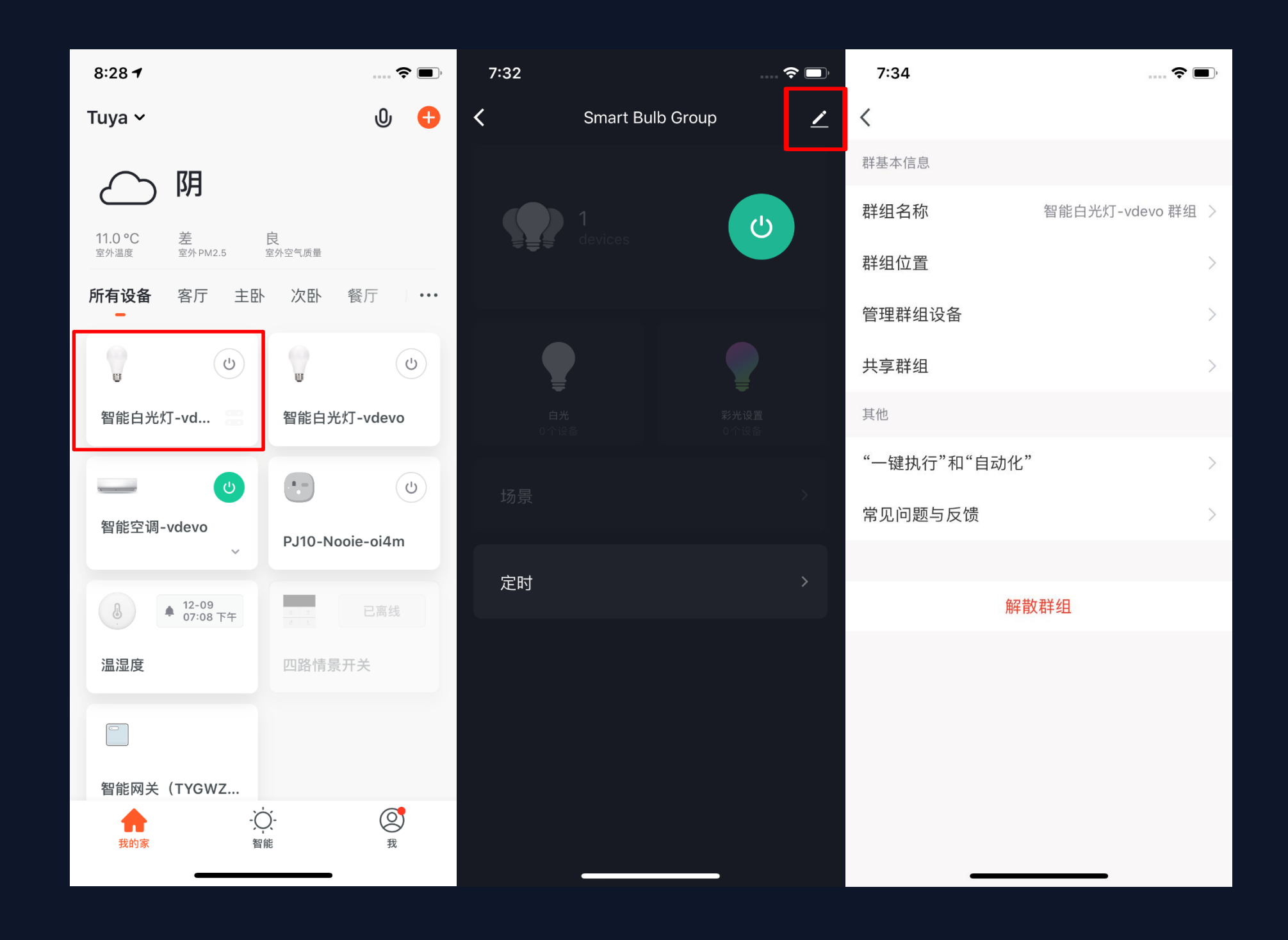

图2

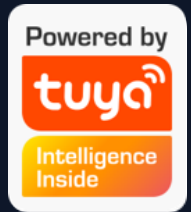

4. 群组创建后可以在"设备列表"页面看到,可以快捷键控制;
5. 进入"组群控制页面"后点击右上角" ?"可以对群组信息进行编辑,
也可以点击"解散群组"来解散这个设备组群。

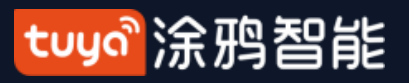

# NO.5 智能-自动化

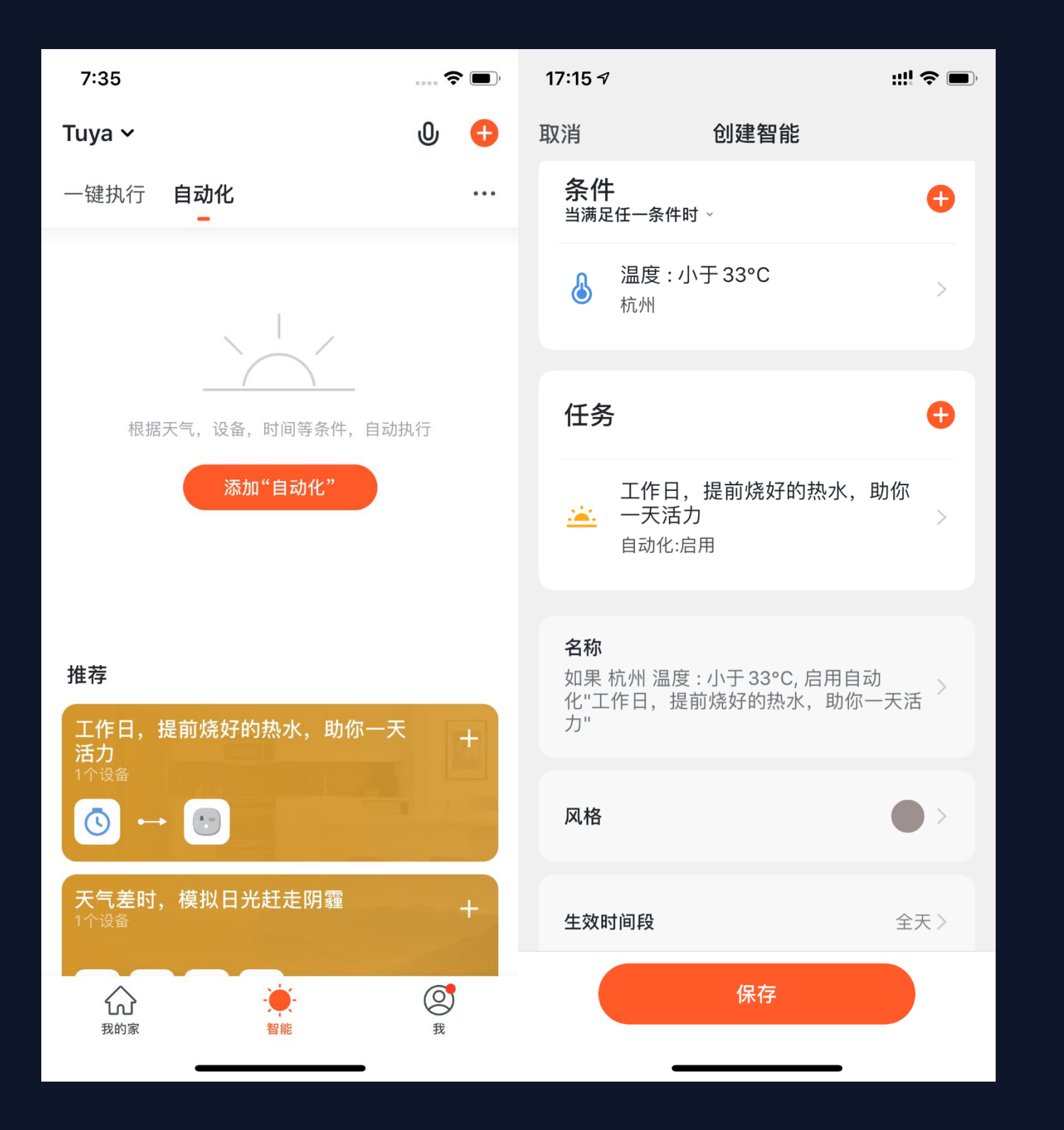

1. 在"智能"页面的"自动化"标 签页, 点击"添加自动化"或者右 上角的"+",即可进入"智能设 置"页面。 2. 点击"添加条件",可以添加多 个条件(若选择"点击执行"则只 能添加这一个条件),也可以添加 多个执行的任务 (也可以选择多个 已添加成功的"一键执行"或"开 关自动化"),接下来可以设置此 "自动化"的名称,最后一个设置 则是可以选择此"自动化"生效的 时间段。

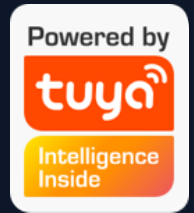

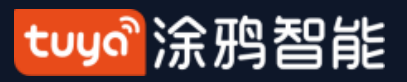

NO.5 智能-自动化

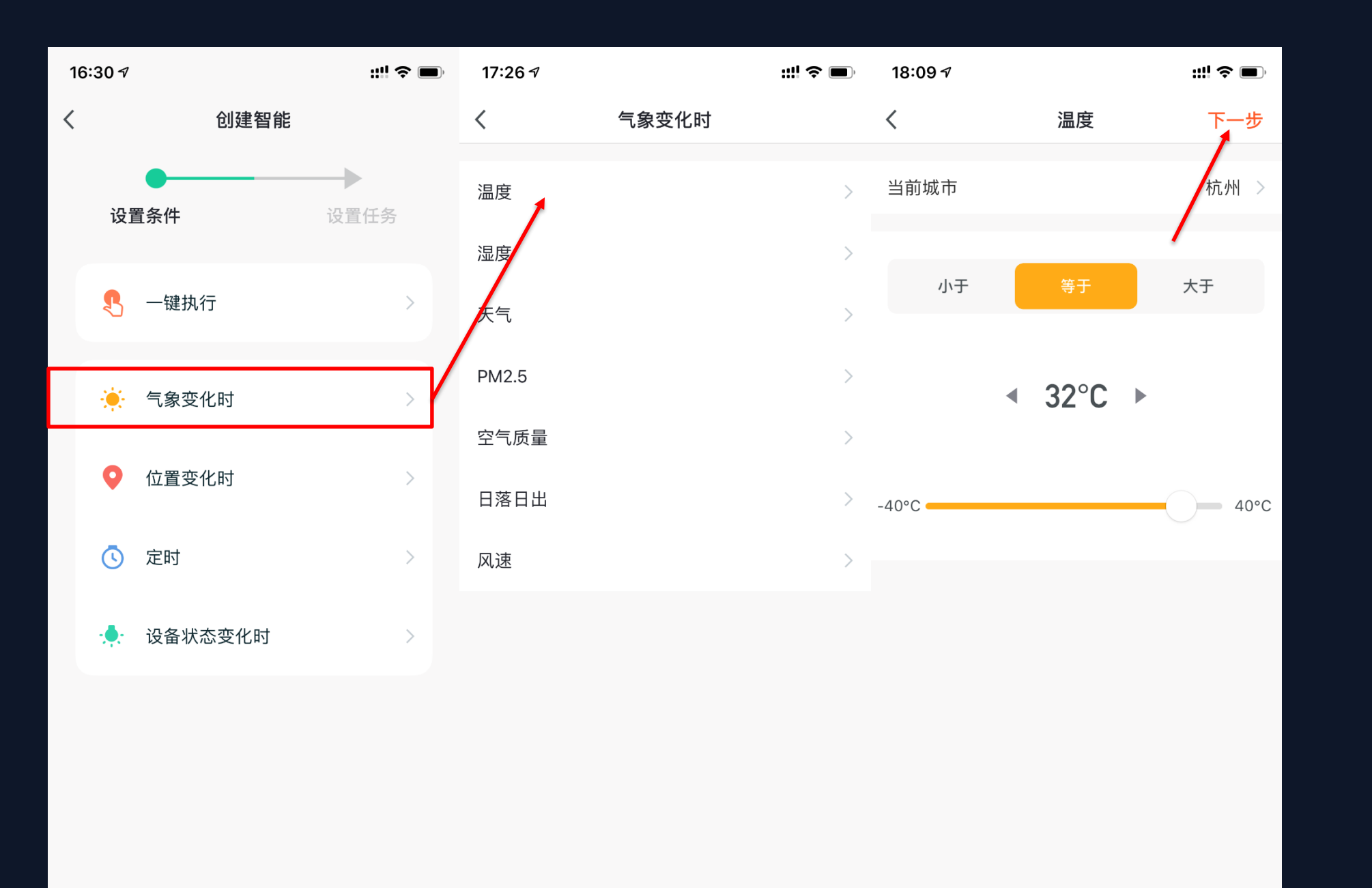

3. 点击添加"自动化"后,会进入 "创建智能"的引导页面。
4. 先设置一个场景的触发条件,这
里选择的是"气象变化时"
5. 在"气象变化时"中需要再选择
一个详细的条件,这里选择的是
"温度"。
6. 选择好温度条件后,点击下一步

保存。

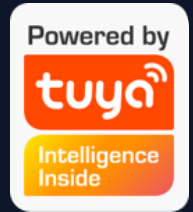

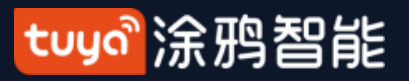

NO.5 智能-自动化

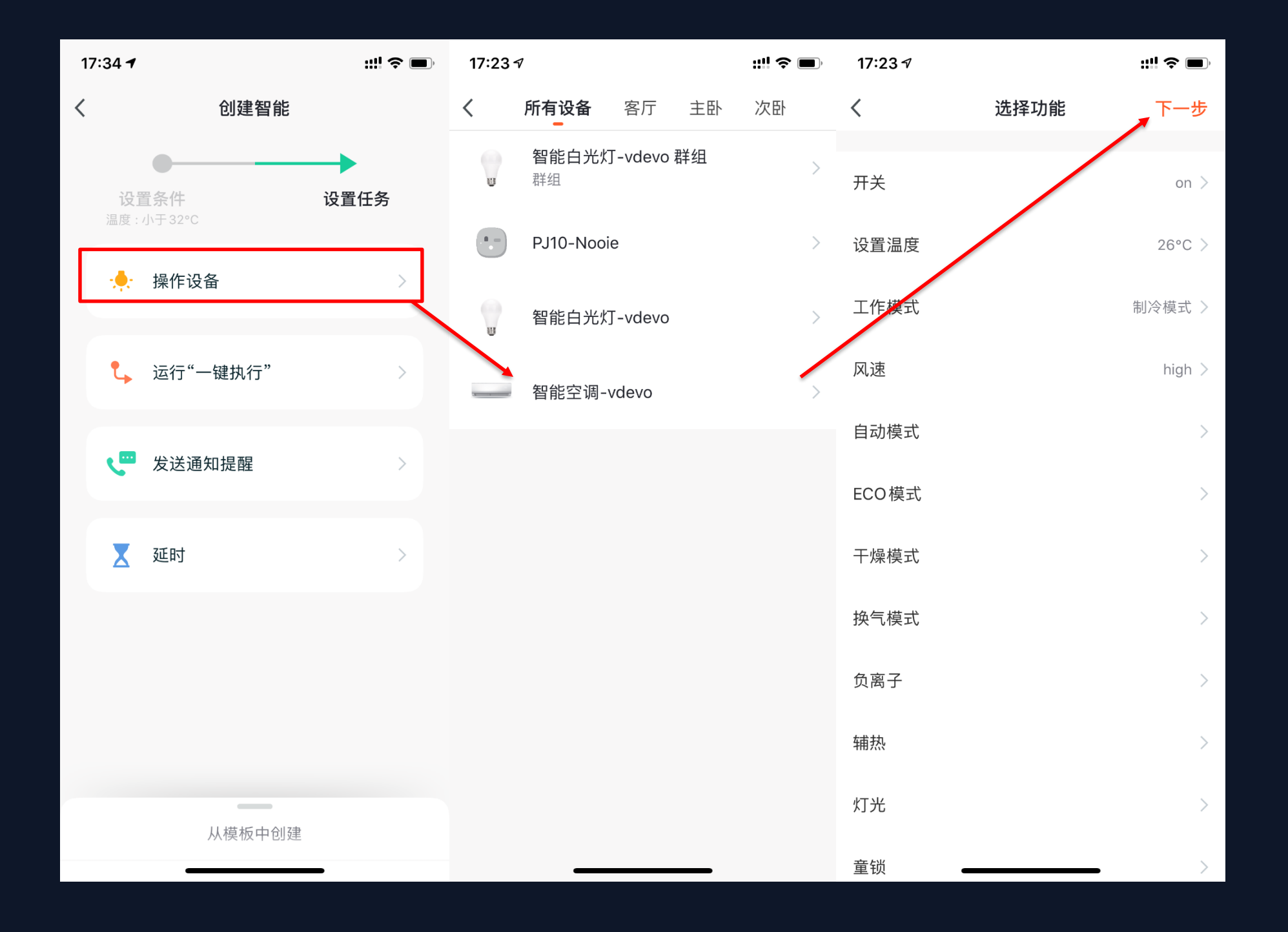

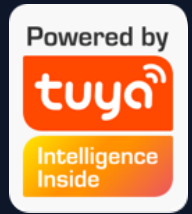

7. 设置完条件后, 会自动跳转到设 置任务的页面。

8. 这里选择的是"操作设备"

9. 选择一个想要操作的设备,这里选择的是空调。

10.选择好设备后,可以同时选择多 个"功能",这里选择的是"开 关:开;温度:26℃;工作模式: 制冷;风速:高"点击下一步保 存。

tuya。涂鸦智能

#### 智能-自动化 **NO.5**

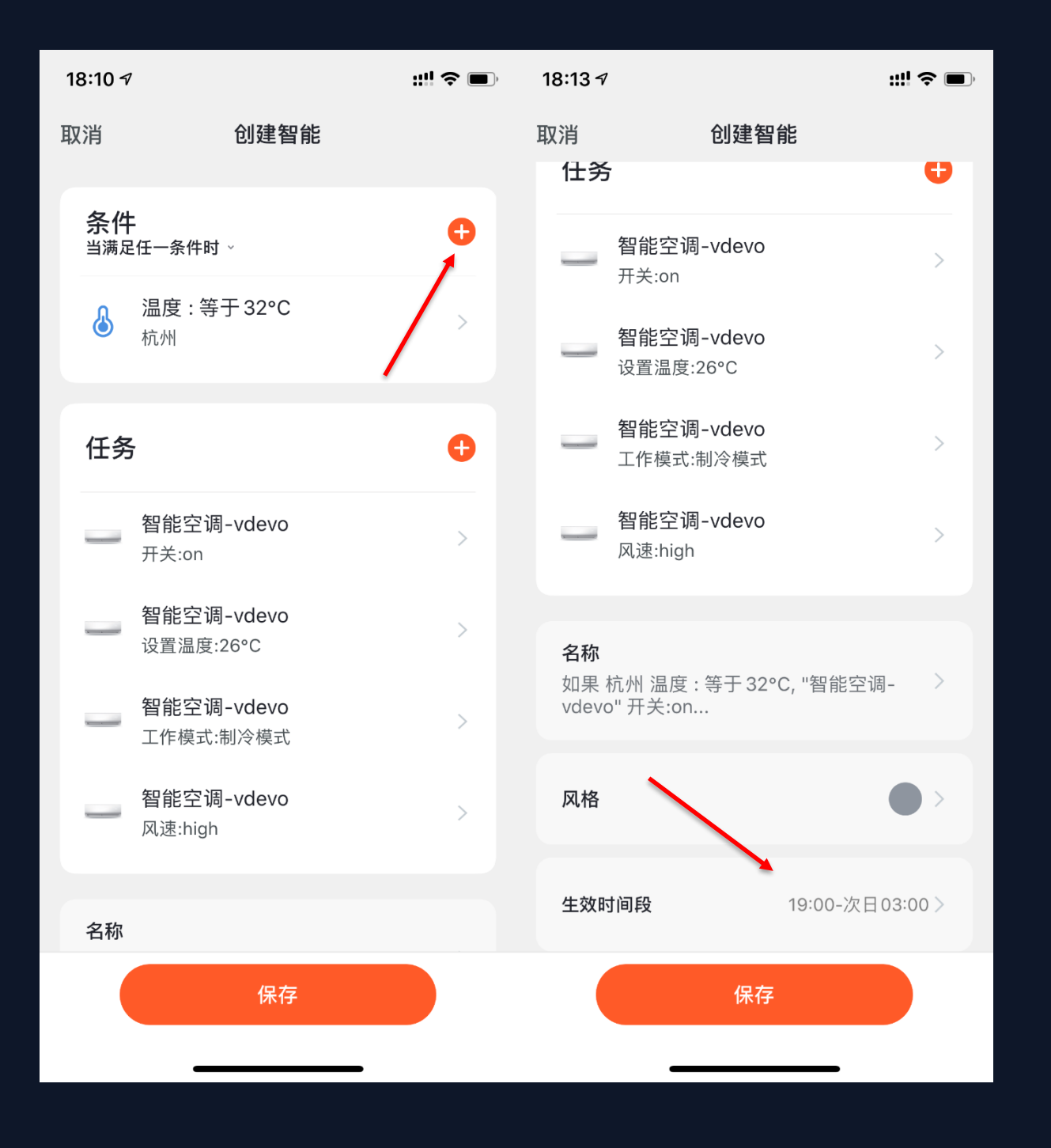

11. 设置完"条件"和"任务"后, 会跳转到保存页面。 12. 点击条件栏右上角的"+"号, 可以添加多个条件。 13. 页面底部可以选择"自动化"的 生效时间段,这里选择的是每日 "19:00—次日03:00",这样一来 可以避免空调在工作日家中没人的 时候自动开启。

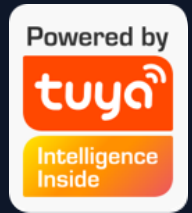

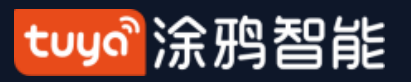

智能-自动化 **NO.5** 

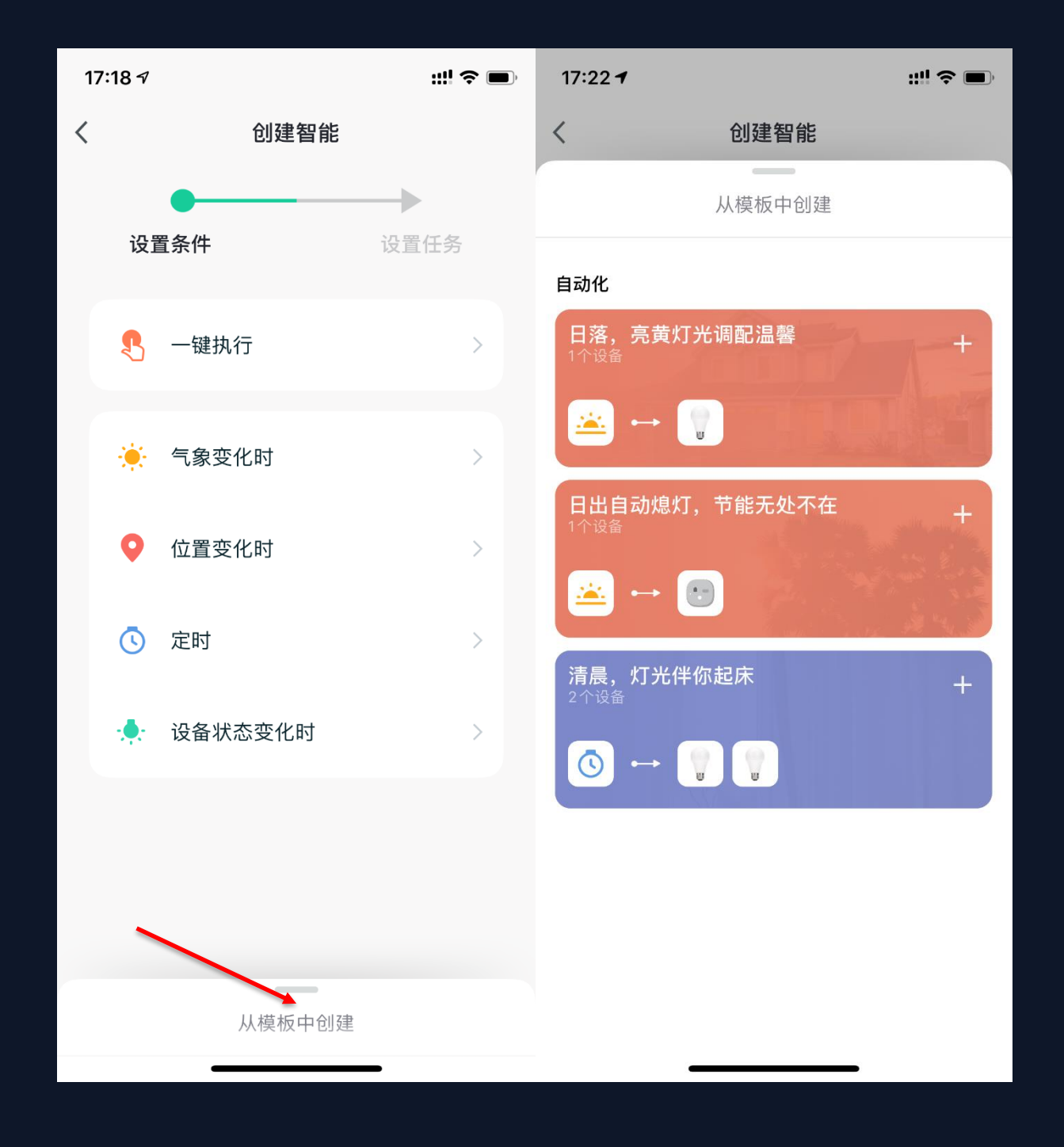

14. App会根据您绑定的设备,智能 的为您推荐一些现成的"自动化" 和"一键执行",以方便您可以快 速使用。 15. 在"创建智能"页面, 点击屏幕 下方的"从模板中创建",会弹出 一些系统推荐的"自动化"设置。

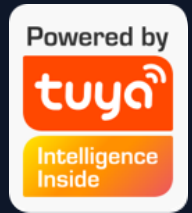

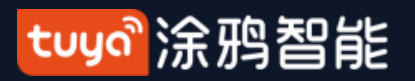

## NO.5.1 智能-自动化-添加条件

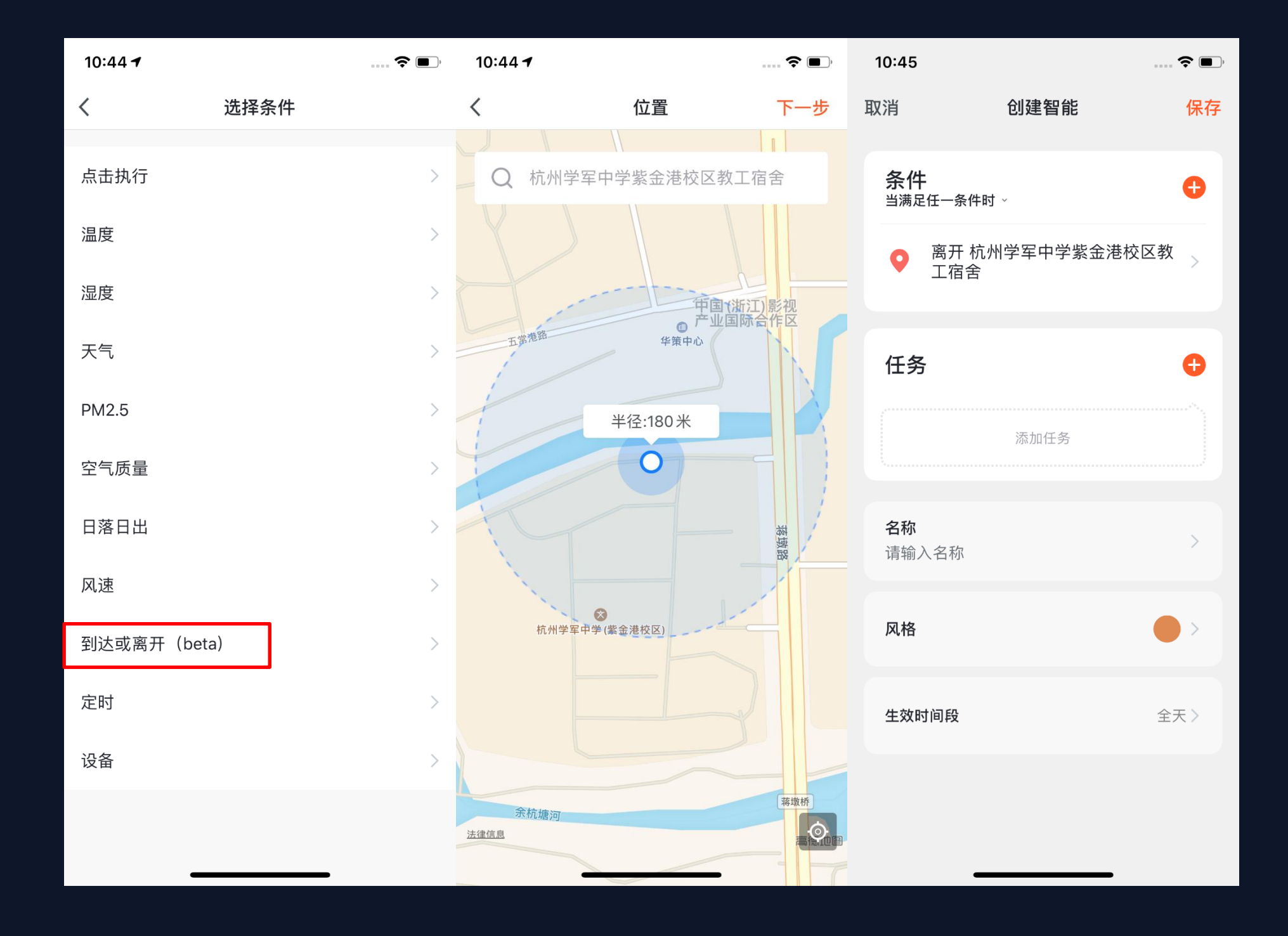

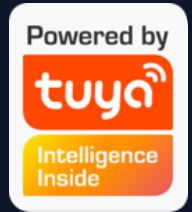

 "到达或离开"可以设置 在离开或者到底某地时,触发 某些动作。(使用此功能需要 在手机设置中允许App获取地 理位置。安卓版无此功能。)
 选择到达或离开,然后设 置离开某地条件,点击"下一 步",添加条件完成。这个功 能可以帮助您在离位置的 110-1023米内进行控制您的 设备执行您预设的任务。

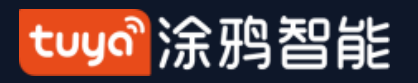

# NO.5.1 智能-自动化-添加任务

..... 🗢 🔳 ) .... 🗢 🗩 10:45 10:45 创建智能 选择任务 取消 保存 < 条件 运行"一键执行" Ð 当满足任一条件时、 开关自动化 添加条件 发送提醒 > 延时 > 任务 Ð 设备 > 添加任务 名称 请输入名称 风格 全天〉 生效时间段

1. 点击"添加任务"或者右上角的"+"均会进入 "选择任务"的页面。

这个"任务"可以是某种条件下某个设备的开关,也可以是执行某个自动化。

3. 动作分为五种: "一键执行"、"开关自动化"、"发送提醒"、"延时"和"设备"。

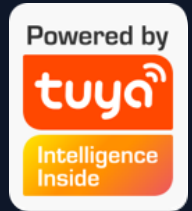

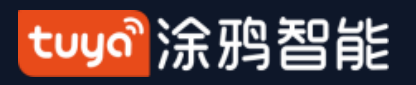

NO.5.1 웥

#### 智能-自动化-生效时间段

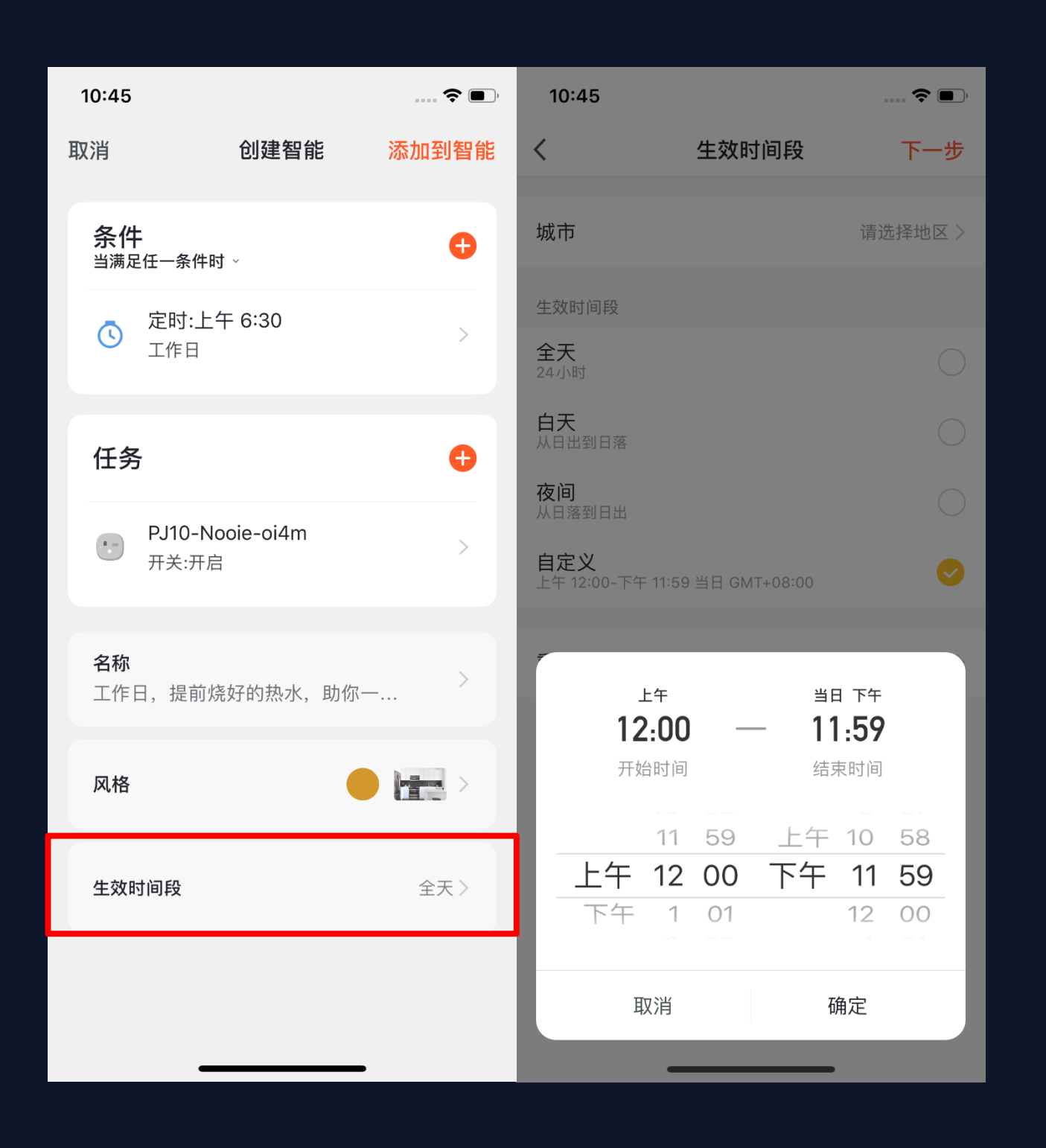

1. 您可以对您
 段。
 2. 比如您设置
 时,小夜灯自
 行时间是"夜
 动亮灯。

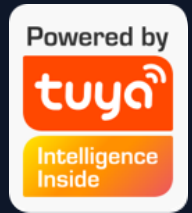

#### 1. 您可以对您创建的自动化自定义生效的时间

2. 比如您设置的人体运动传感器检测到人经过时,小夜灯自动打开的自动化场景,可以选择执行时间是"夜间",这样就不会在白天的时候自

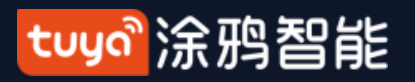

#### 智能-自动化-实现 NO.5.1

| 10:47                       |                          | ···· <b>? D</b> ) |
|-----------------------------|--------------------------|-------------------|
| 取消                          | 创建智能                     | 添加到智能             |
| <b>条件</b><br><sup>当满足</sup> | :<br>任一条件时 ~             | Ð                 |
| ٢                           | <b>定时:上午 6:30</b><br>工作日 | >                 |
| 任务                          |                          | 0                 |
|                             | PJ10-Nooie-oi4m<br>开关:开启 | >                 |
| <b>名称</b><br>工作日            | 日,提前烧好的热水,助你一            | · >               |
| 风格                          | •                        |                   |
| 生效时                         | 间段                       | 全天〉               |
|                             |                          |                   |
|                             |                          |                   |

自动化的条件和动作都设置完成后如图所示。 主要可以实现4种类型的自动化: 1、设备与设备之间的联动:比如可以设置空调 开启后,香薰机和空气净化器也自动开启; 2、外界环境与设备的联动:比如可以设置温度 高于29℃时,自动开启空调; 3、定时操作:比如设置每天早上8点钟,窗帘 自动打开; 4、地理围栏: 支持到达或者离开某地执行具体 的动作,比如进入家附近时,自动打开空调和热

水器。

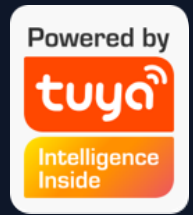

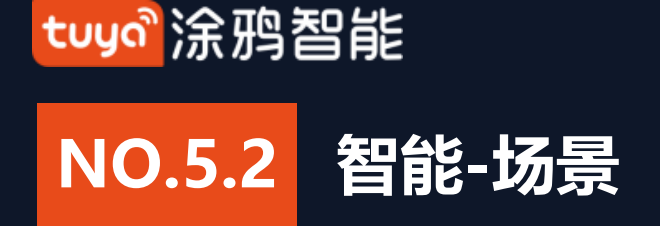

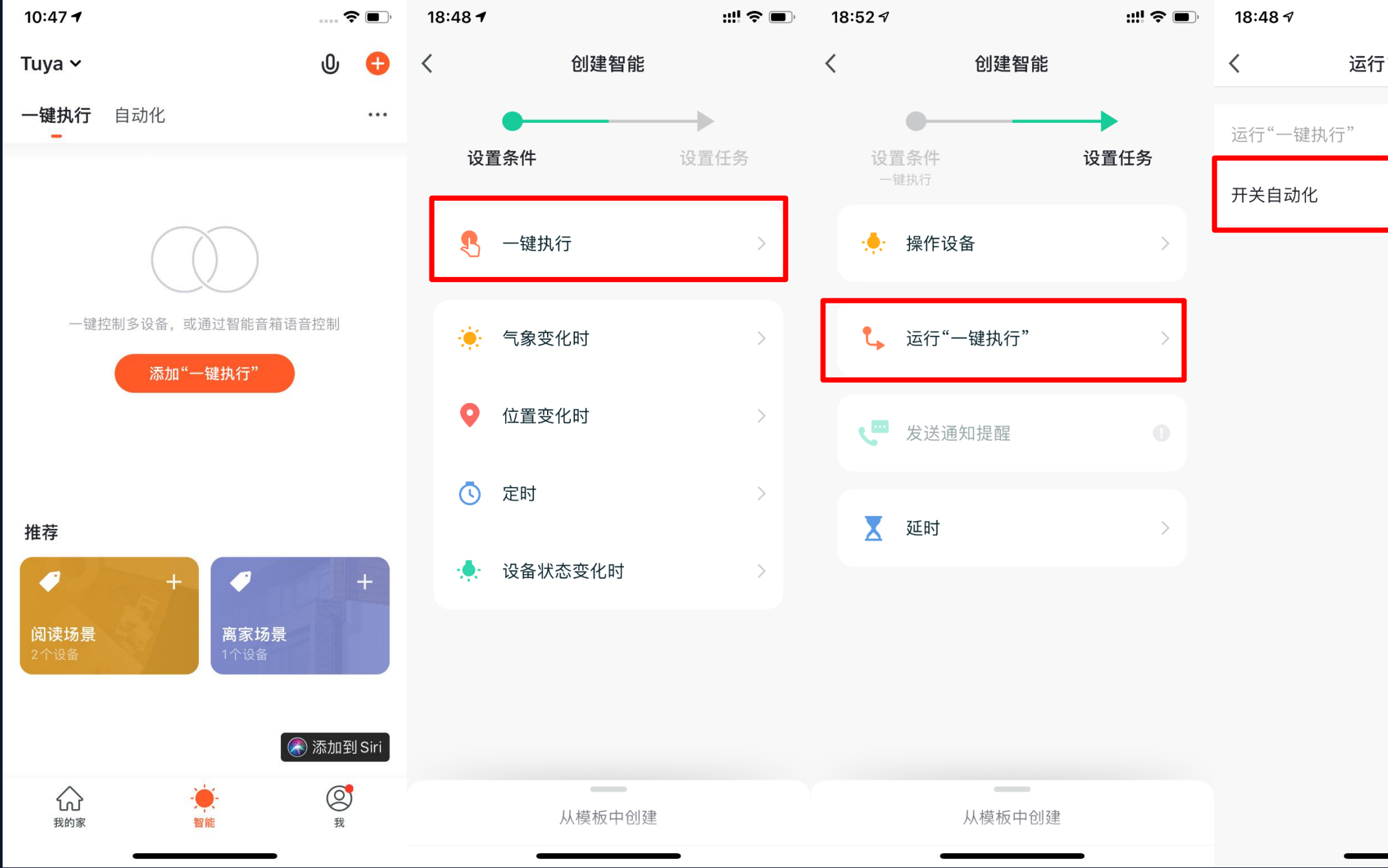

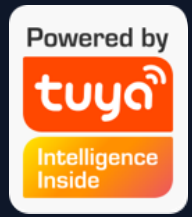

|        | ; <b>;;; (○</b> ) | 1.选择"一键执行"标签页,点击"添  |
|--------|-------------------|---------------------|
| "一键执行" |                   | 加一键执行"或者右上角的"+"按    |
|        | 0                 | 钮,即可进入设置页面。         |
|        |                   | 2. 若要设置为"一键执行",在设置条 |
|        | >                 | 件时必须选择为"一键执行"。      |
|        |                   | 3. "一键执行"不支持在任务中添加  |
|        |                   | "一键执行"和"发送提醒"。      |
|        |                   |                     |
|        |                   |                     |
|        |                   |                     |
|        |                   |                     |
|        |                   |                     |
|        |                   |                     |
|        |                   |                     |
|        |                   |                     |
|        |                   |                     |

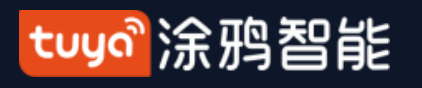

智能-场景 NO.5.2

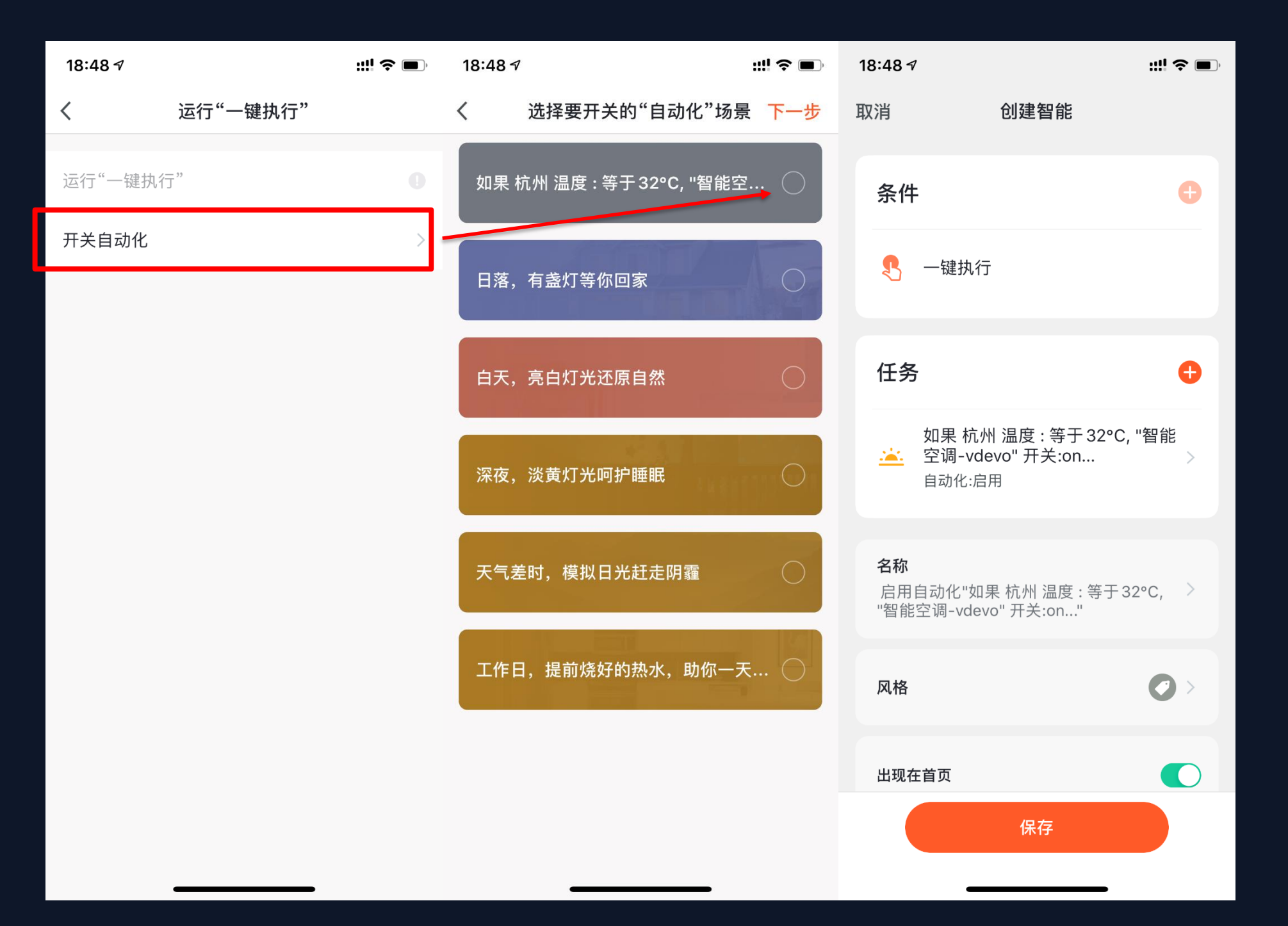

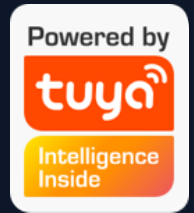

4. 在设置场景的时候, 如果选择的任务是"开关自动 化",那就需要有至少一个预设好的"自动化"。 5. 点击"开关自动化"后会显示已有的"自动化"选项, 点击后会弹出"启用"或者"停用"的选项,接着点击 "下一步",输入场景名称,最后点击屏幕下方的"保 存"即可设置完成。("一键执行"不支持设置"生效时 间段")

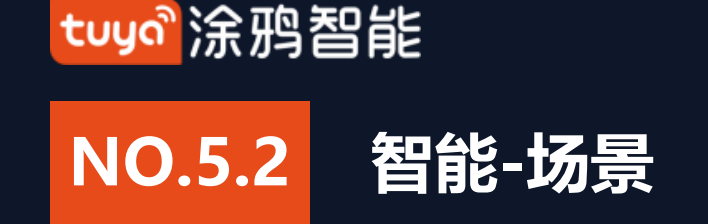

#### "自动化"支持网关本地场景一键执行

新版ZigBee网关支持"自动化"本地场景一键执行,即如果一个"自动化"下所有任务及设备都在新版Zigbee网关下的 话,则可以在无外网情况下正常执行。这意味着即使家中断网了,绑定在新版ZigBee网关下的各类设备和任务依旧会按 照之前App上设置好的来执行设备的自动化。

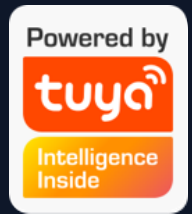

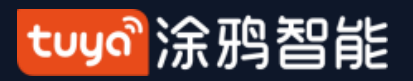

#### 智能-添加/修改/删除 NO.5.3

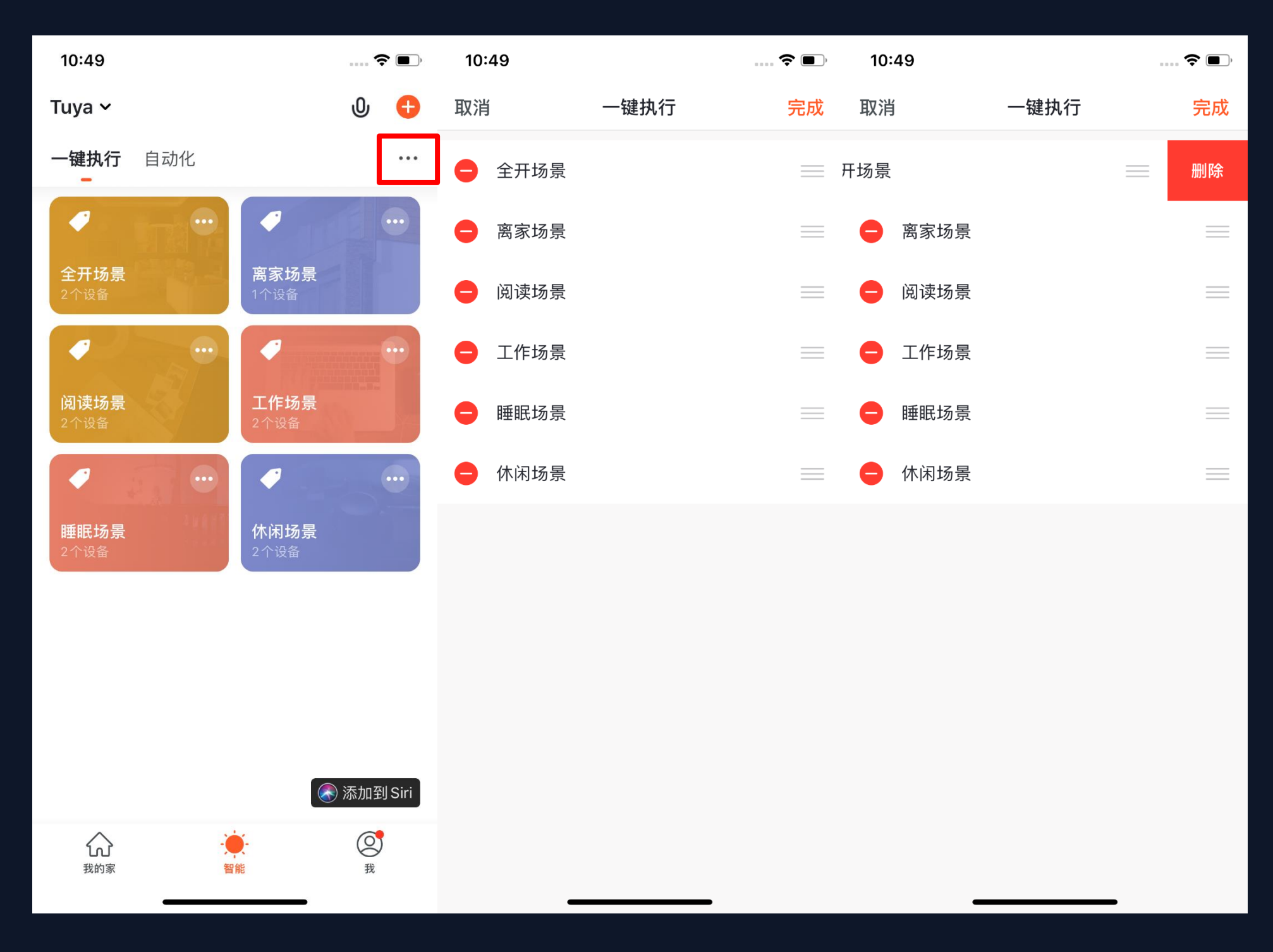

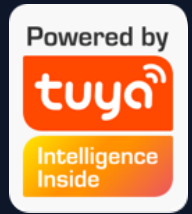

1. 设置完的"一键执行"和"自动化"会 在"智能"页面展示,点击页面右上角的 "…",可以对已添加的"一键执行"和 "自动化"进行编辑和排序。

2. 点击后会跳转到"编辑"页面, 这里可 以对场景或自动化的顺序进行调整, 左滑 可以删除场景或自动化。 (苹果系统点击 场景名称左边"-"可删除)

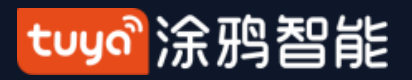

#### NO.5.3 智能-添加/修改/删除

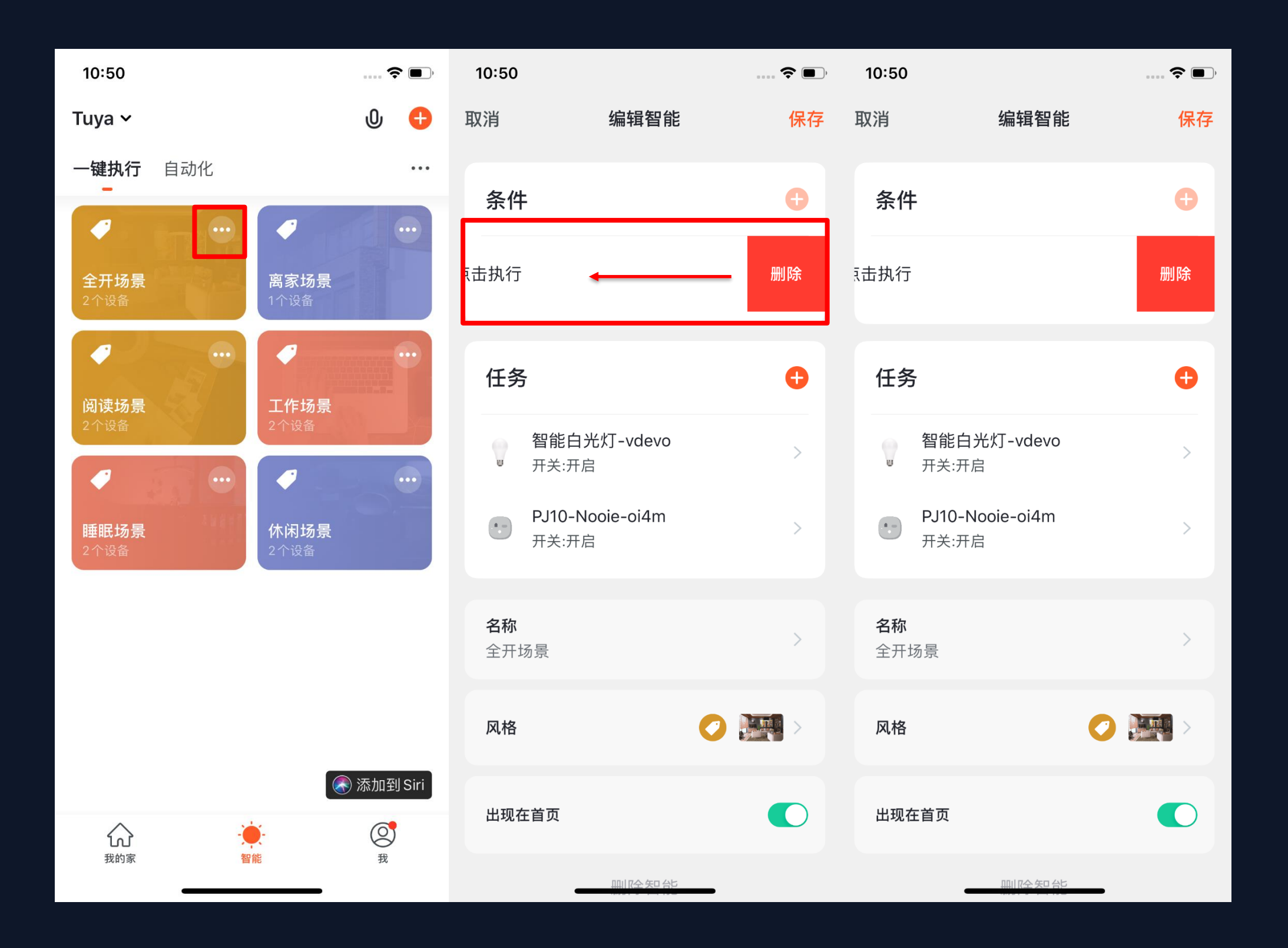

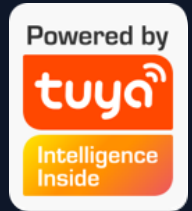

3. 点击已有的"一键执行"和"自动化"模块右上角的"…"即可进入与其对应的编辑页面。

4. 进入编辑页面后, 左滑屏幕即可 对已添加的"条件"和"任务"进 行删除。

5. 通过点击"+"则可以新增"条 件"和"任务"。

6. 点击页面末尾的"删除智能"选项则可以对这个"智能"整个删除。

7. 点击"自动化"模块本身,亦可弹出一个快速编辑窗口,可以对"自动化"模块进行编辑和删除。

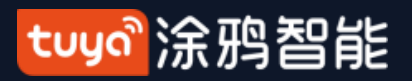

# NO.5.3 智能-添加/修改/删除

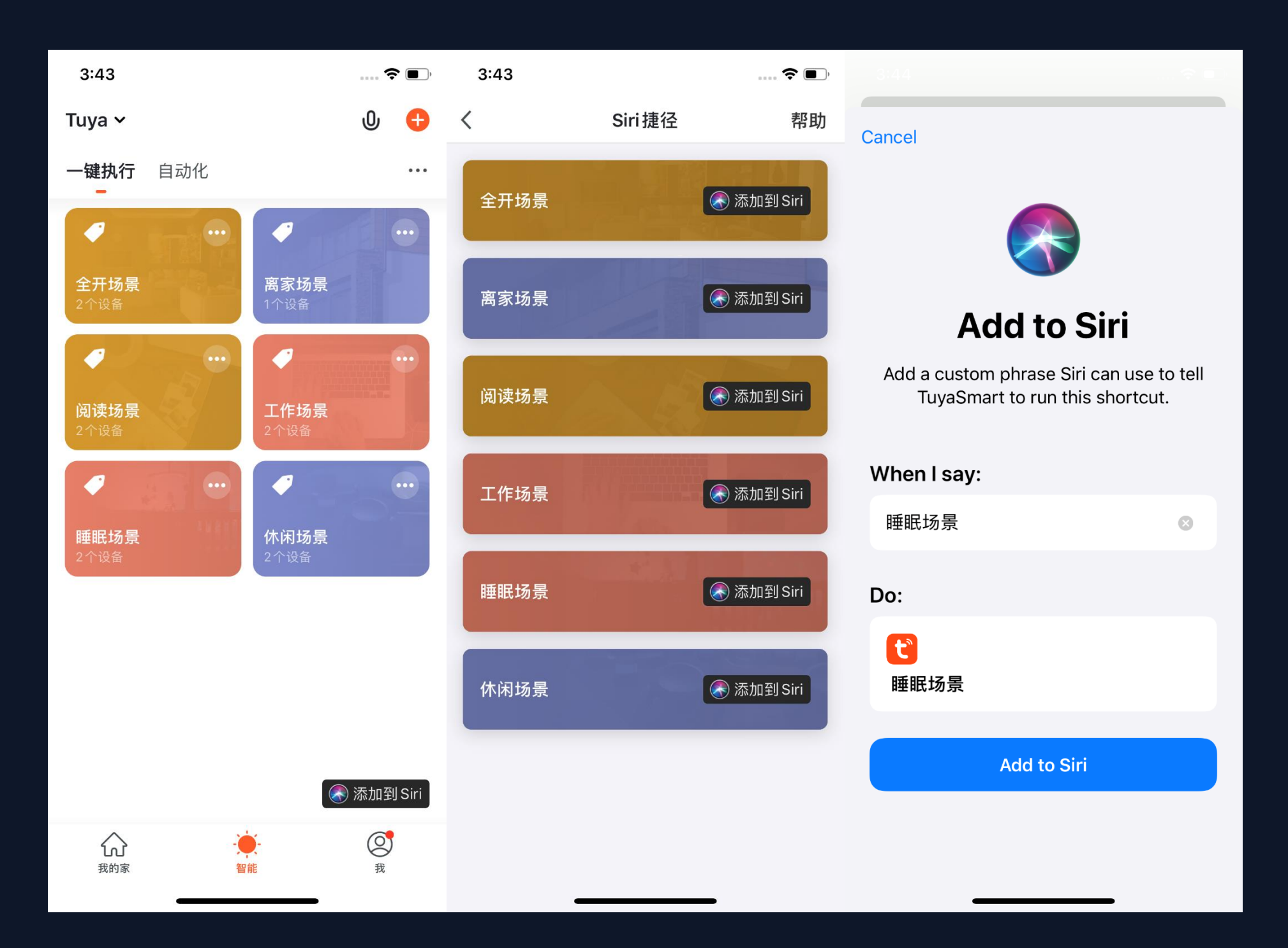

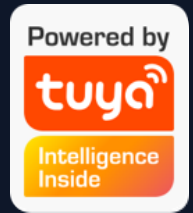

- 1. 在"智能"页面点击有下 角"添加到Siri", 会跳转 到Siri捷径页面, 并展 示所有的"一键执行"。
- 2. 您可以选择需要添加至 Siri控制的"一键执行"。
- 3. 跳转到"添加到Siri"的设置页面后,在这个页面中,可以设置"语音触发词",当您对Siri说这个"语音触发词"时,Siri就会去控制App执行这个添加至Siri的"一键执行"。(此功能仅支持iOS系统,且iOS版本需要≥12.0)

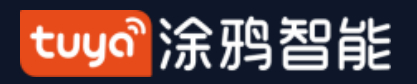

#### 智能-局域网内场景执行 NO.5.4

App中新增"局域网内进行场景执行"功能,也就是说在没有Internet连接但是有局域网的情况下,针对 所有符合条件的场景,只要在局域网内有任务可以执行,就会执行,按照场景中动作的顺序,对动作设备 依次进行局域网控制。

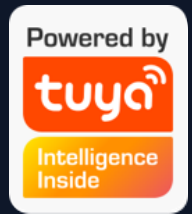

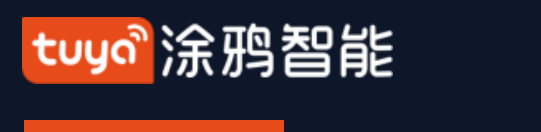

**NO.6** 

我的家

可以用语音控制设备

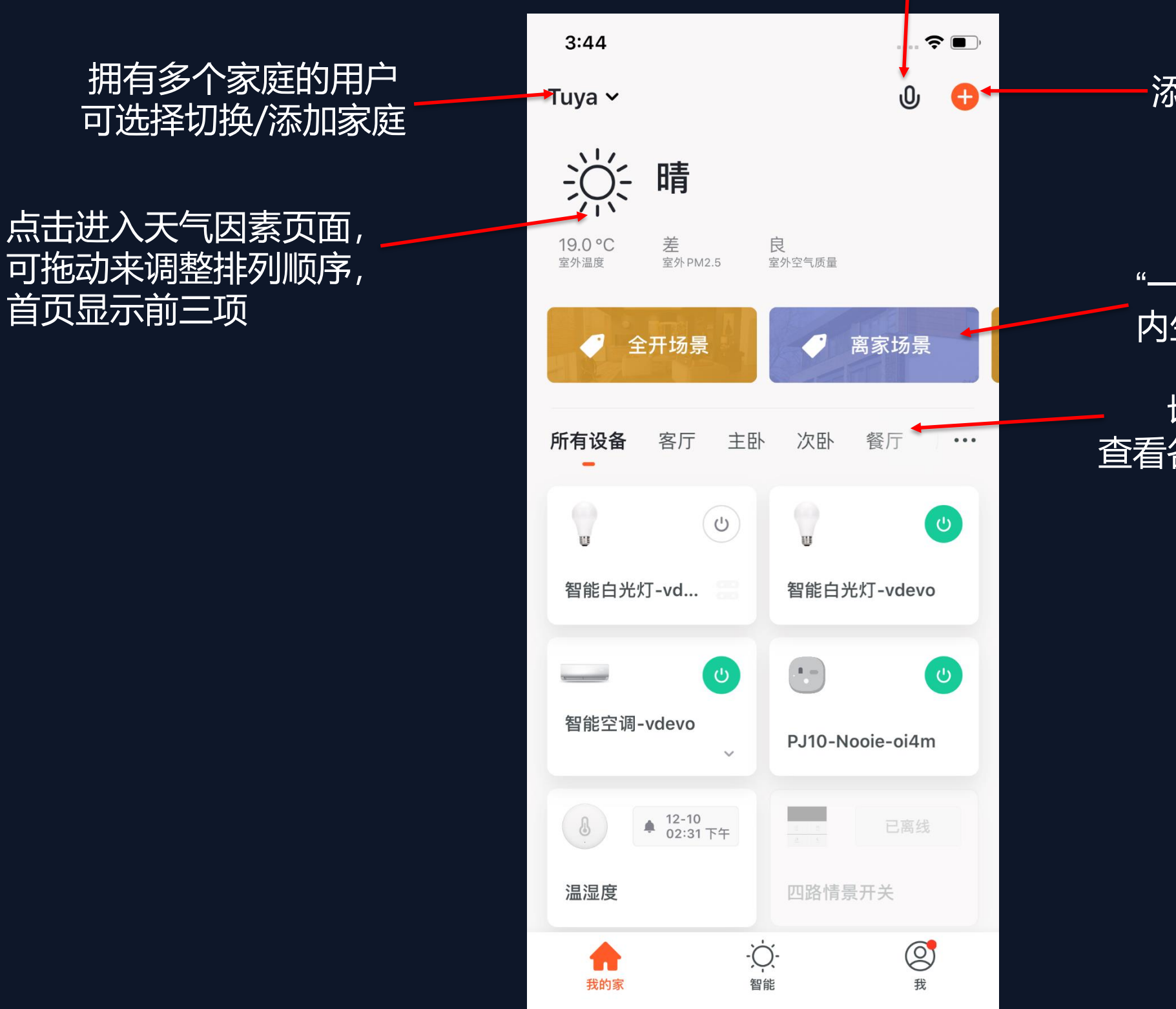

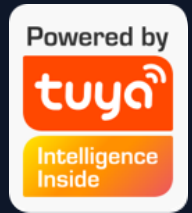

#### 添加各种类型的智能设备

#### "一键执行",灵活转换家 内生活场景

#### - 切换家内不同房间 查看各房间内智能设备状态

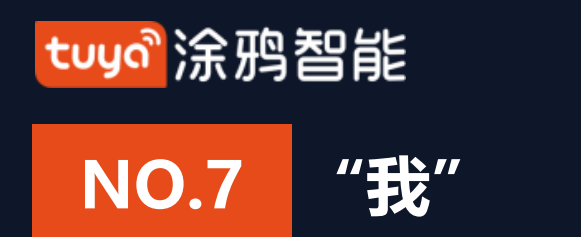

| 15:44              | 4 7                                                                                                    | ;:!! 중 □ |
|--------------------|----------------------------------------------------------------------------------------------------|----------|
|                    |                                                                                                    | Э        |
|                    |                                                                                                    | >        |
|                    | 家庭管理                                                                                                    | >        |
| Q                  | Watch                                                                                                    | >        |
| $\overline{\odot}$ | 消息中心                                                                                                    | • >      |
|                    | 常见问题与反馈                                                                                                    | >        |
|                    | 更多服务                                                                                                    | >        |
| 0                  | 设置                                                                                                    | >        |
|                    |                                                                                                    |          |
| ۲<br>Đ             | ☆ - ☆-<br><sup>3</sup> <sup>3</sup> <sup>3</sup> <sup>3</sup> <sup>4</sup> <sup>3</sup> <sup>4</sup> <sup>3</sup> <sup>4</sup> <sup>4</sup> <sup>4</sup> <sup>4</sup> <sup>4</sup> <sup>4</sup> <sup>4</sup> <sup>4</sup> <sup>4</sup> <sup>4</sup> | <b>我</b> |

1. 家庭管理:可以对您的家庭及成员进行管理; 2. Watch: 若该苹果手机绑定了Apple watch, App才会展示此 入口, 若没绑定则不展示。进入Watch可以看到可操作设备、可 执行"一键操作"; 3. 消息中心: 消息分为告警、家庭、通知三个大类, 并可对消息 的通知设置免打扰时间段; 4. 常见问题与反馈:包含全部问题、网络诊断、反馈问题、常见 问题、我的反馈五个模块; 5. 更多服务:包含AI智能侦测、视频云存储、电话通知和8个第 三方语音产品接入服务; 6. 设置:包含声音、App消息通知、关于、网络诊断、上传日 志、清理缓存、退出登录六个模块。(其中"上传日志"选项仅 在iOS系统存在)

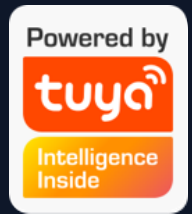

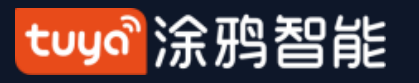

# NO.7.1 "我" —Watch

| 15:44 🕫                                 | ;;!! 중 ∎ | 15:45 🗸            | ii!! \$ <b>□</b> | 15:45 🕫                           | ;;!! 奈 ⊮⊃ | 15:46 🕫   | ::!! <b>?</b> [⁄] |
|-----------------------------------------|----------|--------------------|------------------|-----------------------------------|-----------|-----------|-------------------|
|                                         | 8        | < Watch            |                  | 取消                                | 完成        | 取消        | 完成                |
|                                         | >        |                    |                  | <b>设备</b><br><sup>当前家庭:Tuya</sup> |           | 可运行"一键执行" |                   |
| 家庭管理                                    | >        |                    |                  | 😑 🥛 智能白光灯-vdevo 群组                |           | ⊖ 💽 全开场景  |                   |
| 🗍 Watch                                 | >        |                    |                  | e g 智能白光灯-vdevo                   |           | 😑 🎫 离家场景  |                   |
| 💬 消息中心                                  | • >      |                    |                  | e     智能空调-vdevo                  |           | 😑 💦 阅读场景  | _                 |
| 🎦 常见问题与反馈                               | >        | 设备                 | +                | PJ10-Nooie-oi4m                   |           | ● 工作场景    |                   |
| □ 更多服务                                  | >        |                    |                  | 以下设备不支持watch                      |           | ⊖ 睡眠场景    |                   |
| ◎ 设置                                    | >        | 可运行"一键执行"          | +                | ● ⑧ 温湿度                           |           | ⊖ ↔ 休闲场景  | _                 |
|                                         |          |                    |                  | ① 四路情景开关                          |           |           |                   |
|                                         |          |                    |                  |                                   |           |           |                   |
| → · · · · · · · · · · · · · · · · · · · | <b>我</b> | <u>iwatch 操作说明</u> |                  |                                   |           |           |                   |
|                                         |          |                    |                  |                                   |           |           |                   |

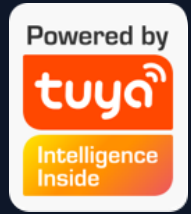

1. 在 "我" 中点击 "Watch" 选项, 会进入到"Watch"的操 作页面。 2. 点击"设备"选项, 会展示 App下所有的智能设备,可添加 的设备前方有"+",表示可以 通过Watch进行操作。不支持 Watch操作的设备会放在"以下 设备不支持Watch"的标签中。 3. 点击"一键执行"选项,则 会展示所有可运行的"一键执 行",点击"+"添加即可。 4. 同时App中"消息中心"里的 所有推送消息也会在 Watch 上 收到。

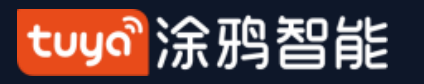

#### NO.7.2 "我"——消息推送设置

| 15:44 🕫   | ::!! ? 🕞      | 15:46 🔊 |      | ::!! 🗢 📭 | 15:46 🕫 |        | ::!! 🗢 📭 |
|-----------|---------------|---------|------|----------|---------|--------|----------|
|           | Ξ             | <       | 设置   |          | <       | 消息推送设置 |          |
|           | >             | 声音      |      |          | 启用消息推送  |        |          |
|           |               | App消息通知 |      | >        | 告警      |        |          |
| △ 家庭管理    | >             | 关于      |      | >        | 按时段免打扰  |        | 开启 >     |
| 🗍 Watch   | >             |         |      |          | 家庭      |        |          |
| 💬 消息中心    | • >           | 网络诊断    |      | >        | 通知      |        |          |
| ▶ 常见问题与反馈 | >             | 上传日志    |      | >        | 通知类型设置  |        | >        |
| □ 更多服务    | >             | 清理缓存    |      | 2.06M >  |         |        |          |
| ◎ 设置      | >             |         | 退出登录 |          |         |        |          |
|           |               |         |      |          |         |        |          |
|           |               |         |      |          |         |        |          |
|           |               |         |      |          |         |        |          |
| ☆         | <b>受</b><br>我 | _       |      |          |         |        |          |

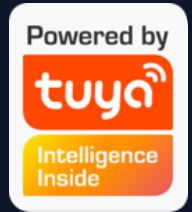

# 1. 消息推送设置有两个入口: 第 一个在"我-设置-App消息通 知"。

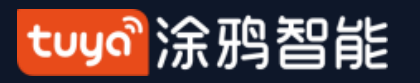

# NO.7.2 "我"—消息推送设置

| 15:44 🕫   | ::!! 중 ⊡ | 15:46 🔊       |                      |              |               | ::!! 🗢 📭 | 15:46 🕫 |        | ::!! 중 ⊮ |
|-----------|----------|---------------|----------------------|--------------|---------------|----------|---------|--------|----------|
|           | Ξ        | <             | 告警                   | 家庭           | 通知            | 0        | <       | 消息推送设置 |          |
|           | >        | <b>10</b> 12月 |                      |              |               |          | 启用消息推送  |        |          |
|           |          | ß             | 低电提醒<br>14:31:41   温 | 温湿度 电量       | 低,请及时         | 讨更换电     | 告警      |        |          |
| △ 家庭管理    | >        |               | 况!                   |              |               |          | 按时段免打扰  |        | 开启 >     |
| 🗍 Watch   | >        |               | 点击或                  | <b>汇</b> 拉加载 | <b></b><br>東多 |          | 家庭      |        |          |
| 💬 消息中心    | • >      |               |                      |              |               |          | 通知      |        |          |
| 💟 常见问题与反馈 | >        |               |                      |              |               |          | 通知类型设置  |        | >        |
| 💭 更多服务    | >        |               |                      |              |               |          |         |        |          |
| ◎ 设置      | >        |               |                      |              |               |          |         |        |          |
|           |          |               |                      |              |               |          |         |        |          |
|           |          |               |                      |              |               |          |         |        |          |
|           | G        |               |                      |              |               |          |         |        |          |
| 我的家 智能    | 戎        |               | _                    |              |               |          |         |        |          |

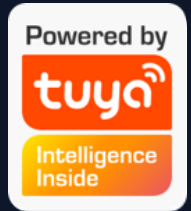

# 第二个在"我-消息中心",进 入消息中心后点击右上角"齿轮 图标";

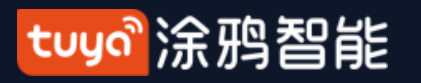

NO.7.2 "我"—消息推送设置

| 15:46 🕫 |        | ;;!! 중 ⊮ | 15:47 🕫 |        | ;;!! 奈 ⊮_) |
|---------|--------|----------|---------|--------|------------|
| <       | 消息推送设置 |          | <       | 消息推送设置 |            |
| 启用消息推送  |        |          | 启用消息推送  |        |            |
|         |        |          | 告警      |        |            |
|         |        |          | 按时段免打扰  |        | 未开启 >      |
|         |        |          | 家庭      |        |            |
|         |        |          | 通知      |        |            |
|         |        |          | 通知类型设置  |        | >          |
|         |        |          |         |        |            |
|         |        |          |         |        |            |
|         |        |          |         |        |            |
|         |        |          |         |        |            |
|         |        |          |         |        |            |
|         |        |          |         |        |            |
|         |        |          |         |        |            |

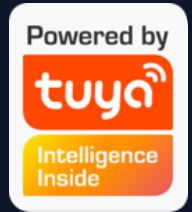

 消息推送按钮关闭时,"告 警、家庭、通知"三个消息分类 都的消息都不接收。消息推送按
 钮打开时,则可以分别对"告
 警、家庭、通知"三个消息分类
 进行单独设置,以选择是否接收
 推送消息;
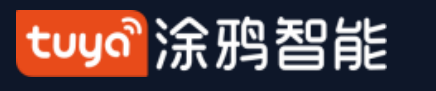

"我"—消息中心 NO.7.3

| 15:46 <del>/</del> |                                   |       |                | ::!! 🗢 📭  |
|--------------------|-----------------------------------|-------|----------------|-----------|
| <                  | 告警                                | 家庭    | 通知             | 0         |
| <b>10</b> 12月      |                                   |       |                |           |
| 8                  | <b>低电提醒</b><br>14:31:41   温<br>池! | 湿度 电量 | <b>置低,请</b> 及时 | •<br>打更换电 |
|                    | 点击或                               | 之上拉加雪 | 战更多            |           |
|                    |                                   |       |                |           |
|                    |                                   |       |                |           |
|                    |                                   |       |                |           |
|                    |                                   |       |                |           |
|                    |                                   |       |                |           |
|                    |                                   |       |                | Ü         |
|                    |                                   |       |                |           |

1. "告警" 消息包含: 设备报警、自动化消息通 知、报警器报警、设备定时执行失败等; 2. "家庭"消息包含: 添加家庭成员、移除家庭成 员、解散家庭、设置家庭成员为管理员、添加设 备、设备分享等; 3. "通知"消息包含: 用户反馈状态更新、官方消 息推送等。

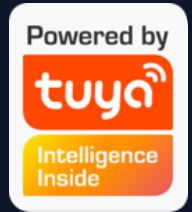

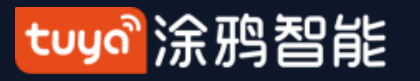

# NO.7.3 "我"—消息中心

| 15:47 🕫            |        | ::!! 중 ₱₽ | 15:47 <b>-</b> |        |            | ::!! 중 ⊮                   |  |
|--------------------|--------|-----------|----------------|--------|------------|----------------------------|--|
| <                  | 消息推送设置 |           | 取消             | 添加约    | 免打扰时段      | 保存                         |  |
| 启用消息推送             |        |           | 免打扰设行          | 文<br>田 |            | >                          |  |
| 告警                 |        |           | 重复             |        |            | 每天 >                       |  |
| 按时段免打扰             |        | 未开启 >     |                |        |            |                            |  |
| 家庭                 |        |           | <b>23:00</b> — |        | — <b>0</b> | 次日<br><b>07:00</b><br>结束时间 |  |
| 通知                 |        |           |                |        |            |                            |  |
| ·조 <i>슈 米</i> 피·스폰 |        |           | 22             | 59     | 06         | 59                         |  |
| <b>迪</b> 和关望 反直    |        |           | 23             | 00     | 07         | 00                         |  |
|                    |        |           | 00             | 01     | 08         | 01                         |  |
|                    |        |           |                |        |            |                            |  |

4.段 5.项"

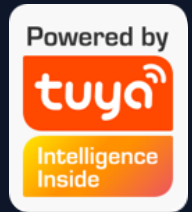

4. 消息中心支持设置在某时 段内免打扰。

5. 点击"按时段免打扰"选项,首次使用时需要先选择 "免打扰设备"。

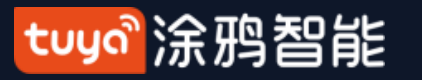

# NO.7.3 "我"——消息中心

| 15:48 🕫                  | ::!       | ! <b>奈</b> ⊮_) | 15:48 🗸                      |        | ::!! 🗢 📭 | 15:48 🕫                             |        | ::!! 🗢 📭 |
|--------------------------|-----------|----------------|------------------------------|--------|----------|-------------------------------------|--------|----------|
| く免却                      | 打扰设备      |                | <                            | 按时段免打扰 |          | <                                   | 按时段免打扰 |          |
| PJ10-Nooie-oi4m          |           | 0              | 按时段免打扰                       |        |          | 按时段免打扰                              |        |          |
| 温湿度                      |           | 0              |                              |        |          |                                     |        |          |
| 四路情景开关                   |           | $\bigcirc$     | 23:00-次日07:<br><sub>每天</sub> | 00     | >        | 23:00-次日07:<br><sub>每天</sub>        | 00     | >        |
| 智能空调-vdevo               |           | ∣ ⊘            | 不接收 4 个设备的                   | 告警消息推送 |          | 不接收3个设备的                            | 告警消息推送 |          |
| 智能白光灯-vdevo              |           | 0              | 添加免打扰时段                      | ž      |          | <b>23:00-次日07:</b><br><sub>每天</sub> | 00     | >        |
| 紫金西苑                     |           |                |                              |        |          | 不接收 4 个设备的                          | 告警消息推送 |          |
| KJ300G-H860              |           | $\bigcirc$     |                              |        |          | 添加免打扰时段                             | ž      |          |
| 客厅双开                     |           | $\bigcirc$     |                              |        |          |                                     |        |          |
| 老人房开关                    |           | $\bigcirc$     |                              |        |          |                                     |        |          |
| 老人房人体检测                  |           | $\bigcirc$     |                              |        |          |                                     |        |          |
| 儿童房开关                    |           | $\bigcirc$     |                              |        |          |                                     |        |          |
| WiFi智能音箱 SS190           | 0         | $\bigcirc$     |                              |        |          |                                     |        |          |
| LED SMART 4              |           | $\bigcirc$     |                              |        |          |                                     |        |          |
| 二路灯【公版】SIG               | BLEMESH   | $\bigcirc$     |                              |        |          |                                     |        |          |
| 厨房无人关灯                   |           | $\bigcirc$     |                              |        |          |                                     |        |          |
| 二路灯【公版 <mark>】SIG</mark> | BLEMESH_2 | $\bigcirc$     |                              |        |          |                                     |        |          |

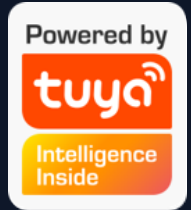

6. 选择需要免打扰的设备 后,点击左上角"<"按钮 返回"按时段免打扰"页 面即可完成设置。

7. 若需要添加新的"免打扰 设备及免打扰时段",可以 点击"添加免打扰时段"选 项,再次添加一组新的"免 打扰设备及免打扰时段"。

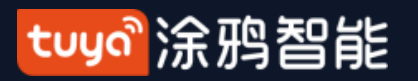

**NO.7.4** "我"—常见问题与反馈

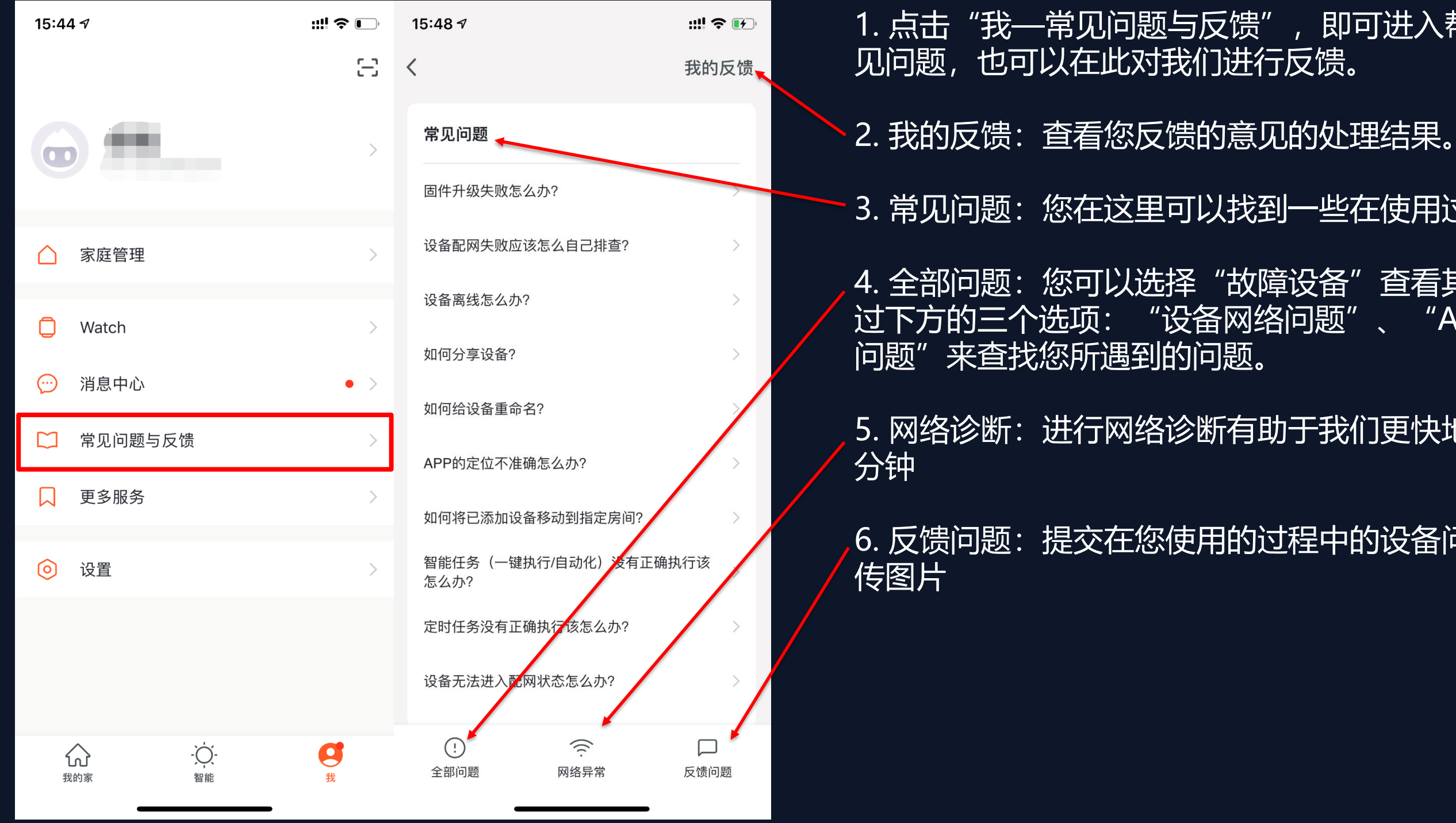

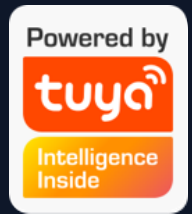

1. 点击"我—常见问题与反馈",即可进入帮助中心,查找您所需要的的常

3. 常见问题: 您在这里可以找到一些在使用过程中所遇到的常见问题。

4. 全部问题: 您可以选择"故障设备"查看其所对应的常见问题,也可以通 过下方的三个选项:"设备网络问题"、"App使用问题"、"第三方控制

5. 网络诊断:进行网络诊断有助于我们更快地为你解决问题,诊断时长约2

6. 反馈问题:提交在您使用的过程中的设备问题、联系方式、发生时间并上

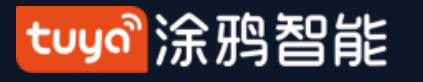

NO.7.5 "我"一更多服务

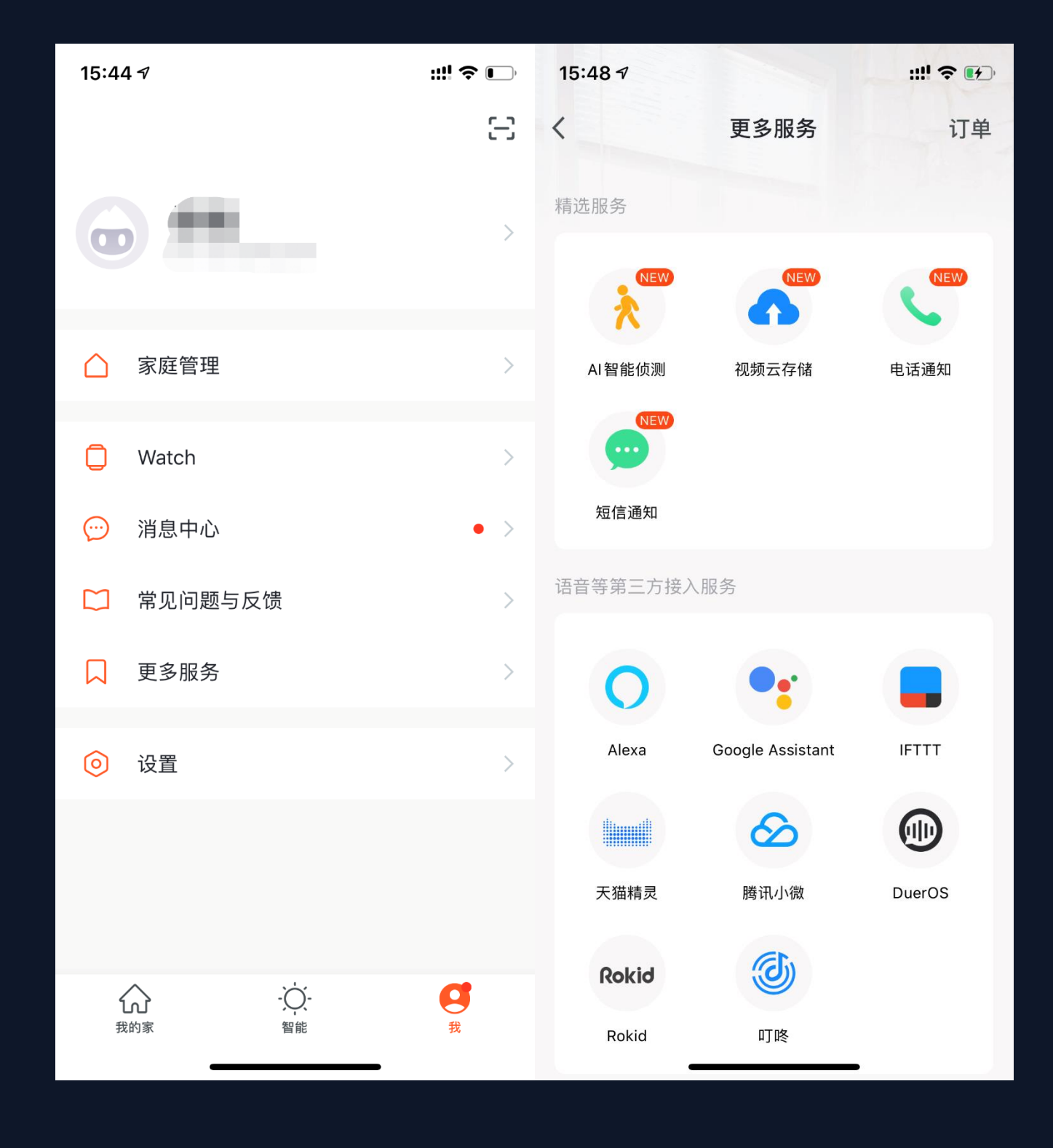

1. 点击"我—更多服务"即可进入"更多服务"的 3. 语音等第三方接入服务: 可以点击对应的 列表页。在这里您可以找到我们所提供的一些精选 第三方音箱图标查看如何连接使用。 服务和第三方接入服务。 2. "精选服务"主要分为以下三种增值服务: (1) AI智能侦测:为您推送智能摄像机上报的事件 图片(需要您的App中添加有智能摄像头设备); (2) 视频云存储: 购买开通该服务后, 设备可将录 像数据加密上传至服务器,用户可在App上随时查 看历史录像; (需要您的App中添加有智能摄像头 设备,同时历史录像不提供下载服务) (3) 电话通知:开通该服务后,设备触发通知条件 时自动电话通知,随时随地守护您和家人的安全。 (仅支持注册账号时使用的手机号来接收通知,如 使用的是邮箱注册的账号,则需要重新提供一个手 机号用以接收通知。) (4) 短信通知:开通该服务后,设备触发通知条件 时自动短信通知,随时随地守护您和家人的安全 (仅支持注册账号时使用的手机号来接收通知,如

使用的是邮箱注册的账号,则需要重新提供一个手 机号用以接收通知。)

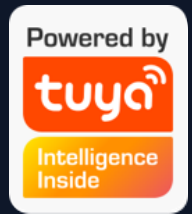

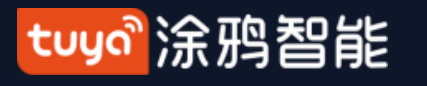

# NO.7.5 "我" —更多服务

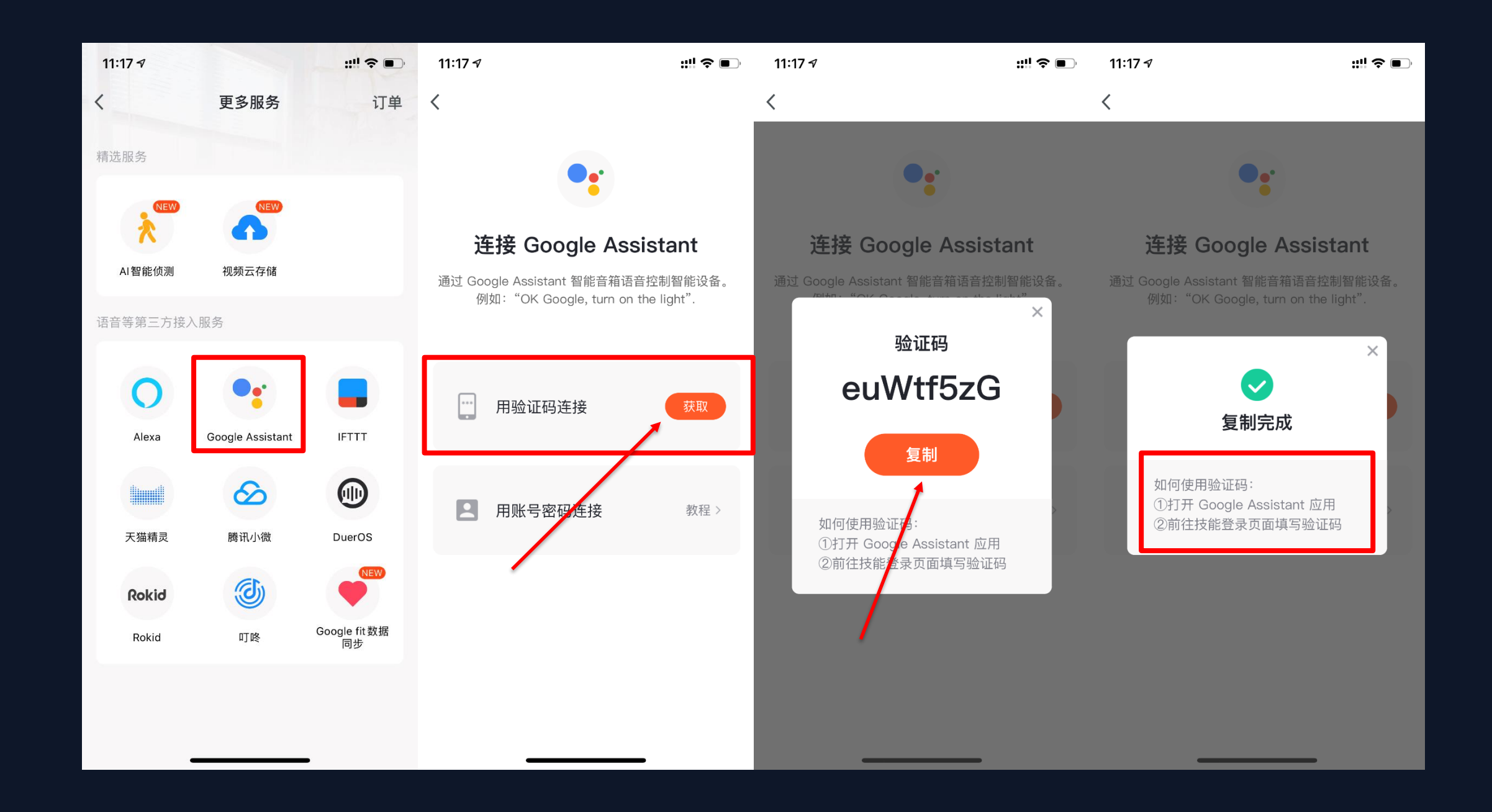

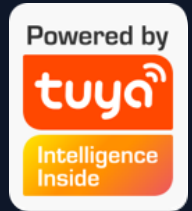

为了增强第三方音箱绑定技能的使 用体验,App新增了用验证码连接 第三方音箱的功能。

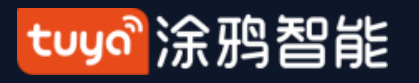

NO.7.6 "我"——设置— 关于

| 15:49 7 | <b>::!! \$ ₽</b>        |
|---------|-------------------------|
| <       | 关于                      |
| 鼓励一下我们  | >                       |
| 关于涂鸦智能  | >                       |
| 隐私政策    | >                       |
| 用户协议    | >                       |
| 开源组件许可  | >                       |
| 当前版本    | 3.13.3 (20191129200047) |
|         |                         |

©2019 Tuya Inc. All Rights Reserved

将展示App的相关信息。 2. 点击"鼓励一下我们", 跳转至应用市场,可对应用进行评分 智能的相关信息。 面,方便您进行随时查看。 面,方便您进行随时查看。 方便您进行随时查看。 6. 当前版本是此App当前的版本号。

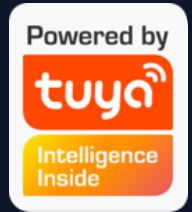

## 1. 点击"我—设置—关于",将进入"关于"页面,此页面

- 3. 点击"关于涂鸦智能"将进入涂鸦智能的官网, 了解涂鸦
- 4.点击"隐私政策"将进入"涂鸦移动隐私政策"的条款页
- 5. 点击"用户协议"将进入"涂鸦智能平台服务协议"页
- 5.点击"开源组件许可"将进入"开源组件许可"列表页,

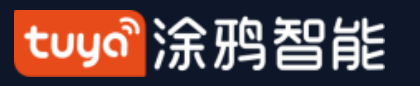

NO.8 个人中心

| 15:49 🗸 | ::!! 중 ☞     | 15:49 🕫 |       | ::!! ? 🗗 |
|---------|--------------|---------|-------|----------|
| <       | 个人中心         | <       | 账号与安全 |          |
| 头像      | >            | 手机号码    |       |          |
| 昵称      | 樱桃 >         | 账号所在地   |       | 中国       |
| 账号与安全   | >            | 修改登录密码  |       | >        |
| 温度单位    | °C >         | 手势解锁    |       | 未设置 >    |
| 时区      | 中国重庆(北京时间) > | 停用帐号    |       | >        |
|         |              |         |       |          |
|         |              |         |       |          |

1. 点击"我—头像"即可进入个人中心,个人中心页面用
 于显示个人账号信息,您可以在这里完成修改头像、
 昵称、温度单位、时区。

点击"账号与安全",会进入"账号与安全"页
 面,您可以在这里修改登录密码、设置手势密码、停
 用账号。

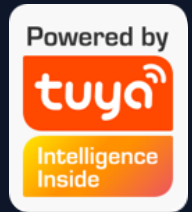

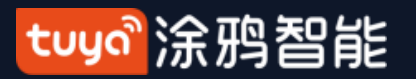

## NO.8.1 账号与安全-停用账号

| 15:49 <del>/</del> |       | ::!! 중 ⊮⊃ | 15:49 🕫                                                                                                    | ::!! ≎ 🖅                 | 15:49 🗸                                                                                                    | ::!! ? 🗗                    |  |
|--------------------|-------|-----------|----------------------------------------------------------------------------------------------------|--------------------------|----------------------------------------------------------------------------------------------------|-----------------------------|--|
| <                  | 账号与安全 |           | 取消                                                                                                    |                          | 取消                                                                                                    |                             |  |
| 手机号码               |       |           | 永久停用                                                                                                    | 于                        | 永久停                                                                                                    | 用于                          |  |
| 账号所在地              |       | 中国        | 2019/12/18 0                                                                                                    | 0:00:00                  | 2019/12/18                                                                                                    | 00:00:00                    |  |
|                    |       |           | <b>在此之前重新登录,则你的停用</b><br>将删除以下你账户中的所有信息                                                                                                    | <b>]请求将被取消,</b> 我们<br>]: | <b>在此之前重新登录,则你的停</b><br>将删除以下你账户中的所有信                                                                                                    | ; <b>用请求将被取消,</b> 我们<br>:息: |  |
| 修改登录密码             |       | >         | <ul><li>你的所有设备信息</li><li>你的所有消息日志</li></ul>                                                                                                    |                          | <ul><li>你的所有设备信息</li><li>你的所有消息日志</li></ul>                                                                                                    |                             |  |
| 手势解锁               |       | 未设置 >     | <ul> <li>你的所有账号信息</li> <li>你的所有摄像头所截取的图】</li> <li>你的所有智能设备状态信息</li> <li>你的所有设备(gateway)信息</li> </ul>                                                 | 片/视频信息                   | <ul> <li>你的所有账号信息</li> <li>你的所有摄像头所截取的图</li> <li>你的所有智能设备状态信息</li> <li>你的所有设备(gateway)信</li> </ul>                                                  | 图片/视频信息<br>]<br>息           |  |
| 停用帐号               |       | >         | <ul> <li>你的所有反馈信息</li> <li>你的所有红外信息</li> <li>你的所有智能场景(联动)信息</li> <li>你的所有auth2.0信息</li> <li>你的所有订单信息</li> <li>你的所有支付信息</li> <li>你的所有优惠券信息</li> </ul> | Ξ.                       | <ul> <li>你的所有反馈信息</li> <li>你的所有红外信息</li> <li>你的所有智能场景(联动)信</li> <li>你的所有auth2.0信息</li> <li>你的所有订单信息</li> <li>你的所有支付信息</li> <li>你的所有优惠券信息</li> </ul> | 急                           |  |
|                    |       |           |                                                                                                    |                          | ,<br><b>确定要停用帐号吗?</b><br>停用后,此帐户下的所有用户数据也将被永久删                                                                                                    |                             |  |
|                    |       |           |                                                                                                    |                          | 确定                                                                                                    |                             |  |
|                    |       |           | 确定                                                                                                    |                          | 取消                                                                                                    |                             |  |

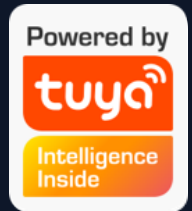

- 点击"我—头像—账号与安全"
   即可进入点击"账号与安全"
   页面。
- 点击最下方的"停用账号"选
   项,会弹出警告页面,点击下
   方"确定"按钮后,系统会在7
   天后永久停用您的账号,并删
   除和账号相关的数据。
- 若在停用的这7天中重新登录
   账号,则会终止"停用账号"的
   这一过程。

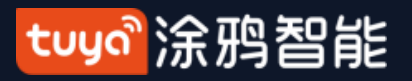

# NO.8.2 个人中心-手势密码

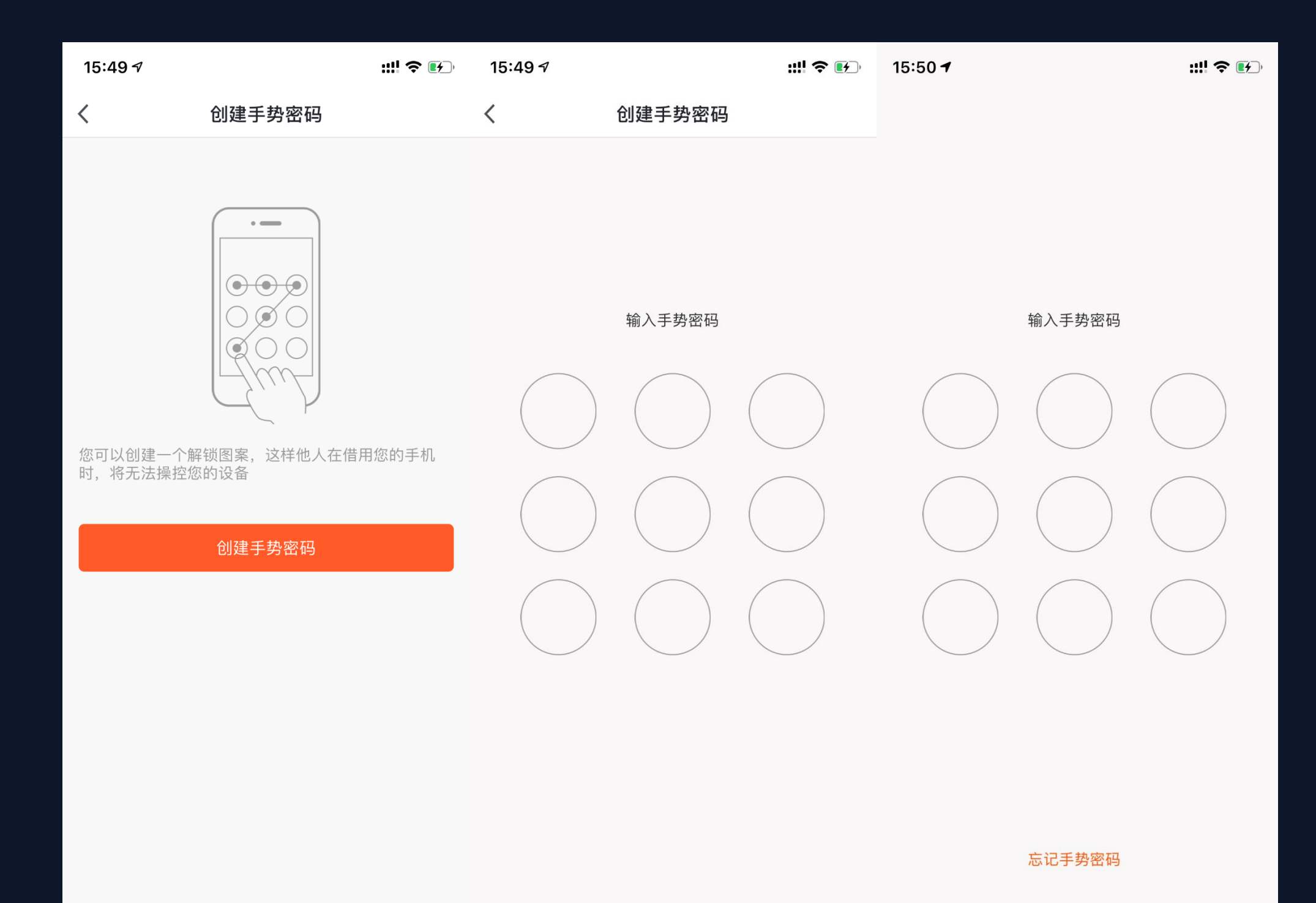

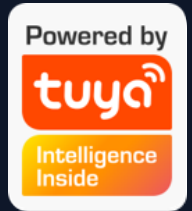

1. 点击"手势解锁"选项后,您可以设置手势密码,开启手势密码后,此后每次登陆都需要输入手势密码,
 码才能进入App。

 如果忘记手势密码,点击下方的 "忘记手势密码"后,App会给您 的登录手机发送验证码,输入验证 码后即可输入新的手势密码。

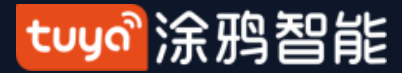

# Thank You

注:

本文配图均为IOS版应用界面, Android 版与此会有细微差异

产品及软件在不断升级中, 文本列出的数据及软件界面仅用于说明, 如有变化恕不另行通知

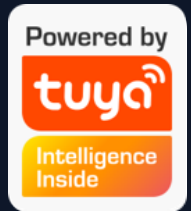